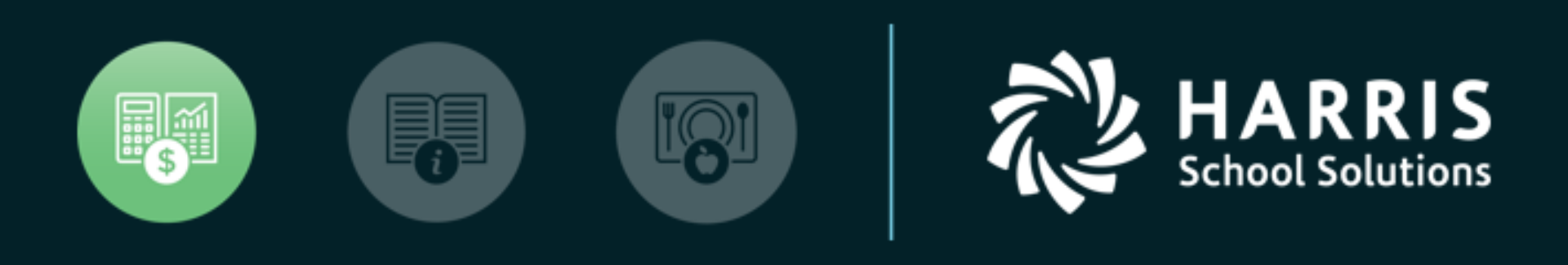

#### QSSUG PSFA Committee Webinar

Purchase Order Change Orders (POCO) 1 October 22, 2019

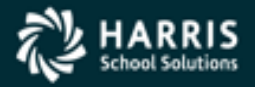

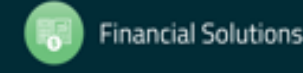

## Agenda

- Overview of POCO software and functions
- How to process a POCO, including adding/deleting an item
- Using POCO to add/change Req/PO Accounts
- Using POCO to cancel/uncancel a purchase order
- Illustrating the impact of POCO encumbrance changes on the PO Payment Screen
- Printing/Reprinting POCO forms

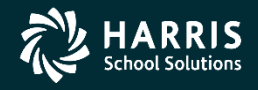

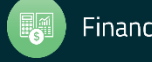

#### **PO Change Orders – Quick Review**

- Called 'POCO'
- Allows changes to PO/Requisition detail with date sensitive encumbrance changes which allows for printing updated PO documents which 'balance'
- Directed change with security control and logging of before/after value
- Auto-assigned 2-digit change order number (01-99) by FY.
   Internal not disclosed to vendor.
- On-line display of POCO change history with logged data (before / after); including prior FY POCO
- Change Order printing (replace PO or delta of changes) assigns auto-# 3-digit Vendor CO#

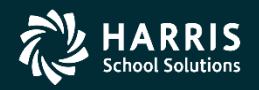

### **POCO FUNCTIONS**

- Change Header Data (Main Requisition Screen Fields)
- Change, Add or Delete Items
- Replace or Add Accounts
- Merge items from another Requisition/PO
- Change Item Description
- Cancel or Uncancel PO
- Functions are enabled by POCO USERSEC (GS60 MTUS page 2-290)
  - 0 (default) no access; 1 Access (no logging); 2 Access (with logging)
  - "2" is recommended as it will track your changes on POCO 'Change Detail' screen.

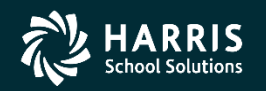

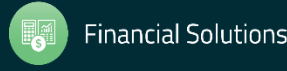

#### **POCO Operational Issues**

- Cannot use POCO if 'C' or 'O' transactions have already been applied to PO
- POCO temporarily unavailable if a pending payment exists on the Purchase Order
- Once a PO is adjusted with POCO it is 'owned' by POCO and all non-POCO change options are disabled
  - Requisitions Change/Delete
  - Purchase Order Encumbering Change/Delete
  - PO Payment C/X, O/Y
- Effective date for POCO must be in sequence
- Need requisition detail to POCO

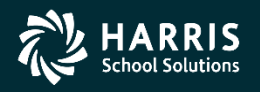

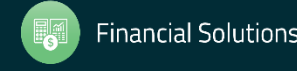

#### **POCO USERSEC**

#### Table 2-229: POCO USERSEC parameters for the REQS module

| COL | CONTROLS                            | DESCRIPTION                                                                                                    |
|-----|-------------------------------------|----------------------------------------------------------------------------------------------------|
| 01  | Access to POCO                      | <ol> <li>No access (default).</li> <li>Access. The user has access as specified in the remainder of this user security record.</li> </ol>                                                                              |
|     |                                     | If col 01 is set to 1, users always have access to viewing POs and PO history. You cannot disable access to these options. However, you must specifically enable all other access for change orders.                   |
|     |                                     | The GLNOTEPO user security controls access to PO<br>notes. If you do not set up this user security, this option is<br>not available.                                                                                   |
| 02  | Ability to cancel POs               | <ol> <li>Not allowed (default).</li> <li>Allow action. Do not log changes.</li> <li>Allow action. Log changes. The system displays a summary of the change log in the <i>History/Log Detail</i> dialog box.</li> </ol> |
| 03  | Ability to change PO<br>header data | Same as col 02.                                                                                                    |
| 04  | Ability to change items             | Same as col 02.                                                                                                    |
| 05  | Ability to add items                | Same as col 02.                                                                                                    |
| 06  | Ability to delete items             | Same as col 02.                                                                                                    |
| 07  | Ability to replace and add accounts | Same as col 02.                                                                                                    |
| 08  | Ability to merge items              | Same as col 02.                                                                                                    |
| 09  | Not used                            | Leave blank.                                                                                                    |
| 10  | Not used                            | Leave blank.                                                                                                    |

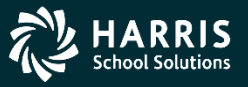

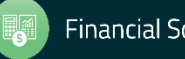

#### **POCO USERSEC (Continued)**

Table 2-229: POCO USERSEC parameters for the REQS module - continued

| COL | CONTROLS                               | DESCRIPTION                                                                                                    |
|-----|----------------------------------------|----------------------------------------------------------------------------------------------------|
| 11  | Ability to change item<br>descriptions | <ol> <li>Not allowed (default).</li> <li>Allow action. Do not log changes.</li> <li>Allow action. Log changes. The system displays a summary of the change log in the <i>History/Log Detail</i> dialog box.</li> <li>Allow action. The changes to descriptions are not treated as POCO actions. They do not prevent you from using the Requisitions tab or PO payments to cancel or reencumber POs.</li> </ol> |
| 12  | Not used                               | Leave blank.                                                                                                    |
| 13  | Ability to view change detail          | 0 Not allowed (default).<br>1 Allow action.                                                                                                    |
| 14  | Ability to uncancel a PO.              | <ol> <li>Not allowed (default).</li> <li>If a user is allowed to cancel POs, also allow uncancelling.</li> </ol>                                                                                                    |
| 15  | Vendor security                        | <ol> <li>Do not allow changes to the vendor in the PO header<br/>information (default).</li> <li>Allow changing the vendor number and address number.</li> <li>Allow changing only the address number for a vendor, but<br/>not the vendor number.</li> </ol>                                                                                                    |
| 16  | Descriptions for change<br>orders      | <ol> <li>Do not require a description for every change order<br/>(default).</li> <li>Require a description for every change order.</li> </ol>                                                                                                    |
| 17  | Tracking of account<br>changes         | <ul><li>0 Do not track changes in accounts (default).</li><li>1 Track changes of accounts.</li></ul>                                                                                                    |
| 18  | Sentinel character for PO description  | blankWhen you are entering the description for a PO line<br>item, use the @ as the sentinel character for<br>entering a message code defined in Message<br>Library Maintenance (MSGMUP) (default).<br>[char]Type another character if that is what you want to use<br>as the message sentinel.                                                                                                    |
| 19  | Duplicate account checking             | <ol> <li>Allow duplicate accounts when replacing or adding<br/>accounts (default).</li> <li>Do not allow duplicate accounts.</li> </ol>                                                                                                    |

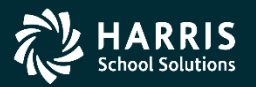

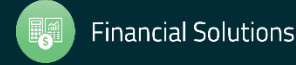

#### **POCO USERSEC (CTD)**

#### Table 2-229: POCO USERSEC parameters for the REQS module - continued

| COL     | CONTROLS                                     | DESCRIPTION                                                                                                    |
|---------|----------------------------------------------|----------------------------------------------------------------------------------------------------|
| 20      | PO only flag                                 | <ol> <li>Do not use change orders for POs that do not have a requisition number (default).</li> <li>Allow the use of change orders for POs that do not have a requisition number. For such POs, there is a very limited choice of what you can do: change to PO header, view PO detail, or add, change, or delete accounts. You cannot do any functions that involved adding, changing, or deleting line items, nor can you cancel or uncancel a PO.</li> </ol> |
|         |                                              | When you create a PO with the Purchase Orders tab, it has<br>only PO number, but there is no requisition associated with<br>the PO. When you create a PO with the Requisitions tab, it<br>has both a requisition number and a PO number.                                                                                                    |
| 21      | Tracking net changes to PO<br>amounts        | <ol> <li>Do not track (default).</li> <li>Track net change in PO amounts in the change log and make that field available to print on POCO change order forms.</li> </ol>                                                                                                    |
| 22      | Override restrictions on SD<br>and SP splits | <ul> <li>blank or 0Do not allow the SD (special dollar) and SP (special percentage) splits when changing a requisition line item that has payments posted against it (default).</li> <li>Allow SD and SP splits.</li> </ul>                                                                                                    |
| 23      | Disabling the ability to replace accounts    | <ul> <li>N Allow replacing of accounts in the Add/Replace Accounts form (default).</li> <li>Y Disable the ability to replace accounts. The only available option is adding accounts.</li> </ul>                                                                                                    |
| 24 - 60 | Not used                                     | Leave blank                                                                                                    |

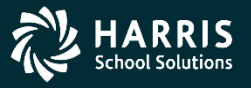

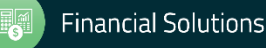

#### QCC Menu – Purchase Orders/Requisitions

POCOs are created by using the Purchase **Orders/Requisitions** application. It can be launched from two different places on the menu.

| 🐐 QSS ControlCenter 40 - QSS DEMONSTRATION DISTRICT QSS/OASIS (0.0.0) 😑 🗖 | × |
|---------------------------------------------------------------------------|---|
| <u>File View District Year Messages Window News Help+Video</u>            | _ |
|                                                                           | ^ |
| Print Manager (LSPOOL)                                                    |   |
| Employee Maintenance                                                      |   |
| Purchase Orders / Requisitions                                            |   |
| Go                                                                        |   |
|                                                                           |   |
| H- System Admin                                                           |   |
| Employee                                                                  |   |
| AR (AR, XR, RR - No involcing)                                            |   |
| AK (Invoicing and Billing Management - RI, RP)                            |   |
| Budget Development                                                        |   |
| Einance Job Menu                                                          |   |
|                                                                           |   |
| Manual Payroll Englimbering                                               |   |
| Payroll Transfers                                                         |   |
| VLD Payment Processing                                                    |   |
| Warrant Management (Cancels, Hand Issues, Reconciliation)                 |   |
| AP / Purchasing                                                           |   |
| Accounts Payable                                                          |   |
| AP Batch Maintenance                                                      |   |
| Purchasing Master Files                                                   |   |
| Purchase Orders / Requisitions                                            |   |
| Receiving/PO                                                              |   |
| Requisition Routing Master Files                                          |   |
| Vendor Maintenance                                                        |   |
|                                                                           |   |
| 🕀 🗁 Settings / Master Files                                               |   |
| Fixed Assets / Stores                                                     |   |
| ⊞                                                                         | ~ |

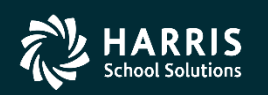

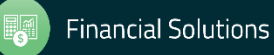

## **Main Screen**

| 🟮 Purchase Orders / Requisitions        | 40 - QSS DEMONSTRATION DISTRICT                             | QSS/OA | ×   |
|-----------------------------------------|-------------------------------------------------------------|--------|-----|
| <u>F</u> ile <u>O</u> ptions Help+Video |                                                             |        |     |
| i 🗇 🕅 🕂   🥅 🌷 🖉 🖬 🚺 🖸                   | 🔝 Notes 👻 Attachments                                       |        |     |
| Queue Management Requisition            | s Purchase Orders                                           |        |     |
| Purchase Orders                         |                                                             |        | .:: |
| Fiscal Year: 10 v Purchase Order        | #: Advanced Search                                          |        |     |
|                                         | Search Results                                              |        |     |
|                                         |                                                             |        |     |
| PO# Req# Date Date Entered              | Vendor Name Amount Date<br>Printed Site #1 Remote<br>Status | Notes  |     |
|                                         |                                                             |        |     |
|                                         |                                                             |        |     |
|                                         |                                                             |        |     |
|                                         |                                                             |        |     |
|                                         |                                                             |        |     |
|                                         |                                                             |        |     |
|                                         |                                                             |        |     |
|                                         |                                                             |        |     |
|                                         |                                                             |        |     |
|                                         |                                                             |        |     |
|                                         |                                                             |        |     |
|                                         |                                                             |        |     |
|                                         |                                                             |        |     |
|                                         |                                                             |        |     |
|                                         |                                                             |        |     |

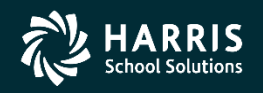

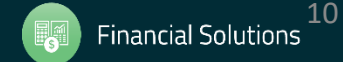

## **Searching PO's**

|            | 🗗 P      | urcha        | ise Orde  | rs / Rec  | uisitions  |                 |        | 40 - 0                     | SS DEMO   | NSTRATION       | N DISTRICT                   |      |                  | QS                                                                                                    | - 5    |
|------------|----------|--------------|-----------|-----------|------------|-----------------|--------|----------------------------|-----------|-----------------|------------------------------|------|------------------|----------------------------------------------------------------------------------------------------|--------|
|            | <u> </u> | e <u>O</u> p | tions H   | Help+Vide | 20         |                 |        |                            |           |                 |                              |      |                  |                                                                                                    |        |
|            |          | 1            | 4 m       | 1 🥥 🛛     |            |                 | 1 Note | es 🗸 🎢 Attachments 🛛 🖌     |           |                 |                              |      |                  |                                                                                                    |        |
|            |          |              | Queue Ma  | nagemen   | t 💽        | Requisitions    | 8      | Purchase Orders            |           |                 |                              |      |                  |                                                                                                    |        |
|            | 2405     | recor        | ds found. |           |            |                 |        |                            |           |                 |                              |      |                  |                                                                                                    |        |
|            | Pu       | ırchase      | Orders    |           |            |                 |        |                            |           |                 |                              |      | _                |                                                                                                    |        |
| To search  |          |              | Fiscal Ye | ar: 10    | ✓ Purc     | hase Order #:   |        | - Requisition #:           | - [       |                 | Advanced Search              |      |                  |                                                                                                    |        |
| PO's, make |          |              |           |           |            |                 |        | Search Results             |           |                 | N                            |      |                  |                                                                                                    |        |
| sure you   |          | Γ            | PO#       | Req#      | Date       | Date<br>Entered | Vendor | Vendor Name                | Amount    | Date<br>Printed | Site                         | #I   | Remote<br>Status | Na                                                                                                    | otes ^ |
| are on the |          |              | 000001    | 500014    | 07/01/2009 | 07/01/2009      | 017610 | John D Kroeger Associates  | 10,000.00 | 06/26/2009      | 8035-BUSINESS SRVCS          | 0001 |                  |                                                                                                    |        |
| ie on the  |          |              | 000002    | 500015    | 07/01/2009 | 07/01/2009      | 002230 | Dameron Hospital           | 1,500.00  | 06/26/2009      | 8035-BUSINESS SRVCS          | 0001 |                  |                                                                                                    |        |
| Purchase   |          |              | 000003    | 500018    | 07/01/2009 | 07/01/2009      | 000667 | Barnes And Noble           | 1,000.00  | 06/26/2009      | 1840-SERENADE, DANDY CHARTER | 0001 |                  |                                                                                                    | _      |
| Irdor tob  |          |              | 000004    | 500019    | 07/01/2009 | 07/01/2009      | 014937 | Camegie Leaming            | 4,985.40  | 06/26/2009      | 1840-SERENADE, DANDY CHARTER | 0009 |                  |                                                                                                    |        |
| nuel lab   |          |              | 000005    | 500025    | 07/01/2009 | 07/01/2009      | 004787 | International Reading Assn | 69.00     | 06/26/2009      | 1840-SERENADE, DANDY CHARTER | 0001 |                  | PO                                                                                                    |        |
| ind press  |          |              | 000006    | 500026    | 07/01/2009 | 07/01/2009      | 002294 | Delk Pest Control          | 500.00    | 06/26/2009      | 1840-SERENADE, DANDY CHARTER | 0001 |                  |                                                                                                    | _      |
| ha caarch  |          |              | 000007    | 500030    | 07/01/2009 | 07/01/2009      | 017556 | La State Dept Of Justice   | 2 350 00  | 06/26/2009      |                              | 0001 |                  | RO                                                                                                    |        |
| le search  |          |              | 000009    | 500085    | 07/01/2009 | 07/01/2009      | 018368 | Acom Solutions             | 84.00     | 06/26/2009      | 8185-TECHNOLOGY SRVCS        | 0001 |                  | The state of the state of the s | -      |
| outton.    |          |              | 000010    | 500086    | 07/01/2009 | 07/01/2009      | 014786 | Argent Software            | 12,438.00 | 06/26/2009      | 8185-TECHNOLOGY SRVCS        | 0001 |                  |                                                                                                    |        |
| 'h o       |          |              | 000011    | 500089    | 07/01/2009 | 07/01/2009      | 017497 | Bluecat Networks Inc       | 4,158.00  | 06/26/2009      | 8185-TECHNOLOGY SRVCS        | 0001 |                  |                                                                                                    | -      |
| ne         |          |              | 000012    | 500091    | 07/01/2009 | 07/01/2009      | 011421 | Citrix Inc                 | 7,500.00  | 06/26/2009      | 8185-TECHNOLOGY SRVCS        | 0001 |                  |                                                                                                    |        |
| idvance    |          |              | 000013    | 500092    | 07/01/2009 | 07/01/2009      | 015455 | Diskeeper Corporation      | 2,562.65  | 06/26/2009      | 8185-TECHNOLOGY SRVCS        | 0002 |                  |                                                                                                    |        |
|            |          |              | 000014    | 500093    | 07/01/2009 | 07/01/2009      | 016175 | Edustructures              | 18,770.25 | 06/26/2009      | 8185-TECHNOLOGY SRVCS        | 0001 |                  |                                                                                                    |        |
| earcn      |          |              | 000015    | 500094    | 07/01/2009 | 07/01/2009      | 018217 | EG Innovations             | 5,183.93  | 06/26/2009      | 8185-TECHNOLOGY SRVCS        | 0002 |                  | RQ                                                                                                    |        |
| ption is   |          | <            | 000016    | 500095    | 07/01/2009 | 07/01/2009      | 014173 | Elite Network Solutions    | 1,289.00  | 06/26/2009      | 8185-TECHNOLOGY SRVCS        | 0001 |                  |                                                                                                    | > ×    |
| lso        |          |              |           |           |            |                 |        |                            |           |                 |                              |      |                  |                                                                                                    |        |
| available. |          |              |           |           |            |                 |        |                            |           |                 |                              |      | · · · · ·        |                                                                                                    |        |

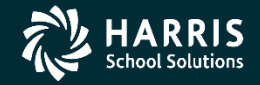

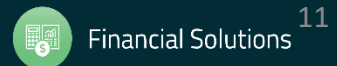

## **Advanced Search**

|               | : / Search      |
|---------------|-----------------|
|               |                 |
|               | General Info    |
| The           | Ranges          |
| advanced      | Pur             |
| auvanceu      | Lin             |
| search        | Unit            |
| screen offers | Dates           |
| many          |                 |
| different     |                 |
| options for   | Flags<br>PO Sta |
|               | Bud             |
| looking up    | As              |
| Purchase      | Miscella        |
| Orders        | Buy             |
|               | Vendo           |

| urchase Order Lookup              | 40 - QSS DEMONS | TRATION DISTRICT  | QS 🗆            |
|-----------------------------------|-----------------|-------------------|-----------------|
| <u>O</u> ptions                   |                 |                   |                 |
| Search 🧽 Clear Fields 📑 Close 🛛 [ | )               |                   |                 |
|                                   |                 |                   |                 |
|                                   |                 |                   |                 |
| Accounts                          |                 |                   |                 |
| Ranges                            |                 | ~ ~               | ~ #             |
| Purchase Order #:                 | Requisition #:  | - Stores          | Stock #:        |
| Total Amount:                     |                 | Control #:        |                 |
| Line Item Amount:                 |                 | Quantity:         |                 |
| Unit Price Amount:                |                 |                   |                 |
| Dates                             |                 |                   |                 |
| Entered Date: _/_/ v -            | _/_/ ¥          | Printed Date://   |                 |
| Paid Date:/_/ v -                 | _/_/ ¥          | Fiscal Year: 10 V |                 |
|                                   |                 |                   |                 |
| Pags PO Status: PO                | Type:           | PolEorProo:       | Include Draffer |
|                                   | Type. V         | Real of floc.     |                 |
| Budget:                           | Board: V        | Purchasing: V     | Reqs W/O Accts: |
| Asset: V Can                      | celled: 🗸       | PDF Files:        |                 |
| Miscellaneous                     |                 |                   |                 |
| Buyer Codes: 🗸 🗸                  | × × ×           |                   |                 |
| Vendor Number:                    |                 |                   |                 |
| Ordering Sites: 🗸 🗸               | ~ ~ ~ C         | ommodity:         | ·               |
| Description Text:                 |                 | Submitter:        |                 |
| Description rext.                 |                 |                   |                 |

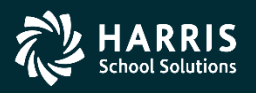

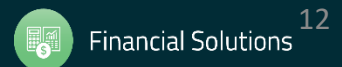

## **Selecting PO's**

|              | 🖸 Pu                                          | ırcha      | se Orde   | ers / Req | quisitions |                       |          | 40 - QSS DEMONSTRATION DISTRICT |          |           |                       |                              |      |        | QS | - 🗆    | 1 |
|--------------|-----------------------------------------------|------------|-----------|-----------|------------|-----------------------|----------|---------------------------------|----------|-----------|-----------------------|------------------------------|------|--------|----|--------|---|
|              | <u>F</u> ile                                  | <u>О</u> р | tions H   | Help+Vide | 20         |                       |          |                                 |          |           |                       |                              |      |        |    |        |   |
|              | <b></b>                                       |            | + 🔳       | 1 🍔 🚺     | 1 🗖        |                       | 🕜 Note   | es 👻 Attachments                |          |           |                       |                              |      |        |    |        |   |
|              | : :(                                          |            |           |           |            |                       | <b>Č</b> |                                 |          |           |                       |                              |      |        |    |        |   |
|              | Queue Management Requisitions Purchase Orders |            |           |           |            |                       |          |                                 |          |           |                       |                              |      |        |    |        |   |
| You can      | 2405 1                                        | record     | ds found. |           |            |                       |          |                                 |          |           |                       |                              |      |        |    |        |   |
|              | Purc                                          | chase      | Orders    |           |            |                       |          |                                 |          |           |                       |                              |      |        |    |        |   |
| Inspect a    |                                               |            | Fiscal Ye | ar: 10    | ✓ Purc     | hase Order #:         |          | - Requisition                   | on #:    | -         | 4                     | Advanced Search              |      |        |    |        |   |
| PO hy        |                                               |            |           |           |            |                       |          | Search Results                  |          |           |                       |                              |      |        |    |        |   |
| · • • •      |                                               |            |           |           |            |                       |          |                                 |          |           |                       |                              |      |        |    |        |   |
| pressing     |                                               |            | PO#       | Reg#      | Date       | Date                  | Vendor   | Vendor Name                     |          | Amount    | Date                  | Site                         | #1   | Remote | N  | otes ^ |   |
| the Inspect  |                                               | H          | 000001    | 500014    | 07/01/2009 | Entered<br>07/01/2009 | 017610   | John D Kroeger Associates       |          | 10 000 00 | Printed<br>06/26/2009 | 8035-BUSINESS SRVCS          | 0001 | Status |    |        |   |
|              |                                               | H          | 000002    | 500015    | 07/01/2009 | 07/01/2009            | 002230   | Dameron Hospital                |          | 1,500.00  | 06/26/2009            | 8035-BUSINESS SRVCS          | 0001 |        |    |        |   |
| button,      |                                               |            | 000003    | 500018    | 07/01/2009 | 07/01/2009            | 000667   | Barnes And Noble                |          | 1,000.00  | 06/26/2009            | 1840-SERENADE, DANDY CHARTER | 0001 |        |    | _      |   |
| double       |                                               | F          | 000004    | 500019    | 07/01/2009 | 07/01/2009            | 014937   | Camegie Leaming                 |          | 4 005 40  | 16/26/2009            | 1840-SERENADE, DANDY CHARTER | 0009 |        |    |        |   |
|              |                                               |            | 000005    | 500025    | 07/01/2009 | 07/01/2009            | 004787   | International Reading           | Inspect  | View      | 6/26/2009             | 1840-SERENADE, DANDY CHARTER | 0001 |        | PO | ,      |   |
| clicking a   |                                               |            | 000006    | 500026    | 07/01/2009 | 07/01/2009            | 002294   | Delk Pest Control               | Notes    |           | 6/26/2009             | 1840-SERENADE, DANDY CHARTER | 0001 |        |    |        |   |
| line or      |                                               |            | 000007    | 500030    | 07/01/2009 | 07/01/2009            | 001330   | CA State Dept Of Jus 🧭          | Attachme | nts 🕨     | 6/26/2009             | 1840-SERENADE, DANDY CHARTER | 0001 |        |    | _      |   |
| ine, or      |                                               | $\square$  | 800000    | 500084    | 07/01/2009 | 07/01/2009            | 017556   | Intercom Network                |          |           | <b>J</b> 6/26/2009    | 8185-TECHNOLOGY SRVCS        | 0001 |        | RG |        |   |
| right        |                                               |            | 000009    | 500085    | 07/01/2009 | 07/01/2009            | 018368   | Acom Solutions                  |          | 12 429 00 | 06/26/2009            | 8185-TECHNOLOGY SRVCS        | 0001 |        |    | _      |   |
|              |                                               | H          | 000010    | 500089    | 07/01/2009 | 07/01/2009            | 017497   | Argeni Sonware                  |          | 4 158 00  | 06/26/2009            | 8185-TECHNOLOGY SRVCS        | 0001 |        |    | _      |   |
| clicking and |                                               |            | 000012    | 500091    | 07/01/2009 | 07/01/2009            | 011421   | Citrix Inc                      |          | 7.500.00  | 06/26/2009            | 8185-TECHNOLOGY SRVCS        | 0001 |        |    |        |   |
| selecting    |                                               |            | 000013    | 500092    | 07/01/2009 | 07/01/2009            | 015455   | Diskeeper Corporation           |          | 2,562.65  | 06/26/2009            | 8185-TECHNOLOGY SRVCS        | 0002 |        |    | _      |   |
| Sciecting    |                                               |            | 000014    | 500093    | 07/01/2009 | 07/01/2009            | 016175   | Edustructures                   |          | 18,770.25 | 06/26/2009            | 8185-TECHNOLOGY SRVCS        | 0001 |        |    |        |   |
| Inspect.     |                                               |            | 000015    | 500094    | 07/01/2009 | 07/01/2009            | 018217   | EG Innovations                  |          | 5,183.93  | 06/26/2009            | 8185-TECHNOLOGY SRVCS        | 0002 |        | RG | 2      |   |
| ·            |                                               |            | 000016    | 500095    | 07/01/2009 | 07/01/2009            | 014173   | Elite Network Solutions         |          | 1,289.00  | 06/26/2009            | 8185-TECHNOLOGY SRVCS        | 0001 |        |    | ~      |   |
|              |                                               | <          |           |           |            |                       |          |                                 |          |           |                       |                              |      |        |    | >      |   |

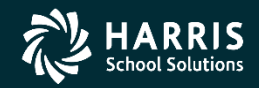

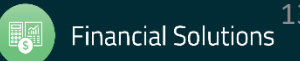

## **Purchase Order Inspect Screen**

From the PO Inspect screen, you can enter the Change Order screen, or look at the Change Order History screen.

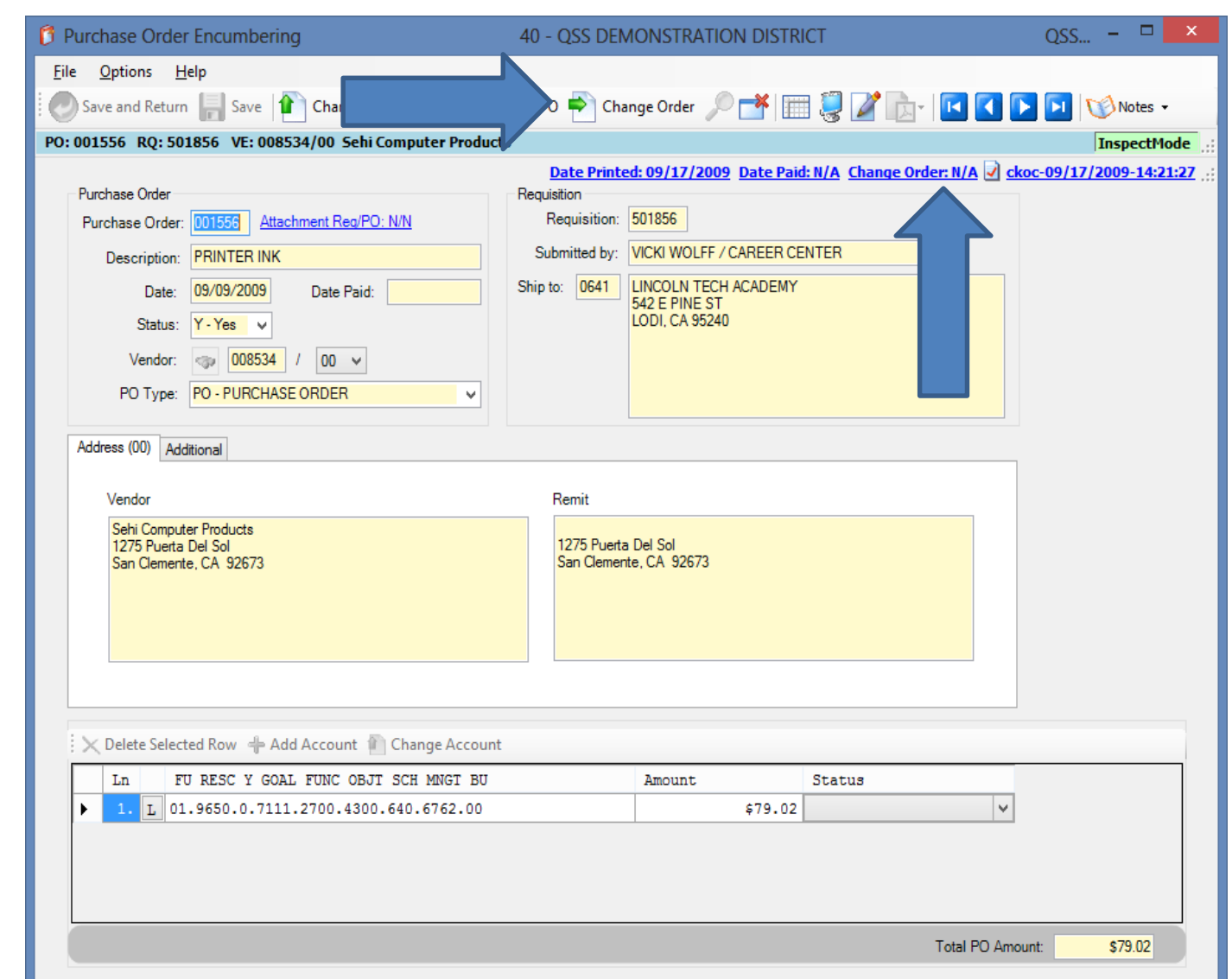

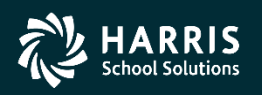

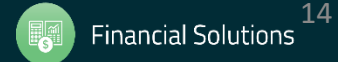

## **Change Order Screen**

|                 | Purchase Order Change Orders   40 - QSS DEMONSTRATION DISTRICT                                                                  | Q 🗆 🗙       |
|-----------------|----------------------------------------------------------------------------------------------------|-------------|
|                 | <u>File Options</u>                                                                                                    |             |
| This screen     | 📑 Close   📑 Change Detail   🔃 💭 📰 🌏                                                                                             |             |
|                 | PO: 001556 RQ: 501856 VE: 008534/00 Sehi Computer Products                                                                      | InspectMode |
| allows you to   |                                                                                                    | .::         |
| start a new     |                                                                                                    |             |
| POCO and review | Purchase Order Number: 001556 Description:                                                                                      |             |
|                 |                                                                                                    |             |
| previously      | Description: PRINTER INK Vendor: 008534 Sehi Computer Products                                                                  |             |
| entered POCOs   | PO Total: 79.02 Date Entered: 09/09/2009 Site: 6010                                                                             |             |
| for this PO.    | Amount Paid:         0.00         PO Date:         09/09/2009         Payments Paid:         0000         Pending:         0000 |             |
|                 |                                                                                                    |             |
|                 | Previous Changes                                                                                                    |             |
|                 | No changed Filhted to oser change bescription                                                                                   |             |
|                 |                                                                                                    |             |
|                 |                                                                                                    |             |
|                 |                                                                                                    |             |
|                 |                                                                                                    |             |
|                 |                                                                                                    |             |
|                 |                                                                                                    |             |
|                 |                                                                                                    |             |

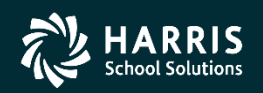

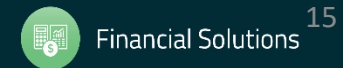

| To change PO     |  |  |  |  |  |  |  |  |  |  |  |
|------------------|--|--|--|--|--|--|--|--|--|--|--|
| Header Data,     |  |  |  |  |  |  |  |  |  |  |  |
| enter a          |  |  |  |  |  |  |  |  |  |  |  |
| date and         |  |  |  |  |  |  |  |  |  |  |  |
| description then |  |  |  |  |  |  |  |  |  |  |  |
| select PO Header |  |  |  |  |  |  |  |  |  |  |  |
| Data from the    |  |  |  |  |  |  |  |  |  |  |  |
| Options Menu.    |  |  |  |  |  |  |  |  |  |  |  |

|   | 🎁 Pu     | rchas | e Order Change Orders   |                  | 40 - Q | SS DEMO | ISTRATI | ON DISTRIC  | ст     |       | QSS/OASIS                      | _        |        | 1 ×     | <   |
|---|----------|-------|-------------------------|------------------|--------|---------|---------|-------------|--------|-------|--------------------------------|----------|--------|---------|-----|
|   | File     | Opt   | ions                    |                  |        |         |         |             |        |       |                                |          |        |         |     |
| 1 | <b>*</b> |       | Cancel PO               | Ctrl+F9          |        |         |         |             |        |       |                                |          |        |         |     |
|   | J.       |       | Uncancel PO             | Ctrl+F10         |        |         |         |             |        |       |                                |          | T      |         |     |
|   |          |       | PO Header Data          | Ctrl+F1          |        |         |         |             |        |       |                                |          | Insbe  | curiode |     |
|   |          |       | Change Item             | Ctrl+F2          | 2      |         |         |             |        |       |                                |          |        |         | .:: |
|   |          |       | Add Item                | Ctrl+F8          |        |         |         |             |        |       |                                |          |        |         |     |
|   |          |       | Delete Item             | Ctrl+F5          | ; 2    | 2       | [       | escription: |        |       |                                |          |        |         |     |
|   |          |       | Replace/Add Accounts    | s Ctrl+F7        | · 1    | 2010 🗸  |         |             |        |       |                                |          |        |         |     |
| r |          |       | Merge Item              | Ctrl+Shift+F6    | ;      |         |         |             |        |       |                                |          |        |         |     |
|   |          |       | Change Item Description | on Ctrl+Shift+F9 |        |         |         | Vendor:     | 006931 | Offi  | ice Depot                      |          |        |         |     |
|   |          |       | View Change Detail      | F4               | L 7    | 2010    |         | Site:       | 0000   |       |                                |          |        |         |     |
|   |          |       | Reset Print Date        |                  |        | 2010    | Pav     | ments Paid: | 0001   | Pendi | ina: 0000                      |          |        |         |     |
|   |          | B     | View PDF Files          |                  | f      | 2010    |         |             |        |       |                                |          |        |         |     |
|   | Dent     |       | Forms to Vendor         |                  |        |         |         |             |        |       |                                |          |        |         |     |
|   | Flev     |       | Grid Output             | Shift+F11        | H      | User    |         | Change      |        |       | Description                    |          |        |         |     |
|   |          | 2     | Print Screen            | F11              | - H    | MGR     |         | Repl/Add    | Accts  |       | test replace account.          |          |        |         |     |
|   | Ľ        | 02    | 06/30/2010              | 01/29/2018       | 001    | MGR     |         | PO Heade    | r Data |       | change description.            |          |        |         |     |
|   |          |       |                         |                  |        |         |         |             |        |       |                                |          |        |         |     |
|   |          |       |                         |                  |        |         |         |             |        |       |                                |          |        |         |     |
|   |          |       |                         |                  |        |         |         |             |        |       |                                |          |        |         |     |
|   |          |       |                         |                  |        |         |         |             |        |       |                                |          |        |         |     |
|   |          |       |                         |                  |        |         |         |             |        |       |                                |          |        |         |     |
|   |          |       |                         |                  |        |         |         |             |        |       |                                |          |        |         |     |
|   |          |       |                         |                  |        |         |         |             |        |       |                                |          |        |         |     |
|   |          |       |                         |                  |        |         |         |             |        |       |                                |          |        |         |     |
|   |          |       |                         |                  |        |         |         |             |        |       |                                |          |        |         |     |
| Г |          |       |                         |                  |        |         |         |             |        | Yr    | : 2010 Dist: 40 Site: 00 GS: W | 1/29/201 | 18 1:2 | 2:12 PM | 1   |

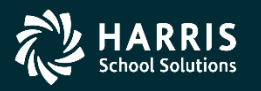

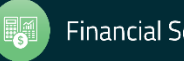

The Change PO header Data screen matches The format of the Main PO/Requisition data screen. You can change data on this screen that relates to general PO/Requisition info that is not item or accountclass related data.

Select the SAVE Button to save your changes

| 🐧 Change PO Heade            | er Data 40 - QSS D                               | EMONSTRATIO  | N DISTRICT               | QSS/OA                                        | ASIS                | _                  |               | $\times$ |
|------------------------------|--------------------------------------------------|--------------|--------------------------|-----------------------------------------------|---------------------|--------------------|---------------|----------|
| <u>F</u> ile <u>O</u> ptions |                                                  |              |                          |                                               |                     |                    |               |          |
| 🚽 Save 🧩 Close               | e   🦉                                            |              |                          |                                               |                     |                    |               |          |
| Y: 10 RQ: 502126             | PO: 001662 VE: 006931/00 Office Dep              | ot           |                          |                                               |                     | C                  | hangeMo       | ode      |
|                              |                                                  |              | Change Order: (          | 02 Date Paid: N/A Date                        | Printed: N/A 📝      | MGR-01/29/2        | -<br>)18-09:5 | 0:27     |
| Requisition                  |                                                  |              |                          |                                               |                     |                    |               |          |
| Requisition:                 | 502126 Purchase Order: 001662                    | Control #:   | 8888888888               | Warehouse:                                    |                     | Stores Order:      |               | ]        |
| Vendor/Addr#:                | 3 006931 / 00-4360 Pock Lane Ste 3               | Date:        | 06/30/2010               |                                               |                     |                    |               |          |
| PO Type:                     | PO - PURCHASE ORDER                              | Delivery By: |                          | Confirming:                                   | 0 - No confirmation | n message          |               | ~        |
| Description:                 | A TYPICAL POCO TEST                              | Tax %:       | 7.750 %                  | Ship To: 0000                                 | *No Shipping Loca   | -<br>ation* (0000) |               | ~        |
| Submitted by:                |                                                  | Terms:       |                          | Commodity:                                    |                     |                    |               | ~        |
| Site: 0000                   | UNASSIGNED (0000)                                | FOB:         |                          |                                               |                     |                    |               |          |
| Buyer:                       | N-Z - ALPHA VENDOR N-Z                           | Program:     |                          | Misc Date:                                    |                     | Misc:              |               |          |
| Bouting Group:               | GmupA                                            | Room:        |                          | Discount                                      | 000 %               | Shinning %:        | 00            |          |
| rioung croop.                | Cloup                                            |              |                          |                                               |                     | ompping io.        |               |          |
| Address (00) Add             | ditional Shipping Beg Message End Messag         | e            |                          |                                               |                     |                    |               |          |
| Vendo                        | Dr                                               |              | Remit                    |                                               |                     |                    |               |          |
| Office<br>4360<br>Stock      | e Depot<br>I Pock Lane Ste 300<br>kton, CA 95206 |              | Office<br>P O E<br>Los A | : Depot<br>lox 70025<br>ngeles, CA 90074-0025 |                     |                    |               |          |
|                              |                                                  |              |                          |                                               |                     |                    |               |          |
|                              |                                                  |              |                          | Yr: 2010 Dist                                 | : 40 Site: 00 GS: \ | N 1/29/2018        | 1:28:10       | PM       |
|                              |                                                  |              |                          |                                               |                     |                    |               |          |

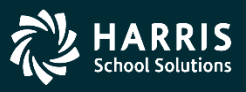

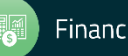

| The Change PO<br>header Data may | Change PO Header I<br><u>File</u> <u>Options</u><br>Save Close | Data 40 - QSS DEM                                                                                                    | MONSTRATION DISTRICT                                 | QSS/O4                                                      | lsis — □ >                             | <  |
|----------------------------------|----------------------------------------------------------------|----------------------------------------------------------------------------------------------------|------------------------------------------------------|-------------------------------------------------------------|----------------------------------------|----|
| also permit a                    | FY: 10 RQ: 502126 PC                                           | 0:001662 VE:006931/00 Office Depot                                                                                               |                                                      |                                                             | ChangeMode                             |    |
| change to the                    | Requisition                                                    |                                                                                                    | <u>Change 0</u>                                      | Order: 02 Date Paid: N/A Date                               | Printed: N/A 🖌 MGR-01/29/2018-09:50:27 | Z: |
| Vendor with special              | Requisition: 50                                                | 02126 Purchase Order: 001662                                                                                                    | Control #: 8888888888                                | Warehouse:                                                  | Stores Order:                          |    |
|                                  | Vendor/Addr#:                                                  | 006931 / 00-4360 Pock Lane Ste 3 ∨                                                                                               | Date: 06/30/2010                                     | ]                                                           |                                        |    |
| security.                        | PO Type: P                                                     | O - PURCHASE ORDER V                                                                                                    | Delivery By:                                         | Confirming:                                                 | 0 - No confirmation message V          |    |
|                                  | Description: A                                                 | TYPICAL POCO TEST                                                                                                    | Tax %: 7.750 %                                       | Ship To: 0000                                               | *No Shipping Location* (0000) V        |    |
|                                  | Submitted by:                                                  |                                                                                                    | Terms:                                               | Commodity:                                                  | ~                                      |    |
|                                  | Site: 0000 U                                                   | INASSIGNED (0000) V                                                                                                    | FOB:                                                 |                                                             |                                        |    |
|                                  | Buyer: N                                                       | I-Z - ALPHA VENDOR N-Z ~                                                                                                    | Program:                                             | Misc Date:                                                  | Misc:                                  |    |
|                                  | Routing Group: G                                               | iroupA 🗸 🗸                                                                                                    | Room:                                                | Discount:                                                   | .000 % Shipping %: 00                  |    |
|                                  | Address (00) Additio                                           | onal Shipping Beg Message End Message                                                                                            |                                                      |                                                             |                                        |    |
|                                  | Vendor                                                         |                                                                                                    |                                                      | Remit                                                       |                                        |    |
|                                  | Office D<br>4360 Po<br>Stocktor                                | )epot<br>ock Lane Ste 300<br>n, CA 95206                                                                                         |                                                      | Office Depot<br>P O Box 70025<br>Los Angeles, CA 90074-0025 |                                        |    |
|                                  |                                                                |                                                                                                    |                                                      |                                                             |                                        |    |
| 15 Vendor security               | 0<br>1<br>2                                                    | Do not allow changes to<br>information (default).<br>Allow changing the ven<br>Allow changing only the<br>not the vendor number. | o the vendor in t<br>dor number and<br>address numbe | the PO header<br>d address number.<br>er for a vendor, but  | 40 Site: 00 GS: W 1/29/2018 1:28:10 PM |    |

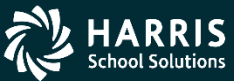

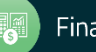

The Change Detail screen shows all the information from all changes to the purchase order. The Quick View (InstaPrint) is available from this screen. Header Changes are identified as PO Header Data.

| Ø            | History /       | Log Detail     | 40                    | ) - QSS | DEMON | ISTRATION DISTRICT     | QSS/OASIS                           | _       |         | ×     |
|--------------|-----------------|----------------|-----------------------|---------|-------|------------------------|-------------------------------------|---------|---------|-------|
| Ei           | le <u>O</u> pti | ons            |                       |         |       |                        |                                     |         |         |       |
|              | Close           | 12 💭           |                       |         |       |                        |                                     |         |         |       |
|              |                 |                |                       |         |       |                        |                                     |         |         |       |
|              |                 |                |                       |         |       |                        |                                     |         |         |       |
|              | Requisi         | tion Number: 5 | 502126                |         |       | Purchase Order Number: | 001662                              |         |         |       |
| P            | revious Cha     | anges          |                       |         |       |                        |                                     |         |         |       |
|              | No              | Changed        | Printed               | со      | User  | Change                 | Description                         |         |         | _     |
|              | 01              | 06/30/2010     | 01/29/2018            | 001     | MGR   | Repl/Add Accts         | test replace account                | t.      |         |       |
|              |                 | +02 -          | ce Acct - 1<br>-> #03 | rack    |       | To: 01.0000.0.000      | 0.0000.8699.890.5516.00             |         |         |       |
| $\mathbb{N}$ |                 |                | -                     |         |       |                        |                                     |         |         |       |
|              | 02              | 06/30/2010     | 01/29/2018            | 001     | MGR   | PO Header Data         | change description.                 |         |         |       |
| $\checkmark$ |                 | Chg: Board     | Descriptio            | n       |       | To: A TYPICAL POC      | ) TEST                              |         |         |       |
|              |                 |                |                       |         |       | IU. A HILIDAD LOU.     |                                     |         |         |       |
|              |                 |                |                       |         |       |                        |                                     |         |         |       |
|              |                 |                |                       |         |       |                        |                                     |         |         |       |
|              |                 |                |                       |         |       |                        |                                     |         |         |       |
|              |                 |                |                       |         |       |                        |                                     |         |         |       |
|              |                 |                |                       |         |       |                        |                                     |         |         |       |
|              |                 |                |                       |         |       |                        |                                     |         |         |       |
|              |                 |                |                       |         |       |                        |                                     |         |         |       |
|              |                 |                |                       |         |       |                        |                                     |         |         |       |
|              |                 |                |                       |         |       |                        |                                     |         |         |       |
|              |                 |                |                       |         |       |                        |                                     |         |         |       |
|              |                 |                |                       |         |       |                        |                                     |         |         |       |
|              |                 |                |                       |         |       |                        |                                     |         |         |       |
|              |                 |                |                       |         |       | 1                      | (r: 2010 Dist: 40 Site: 00 GS: W 1/ | 29/2018 | 1:34:25 | PM .: |

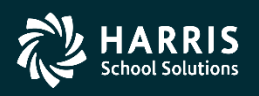

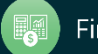

|                 | 🎁 Pur        | chas | se Order Change Orde    | rs            | 40 - QS  | S DEMONSTR/    | ATION DISTRICT                | Q. | . – ⊑   | ]      | × |
|-----------------|--------------|------|-------------------------|---------------|----------|----------------|-------------------------------|----|---------|--------|---|
|                 | File         | Opt  | ions                    |               |          |                |                               |    |         |        |   |
|                 | - <b>×</b> 0 |      | Cancel PO               | Ctrl+F9       |          |                |                               |    |         |        |   |
|                 | PO: 00       |      | Uncancel PO             | Ctrl+F10      | Products |                |                               |    | Inspect | Mode   |   |
| To add an item  |              |      | PO Header Data          | Ctrl+F1       | Troduces |                |                               |    | Inspect | litouc |   |
| to add an item  |              |      | Change Item             | Ctrl+F2       |          |                |                               |    |         |        |   |
| to the PO,      |              |      | Add Item                | Ctrl+F8       |          | Description    |                               |    |         |        |   |
| solact Add Itam |              |      | Delete Item             | Ctrl+F5       | b        | Description:   |                               |    |         |        |   |
| Select Add Item |              |      | Replace/Add Accounts    | Ctrl+F/       | /2010    |                |                               |    |         |        |   |
| from the        |              |      | Change Item Description | Ctrl+Shift+F0 |          | Vender         | 000524 Cabi Camputan Products |    |         |        |   |
| Options monu    |              |      | View Change Detail      | F4            |          | vendor.        | Coto                          |    |         |        |   |
| Options menu.   |              | -    | Reset Print Date        |               | /2009    | Site:          | 6010                          |    |         |        |   |
|                 |              | D.   | View DDE Eiler          |               | /2009    | Payments Paid: | 0000 Pending: 0000            |    |         |        |   |
|                 |              | 1    | Forms to Vendor         |               |          |                |                               |    |         |        |   |
|                 | Prev         |      | Grid Output             | Shift+F11     |          |                |                               |    |         |        |   |
|                 |              |      | Print Screen            | F11           | User     | Change         | Description                   | _  |         |        |   |
|                 | l            | -33  |                         |               | _        |                |                               |    |         |        |   |
|                 |              |      |                         |               |          |                |                               |    |         |        |   |
|                 |              |      |                         |               |          |                |                               |    |         |        |   |
|                 |              |      |                         |               |          |                |                               |    |         |        |   |
|                 |              |      |                         |               |          |                |                               |    |         |        |   |
|                 |              |      |                         |               |          |                |                               |    |         |        |   |
|                 |              |      |                         |               |          |                |                               |    |         |        |   |
|                 |              |      |                         |               |          |                |                               |    |         |        |   |
|                 |              |      |                         |               |          |                |                               |    |         |        |   |

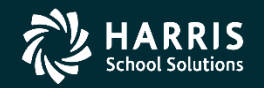

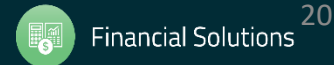

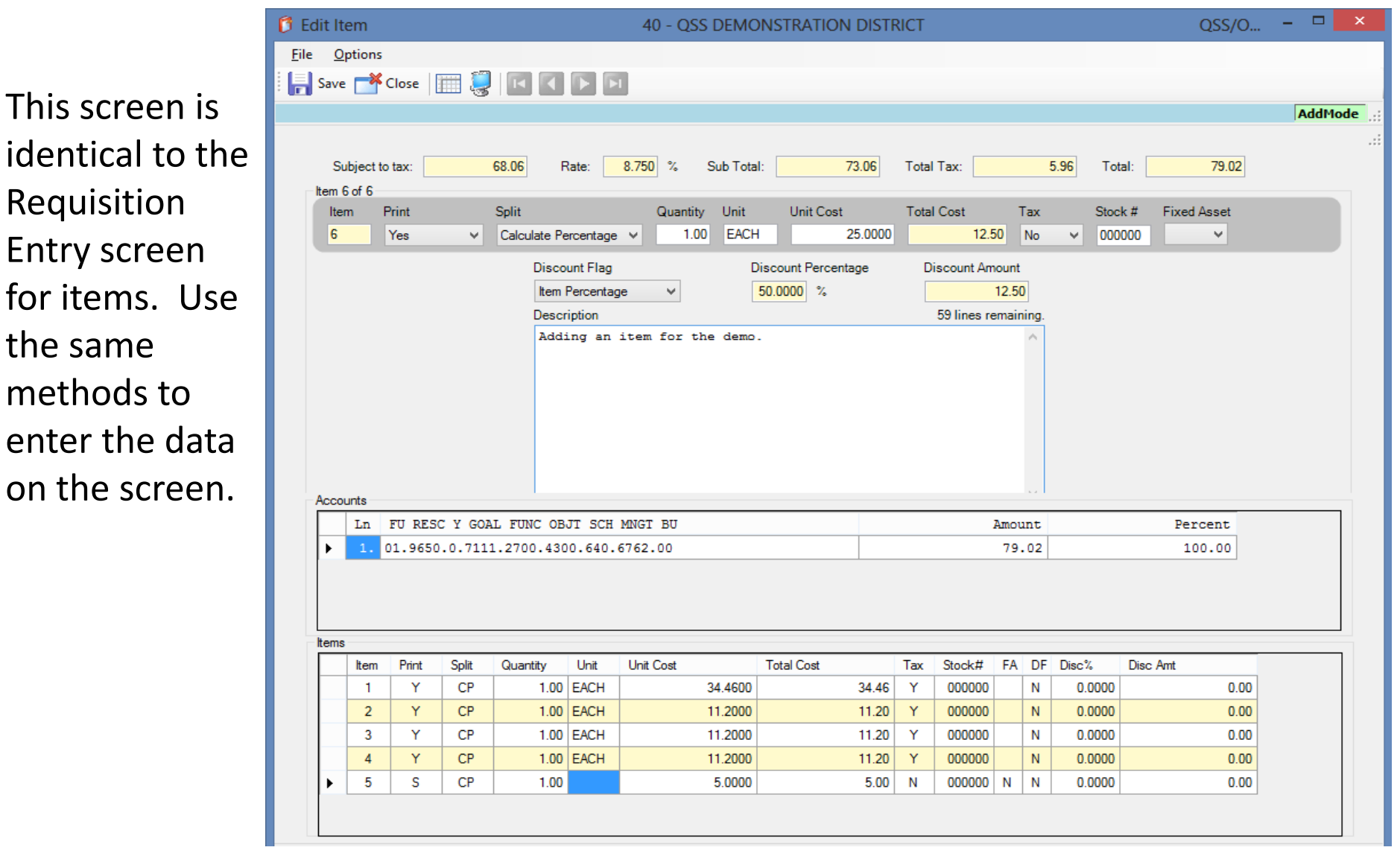

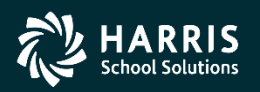

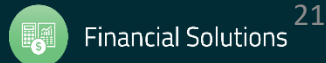

You can default custom messages by pressing F4 or selecting Process Message Library.

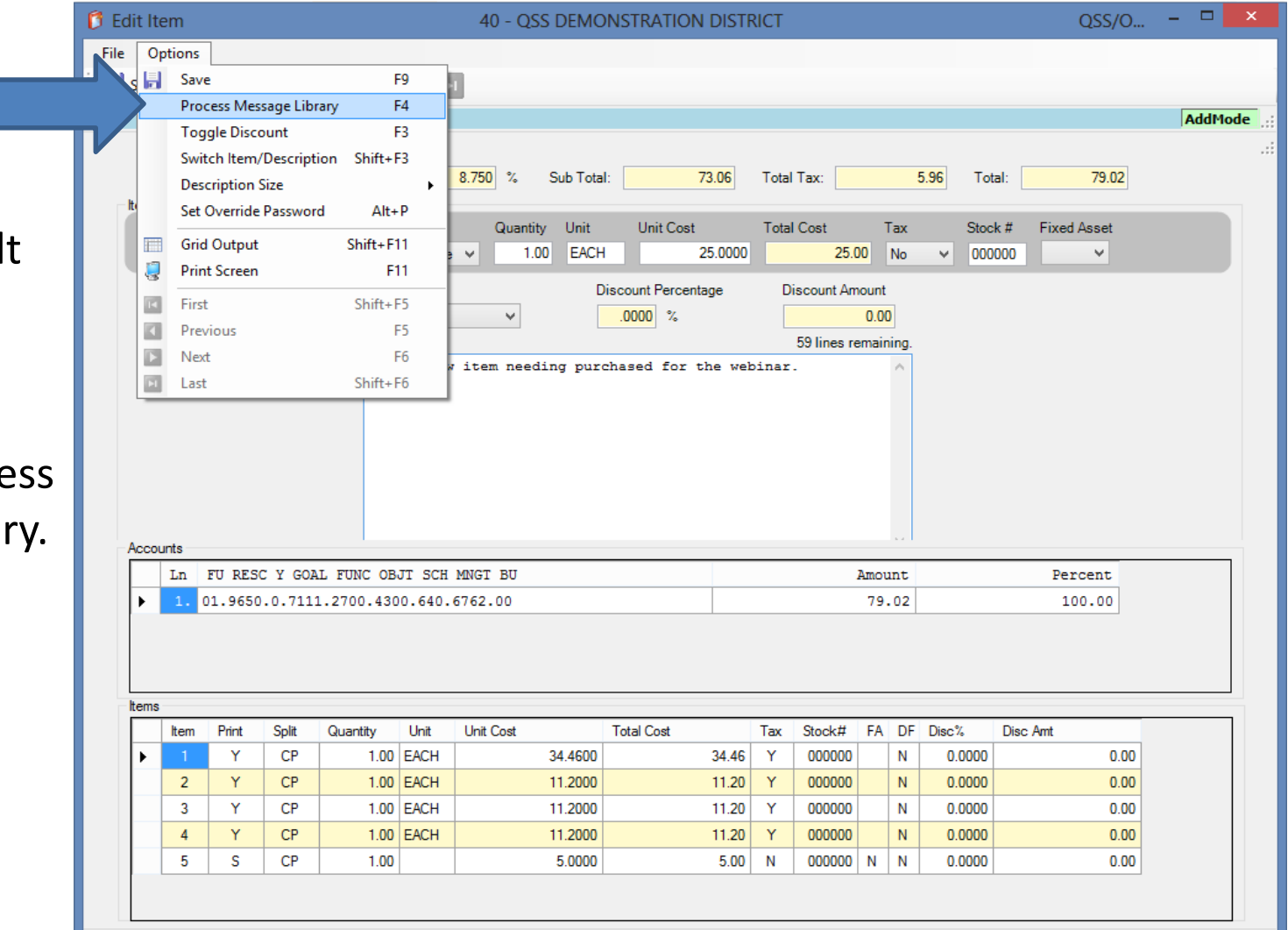

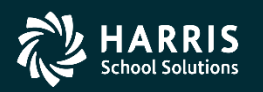

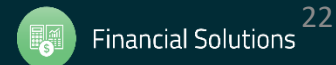

Enter a message preceded by the special character defined in the PXENCM USERSEC. Then press F4 to load the message.

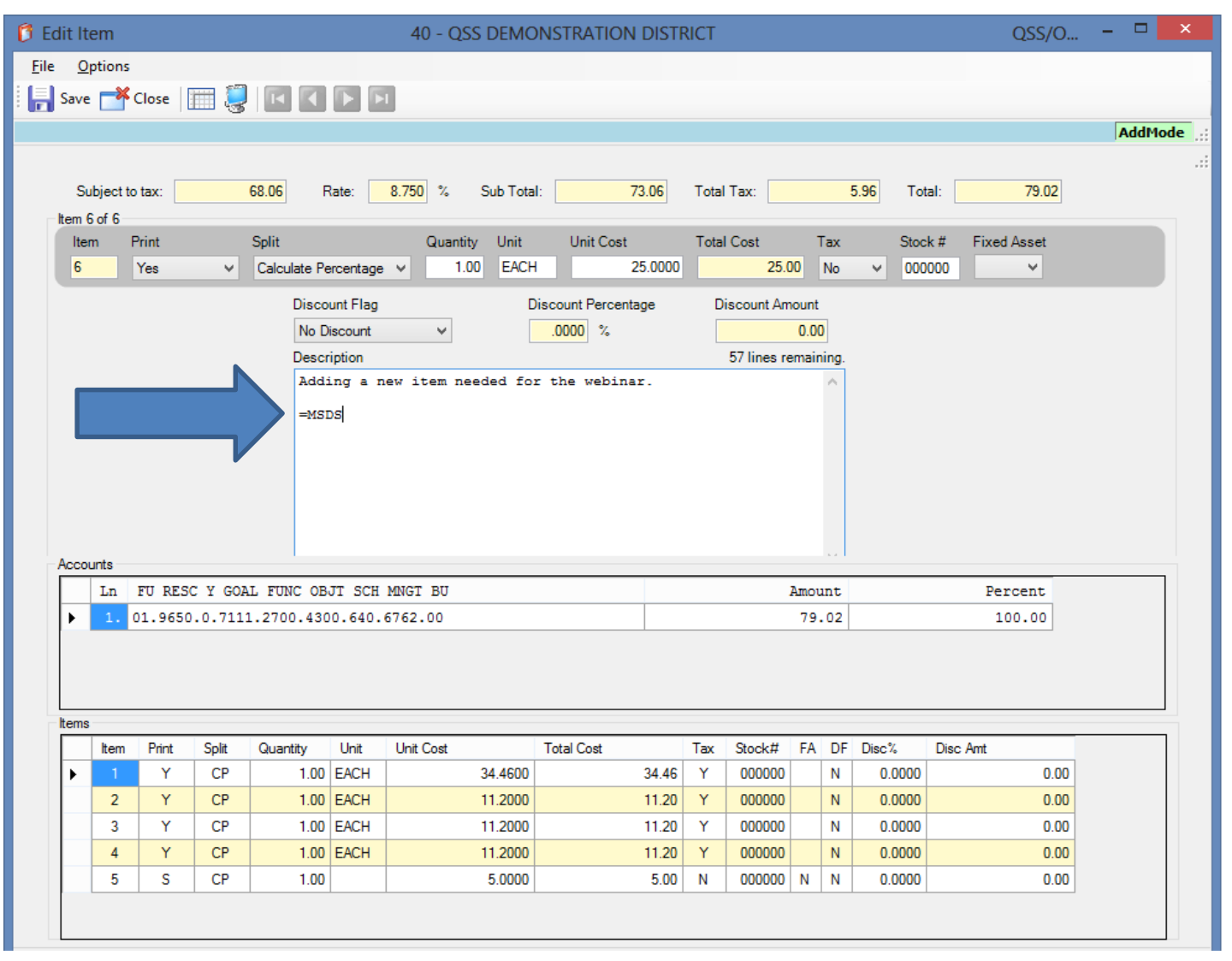

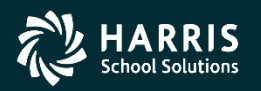

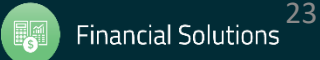

🗊 Edit Item 40 - OSS DEMONSTRATION DISTRICT \_ □ File Options 듺 Save 📥 Close 🛛 🧱 🌏 🗖 💽 💽 AddMode Subject to tax: 68.06 Rate: 8,750 % Sub Total: 73.06 Total Tax: 5.96 Total: 79.02 Item 6 of 6 The Print Split Unit Total Cost Quantity Unit Cost Tax Stock # Fixed Asset Item Yes 1.00 EACH 25.0000 25.00 Calculate Percentage V No 000000 v  $\sim$  $\sim$ description Discount Flag Discount Percentage Discount Amount No Discount  $\mathbf{v}$ .0000 % 0.00 Description 49 lines remaining is filled in Adding a new item needed for the webinar. NOTE: M S D S REQUIRED WITH DELIVERY. FORWARD COPY TO: with the LODI UNIFIED SCHOOL DISTRICT 1305 E VINE ST LODI, CA 95240 message PAYMENT WILL BE HELD UNTIL RECEIPT OF THIS INFORMATION Accounts Ln FU RESC Y GOAL FUNC OBJT SCH MNGT BU Percent Amount from the 01.9650.0.7111.2700.4300.640.6762.00 79.02 100.00 message Items Print Split Quantity Unit Unit Cost Total Cost Stock# FA DF Disc% Disc Amt Item Tax library. Υ CP 1.00 EACH 34.4600 34.46 Y 000000 Ν 0.0000 0.00 ٠ 2 Υ CP 1.00 EACH 11.2000 11.20 Y 000000 0.0000 0.00 Ν 3 Υ 11.2000 CP 1.00 EACH 11.20 Y 000000 Ν 0.0000 0.00 Y CP 11.2000 4 1.00 EACH 11.20 Y 000000 Ν 0.0000 0.00 5 CP S 1.00 5.0000 5.00 000000 Ν 0.0000 N Ν 0.00

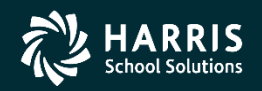

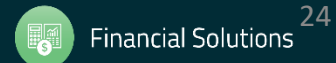

×

40 - QSS DEMONSTRATION DISTRICT

👩 Edit Item

File **Options** Save F9 Process Message Library F4 AddMode F3 **Toggle Discount** Switch Item/Description Shift+F3 8.750 % Sub Total: 73.06 Total Tax: 5.96 Total: 79.02 Description Size Set Override Password Alt+P Stock # Quantity Unit Unit Cost Total Cost Tax Fixed Asset Grid Output Shift+F11 1.00 EACH 25.0000 25.00 No 000000 ¥ v ~ To enter a ļ Print Screen F11 Discount Percentage Discount Amount K First Shift+F5 .0000 % 0.00 v discount, press F5 Previous 49 lines remaining Next F6 new item needed for the webinar. F3 to make the ы Shift+F6 Last D S REQUIRED WITH DELIVERY. VULL . R discount fields FORWARD COPY TO: LODI UNIFIED SCHOOL DISTRICT 1305 E VINE ST LODI, CA 95240 PAYMENT WILL BE HELD UNTIL RECEIPT OF THIS INFORMATION (Version L only) Accounts FU RESC Y GOAL FUNC OBJT SCH MNGT BU Ln Amount Percent 01.9650.0.7111.2700.4300.640.6762.00 79.02 100.00 ١. Items Item Print Split Quantity Unit Unit Cost Total Cost Tax Stock# FA DF Disc% Disc Amt Υ CP 34.4600 34.46 000000 ۲ 1.00 EACH Y Ν 0.0000 0.00 Y СР 11.2000 0.0000 0.00 2 1.00 EACH Y 000000 Ν 11.20 3 Υ CP 1.00 EACH 11.2000 Ν 0.0000 11.20 Y 000000 0.00 СР 4 Y 1.00 EACH 11.2000 11.20 Y 000000 Ν 0.0000 0.00 5 S CP 5.0000 1.00 5.00 Ν 000000 N Ν 0.0000 0.00

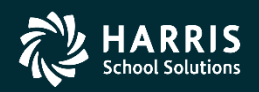

editable.

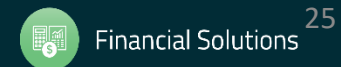

\_ □

OSS/O...

Select the type of discount, then enter the Percentage or Amount as needed.

| lit Ite       | m                |         |         |                                      |                                                                         | 40 - QSS DEMO                                                                        | ONSTRATION I                    | DISTF        | RICT  |             |       |      |                       | QSS             | /0   | - |        | ×    |
|---------------|------------------|---------|---------|--------------------------------------|-------------------------------------------------------------------------|--------------------------------------------------------------------------------------|---------------------------------|--------------|-------|-------------|-------|------|-----------------------|-----------------|------|---|--------|------|
| <u>O</u> p    | tions            |         |         |                                      |                                                                         |                                                                                      |                                 |              |       |             |       |      |                       |                 |      |   |        |      |
| Save          | -*(              | lose    | 1 📁     |                                      |                                                                         |                                                                                      |                                 |              |       |             |       |      |                       |                 |      |   |        |      |
|               |                  | 1 44    | ш - (3) |                                      |                                                                         |                                                                                      |                                 |              |       |             |       |      |                       |                 |      |   | ٨ddMo  | do   |
|               |                  |         |         |                                      |                                                                         |                                                                                      |                                 |              |       |             |       |      |                       |                 |      |   | luurio | uc , |
| Sul<br>Item 6 | oject to<br>of 6 | tax:    | 6       | 8.06 F                               | Rate:                                                                   | 8.750 % Sub Tota                                                                     | ıl: 73                          | 3. <b>06</b> | Total | Tax:        |       | ę    | 5 <mark>.96</mark> To | tal: 79.        | 02   |   |        |      |
| Item          | P                | rint    |         | Split                                |                                                                         | Quantity Unit                                                                        | Unit Cost                       |              | Total | Cost        | T     | ах   | Stoc                  | k # Fixed Asset |      |   |        |      |
| 6             |                  | Yes     | ~       | Calculate Pe                         | ercentage                                                               | ✓ 1.00 EACH                                                                          | 1 25                            | 5.0000       |       | 25.0        | 00    | No   | ✓ 000                 | v 0000          |      |   |        |      |
|               |                  |         |         | Disco                                | unt Flag                                                                | C                                                                                    | Discount Percentag              | ge           | Di    | scount Arr  | ount  |      |                       |                 |      |   |        |      |
|               |                  |         |         | No D                                 | iscount                                                                 | ¥                                                                                    | .0000 %                         |              |       |             | 0.00  |      |                       |                 |      |   |        |      |
|               |                  |         |         | No Di<br>Globa                       | iscount<br>al Discour                                                   | t                                                                                    |                                 |              |       | 49 lines re | emain | ing. |                       |                 |      |   |        |      |
| Accou         | nts              |         |         | FORV<br>LODJ<br>1305<br>LODJ<br>PAYN | Dollar<br>E: M S<br>VARD CO<br>I UNIFI<br>S E VIN<br>I, CA 9<br>MENT WI | D S REQUIRED WITH<br>PY TO:<br>ED SCHOOL DISTRIC<br>E ST<br>5240<br>LL BE HELD UNTIL | DELIVERY.<br>T<br>RECEIPT OF TH | HIS IN       | IFORM | ATION.      |       |      |                       |                 |      |   |        |      |
|               | Ln               | FU RESC | Y GOAL  | FUNC OB                              | JT SCH                                                                  | MNGT BU                                                                              |                                 |              |       |             | Amou  | nt   |                       | Percent         |      |   |        |      |
|               | 1. 0             | 1.9650. | 0.7111  | .2700.430                            | 0.640.                                                                  | 6762.00                                                                              |                                 |              |       |             | 79.   | 02   |                       | 100.00          |      |   |        |      |
| tems          |                  |         |         |                                      |                                                                         |                                                                                      |                                 |              |       |             |       |      |                       |                 |      |   |        |      |
|               | Item             | Print   | Split   | Quantity                             | Unit                                                                    | Unit Cost                                                                            | Total Cost                      |              | Tax   | Stock#      | FA    | DF   | Disc%                 | Disc Amt        |      |   |        |      |
|               | 1                | Y       | СР      | 1.00                                 | EACH                                                                    | 34.4600                                                                              |                                 | 34.46        | Y     | 000000      |       | Ν    | 0.0000                |                 | 0.00 |   |        |      |
|               | 2                | Y       | CP      | 1.00                                 | EACH                                                                    | 11.2000                                                                              |                                 | 11.20        | Y     | 000000      |       | Ν    | 0.0000                |                 | 0.00 |   |        |      |
|               | 3                | Y       | CP      | 1.00                                 | EACH                                                                    | 11.2000                                                                              |                                 | 11.20        | Y     | 000000      |       | Ν    | 0.0000                |                 | 0.00 |   |        |      |
|               | 4                | Y       | CP      | 1.00                                 | EACH                                                                    | 11.2000                                                                              |                                 | 11.20        | Y     | 000000      |       | N    | 0.0000                |                 | 0.00 |   |        |      |
|               | 5                | S       | CP      | 1.00                                 |                                                                         | 5.0000                                                                               |                                 | 5.00         | N     | 000000      | Ν     | Ν    | 0.0000                |                 | 0.00 |   |        |      |
|               |                  |         |         |                                      |                                                                         |                                                                                      | 1                               |              |       |             |       |      |                       |                 |      |   |        |      |

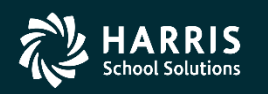

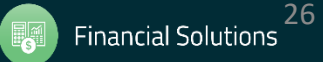

# Adding an item (Version L)

- The Global Discount is a percentage that is used on all items
- The Item Percentage applies the discount only to this item based on the percentage you enter
- The Item Dollar applies the discount only to this item based on the dollar amount you enter

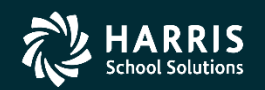

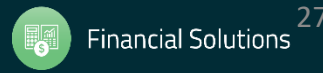

\_ \_ 👩 Edit Item 40 - QSS DEMONSTRATION DISTRICT File Options Save F9 l s Process Message Library F4 AddMode **Toggle Discount** E3 Switch Item/Description Shift+F3 8.750 Sub Total: 73.06 Total Tax: 5.96 79.02 % Total: Description Size Set Override Password Alt+P Total Cost Quantity Unit Unit Cost Tax Stock # Fixed Asset Grid Output Shift+F11 EACH 25.0000 1.00 25.00 v No ¥ 000000 v J Print Screen F11 Discount Percentage Discount Amount Shift+F5 First Switch Item/ v 0000 % 0.00 F5 Previous 49 lines remaining F6 Next Description is a ew item needed for the webinar. E Shift+F6 Last D S REQUIRED WITH DELIVERY. 11/1 12 fast way to move FORWARD COPY TO: LODI UNIFIED SCHOOL DISTRICT to the 1305 E VINE ST LODI, CA 95240 Description field, PAYMENT WILL BE HELD UNTIL RECEIPT OF THIS INFORMATION Accounts FU RESC Y GOAL FUNC OBJT SCH MNGT BU Amount Percent Ln or back to the 01.9650.0.7111.2700.4300.640.6762.00 79.02 100.00 Print field. Shift + F3 is the Items Item Print Split Quantity Unit Unit Cost Total Cost Tax Stock# FA DF Disc% Disc Amt hotkey available. Y CP 34,4600 34.46 1.00 EACH Y 000000 N 0.0000 0.00 ٠ 1.00 EACH 2 Y CP 11.2000 11.20 Y 000000 Ν 0.0000 0.00 3 Y CP 1.00 EACH 11.2000 11.20 Y 000000 Ν 0.0000 0.00 4 Y CP 1.00 EACH 11.2000 Y 000000 Ν 0.0000 0.00 11.20 5 S CP 1.00 5.0000 5.00 Ν 000000 N Ν 0.0000 0.00

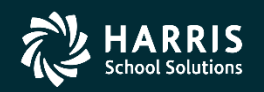

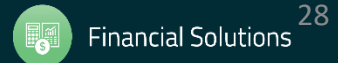

The Description Size option allows you to choose the size of font you want used in the Description field.

| Edi          | t Ite      | m             |               |           |              |                  | 40 - QSS DE             | MONSTRAT     | ION DIST   | RICT  |             |         |          |         |          | QSS/O    | - |       | ×     |
|--------------|------------|---------------|---------------|-----------|--------------|------------------|-------------------------|--------------|------------|-------|-------------|---------|----------|---------|----------|----------|---|-------|-------|
| <u>F</u> ile | <u>O</u> p | tions         | ]             |           |              |                  |                         |              |            |       |             |         |          |         |          |          |   |       |       |
|              | H          | Save          | 2             |           | F            | 9                |                         |              |            |       |             |         |          |         |          |          |   |       |       |
|              |            | Proc          | ess Messag    | e Library | F            | 4                |                         |              |            |       |             |         |          |         |          |          | Г |       | _     |
|              |            | Tog           | gle Discount  | t         | F            | 3                |                         |              |            |       |             |         |          |         |          |          | I | AddMo | de .: |
|              |            | Swit          | ch Item/Des   | cription  | Shift+F      | 3                |                         |              |            |       |             |         |          |         |          |          |   |       | .:    |
|              |            | Desc          | cription Size |           |              | •                | ✓ Small                 | 7            |            |       | Tax:        |         | 5.9      | 96 Tota | al:      | 79.02    |   |       |       |
| h            |            | Set (         | Override Pas  | sword     | Alt+         | P                | Medium                  |              | `ost       | Total | Cost        | т.      |          | Stool   | # Eiv    | ad Assat |   |       |       |
|              |            | Grid          | Output        |           | Shift+F1     | 1                | Large                   | Н            | 25 0000    | TOLA  | 25.0        | 10 10   | ax<br>lo | U 000   | 100      |          |   |       |       |
|              | 2          | <u>P</u> rint | t Screen      |           | F1           | 1                | 1.00                    |              | 23.0000    |       | 23.         |         | 10       | * 000   |          | •        |   |       |       |
|              |            | First         |               |           | Shift+F      | 5                |                         | Discount Per | rcentage   | D     | iscount An  | nount   |          |         |          |          |   |       |       |
|              |            | Prev          | ious          |           | F            | 5                | ~                       | ° 0000.      | 6          |       |             | 0.00    |          |         |          |          |   |       |       |
|              |            | Nevt          | -             |           | F            | 6                |                         |              |            |       | 49 lines re | emainii | ng.      |         |          |          |   |       |       |
|              |            | Last          |               |           | Shift+F      | -6 n             | ew item needed          | for the wel  | binar.     |       |             |         | ^        |         |          |          |   |       |       |
|              | -          | Lust          |               |           | NO12         |                  | D S REQUIRED WI         | TH DELIVER   | Y.         |       |             |         |          |         |          |          |   |       |       |
|              |            |               |               |           | FOR          | APD CO           | PV TO-                  |              |            |       |             |         |          |         |          |          |   |       |       |
|              |            |               |               |           |              |                  |                         |              |            |       |             |         |          |         |          |          |   |       |       |
|              |            |               |               |           | LOD1<br>1305 | UNIFI<br>5 E VIN | ED SCHOOL DISTE<br>E ST | RICT         |            |       |             |         |          |         |          |          |   |       |       |
|              |            |               |               |           | LODI         | I, CA 9          | 5240                    |              |            |       |             |         |          |         |          |          |   |       |       |
|              |            |               |               |           | PAYN         | MENT WI          | LL BE HELD UNT          | L RECEIPT (  | OF THIS IN | IFORM | ATION.      |         |          |         |          |          |   |       |       |
| A            | ccour      | nts           |               |           |              |                  |                         |              |            |       |             |         |          |         |          |          |   |       |       |
|              |            | Ln I          | FU RESC Y     | GOAL F    | UNC OB       | JT SCH           | MNGT BU                 |              |            |       |             | Amour   | it       |         | P        | ercent   |   |       | 1     |
|              |            | 1. 0          | 1.9650.0.     | 7111.27   | 00.430       | 0.640.           | 5762.00                 |              |            |       |             | 79.0    | )2       |         |          | 100.00   |   |       | 1     |
|              |            |               |               |           |              |                  |                         |              |            |       |             |         |          |         |          |          |   |       |       |
|              |            |               |               |           |              |                  |                         |              |            |       |             |         |          |         |          |          |   |       | 1     |
|              |            |               |               |           |              |                  |                         |              |            |       |             |         |          |         |          |          |   |       | 1     |
| lt           | ems        |               |               |           |              |                  |                         |              |            |       |             |         |          |         |          |          |   |       |       |
| Γ            |            | ltem          | Print Sp      | olit Qua  | antity       | Unit             | Unit Cost               | Total Cost   |            | Tax   | Stock#      | FA      | DF I     | Disc%   | Disc Amt |          |   |       |       |
|              | F          | 1             | Y (           | CP        | 1.00         | EACH             | 34.46                   | 600          | 34.46      | Y     | 000000      |         | N        | 0.0000  |          | 0.00     |   |       |       |
|              |            | 2             | Y (           | CP        | 1.00         | EACH             | 11.20                   | 000          | 11.20      | Y     | 000000      |         | N        | 0.0000  |          | 0.00     |   |       |       |
|              |            | 3             | Y (           | CP        | 1.00         | EACH             | 11.20                   | 000          | 11.20      | Y     | 000000      |         | N        | 0.0000  |          | 0.00     |   |       |       |
|              |            | 4             | Y (           | CP        | 1.00         | EACH             | 11.20                   | 000          | 11.20      | Y     | 000000      |         | N        | 0.0000  |          | 0.00     |   |       |       |
|              |            | 5             | S (           | CP        | 1.00         |                  | 5.00                    | 000          | 5.00       | N     | 000000      | N       | N        | 0.0000  |          | 0.00     |   |       |       |
|              |            |               |               |           |              |                  |                         | 1            |            |       |             |         |          | -       |          |          |   |       |       |
|              |            |               |               |           |              |                  |                         |              |            |       |             |         |          |         |          |          |   |       |       |
|              | _          |               |               |           |              |                  |                         |              |            |       |             |         |          |         |          |          |   |       |       |

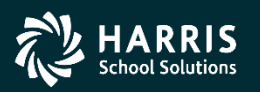

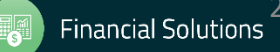

Once you've made all the changes to the item you wish to add, simply press the Save button.

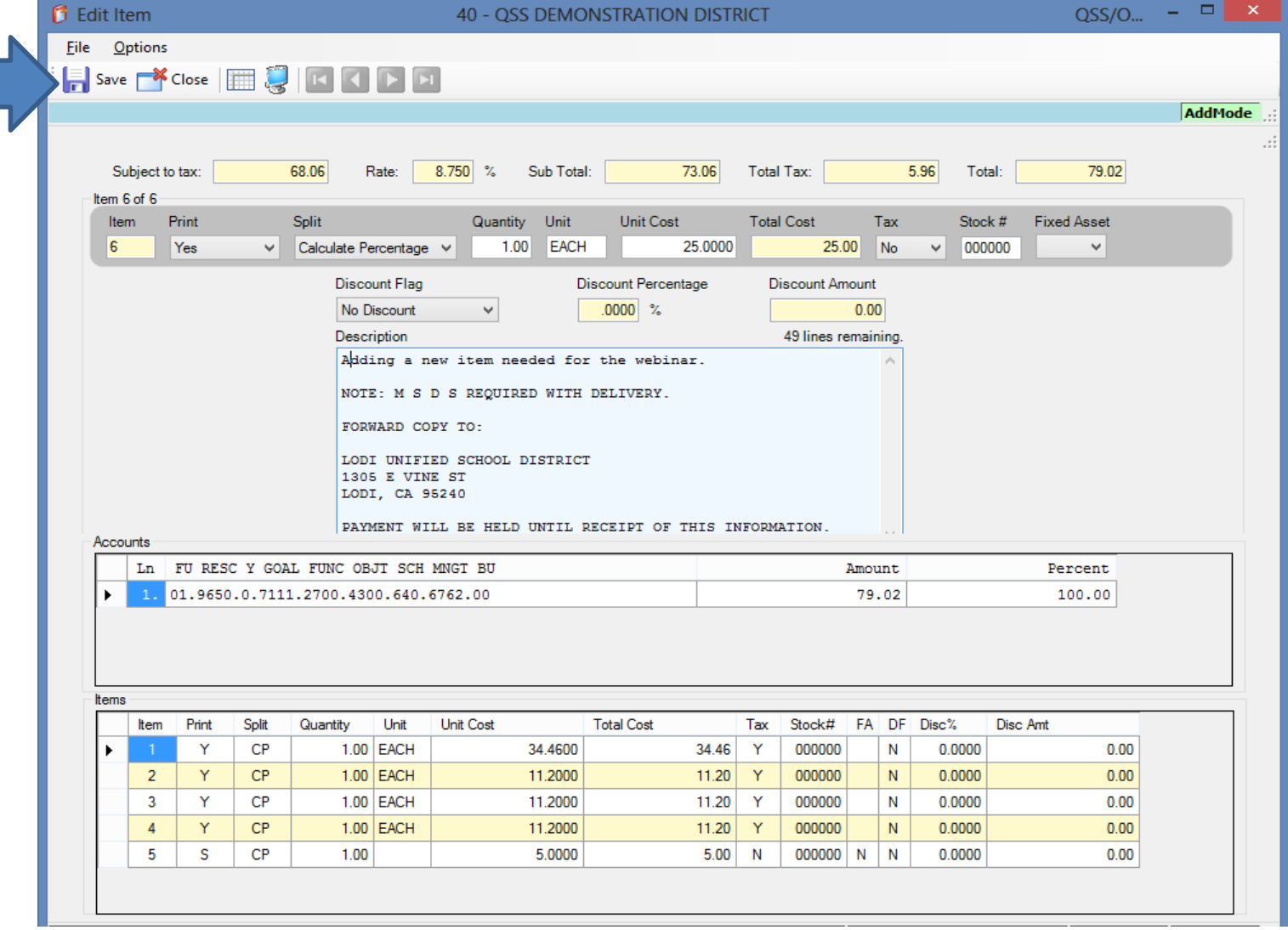

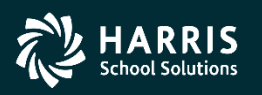

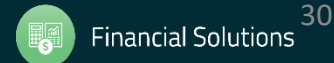

|      | 🎁 Pu         | rchase (   | Order Change O     | rders             |          | 40 - QSS DE | MONSTRA      | ATION DIST | RICT                 | Q C    | א נ    |
|------|--------------|------------|--------------------|-------------------|----------|-------------|--------------|------------|----------------------|--------|--------|
|      | <u>F</u> ile | Option:    | S                  |                   |          |             |              |            |                      |        |        |
|      | i 📑          | Close      | Change Detail      | 🕞 📰               |          |             |              |            |                      |        |        |
|      | PO: 0        | 01556 R    | Q: 501856 VE: 00   | 8534/00 Sehi Co   | mputer P | roducts     |              |            |                      | Inspec | Mode 🔡 |
| will |              |            |                    |                   |          |             |              |            |                      |        |        |
| the  |              |            | Purcl              | hase Order Number | 001556   | ]           | Description: |            |                      |        |        |
|      |              |            |                    | Effective Date:   | 06/30/2  | 010 🗸       | ,            |            |                      |        |        |
| een  |              | _          |                    |                   |          |             |              |            |                      |        |        |
| ange |              | Descr      | iption: PRINTER IN | K                 |          |             | Vendor:      | 008534 Sel | hi Computer Products |        |        |
| ion  |              | PO         | Total: 104.0       | 2 Date Entered:   | 09/09/2  | 009         | Site:        | 6010       |                      |        |        |
|      |              | Amount     | Paid: 0.0          | PO Date:          | 09/09/2  | 009 Pay     | ments Paid:  | 0000 Pend  | ling: 0000           |        |        |
| d.   |              |            |                    |                   |          |             |              |            |                      |        |        |
|      | Prev         | vious Chan | Changed            | Drinted           | C0       | User        | Change       |            | Description          |        |        |
|      |              | 01         | 06/30/2010         | FIInted           |          | MGR         | Add New      | Item       | Add item for demo.   |        |        |
|      |              |            |                    |                   |          |             |              |            |                      |        |        |
|      |              |            |                    |                   |          |             |              |            |                      |        |        |
|      |              |            |                    |                   |          |             |              |            |                      |        |        |
|      |              |            |                    |                   |          |             |              |            |                      |        |        |
|      |              |            |                    |                   |          |             |              |            |                      |        |        |
|      |              |            |                    |                   |          |             |              |            |                      |        |        |
|      |              |            |                    |                   |          |             |              |            |                      |        |        |

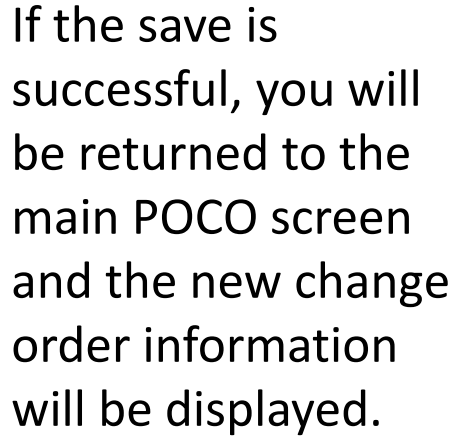

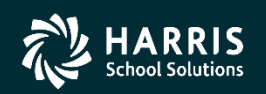

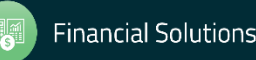

|         | D | Pure         | chase (  | Order    | Change C    | Orders            |          | 40 - QS  | S DEM | IONSTR/     | ATION DIS | TRICT                 | Q 🗆 👗       |
|---------|---|--------------|----------|----------|-------------|-------------------|----------|----------|-------|-------------|-----------|-----------------------|-------------|
|         |   | <u>F</u> ile | Option   | s        |             |                   |          |          |       |             |           |                       |             |
|         |   |              |          | Cha      | ange Detail | 🕞 🎟 -             |          |          |       |             |           |                       |             |
|         | P | 0:00         | 1556 R   | Q: 501   | 856 VE: 0   | 08534/00 Sehi Co  | mputer   | Products |       |             |           |                       | InspectMode |
|         |   |              |          |          |             |                   |          |          |       |             |           |                       |             |
| tail of |   |              |          |          |             |                   |          |          |       |             |           |                       | 7           |
|         |   |              |          |          | Purc        | hase Order Number | : 001556 |          | De    | escription: | I         |                       |             |
| elect   |   |              |          |          |             | Effective Date:   | 06/30/   | 2010 🗸   |       |             |           |                       |             |
| etail   |   |              | Descr    | ription: | PRINTER I   | NK                |          |          |       | Vendor:     | 008534 S  | ehi Computer Products |             |
|         |   |              | PO       | Total:   | 104.        | Date Entered:     | 09/09/   | 2009     |       | Site:       | 6010      |                       |             |
| ne      |   |              | Amount   | t Paid:  | 0.0         | PO Date:          | 09/09/   | 2009     | Paym  | ents Paid:  | 0000 Per  | nding: 0000           |             |
|         |   |              |          |          |             |                   |          |          |       |             |           |                       |             |
|         |   | Previo       | ous Chan | ges      |             |                   |          |          |       |             |           |                       |             |
|         |   |              | No       | Chan     | ged         | Printed           | со       | User     |       | Change      |           | Description           |             |
|         |   | ►            | 01       | 06/      | 30/2010     |                   |          | MGR      | 1     | Add New     | Item      | Add item for demo.    |             |
|         |   |              |          |          |             |                   |          |          |       |             |           |                       |             |
|         |   |              |          |          |             |                   |          |          |       |             |           |                       |             |
|         |   |              |          |          |             |                   |          |          |       |             |           |                       |             |
|         |   |              |          |          |             |                   |          |          |       |             |           |                       |             |
|         |   |              |          |          |             |                   |          |          |       |             |           |                       |             |
|         |   |              |          |          |             |                   |          |          |       |             |           |                       |             |
|         |   |              |          |          |             |                   |          |          |       |             |           |                       |             |
|         |   |              |          |          |             |                   |          |          |       |             |           |                       |             |

To view the detail o the change, select the Change Detail option from the toolbar.

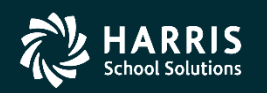

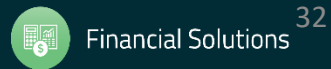

The Change Detail screen shows all the information from all changes to the purchase order. The Quick View (InstaPrint) is available from this screen.

| History       | y / Log [   | Detail       |            |     | 40 - | QSS DEI | MONSTRATION       | DISTRICT       | QS    | - |     | ×   |
|---------------|-------------|--------------|------------|-----|------|---------|-------------------|----------------|-------|---|-----|-----|
| le <u>O</u> p | otions      |              |            |     |      |         |                   |                |       |   |     |     |
| × c1          |             |              |            |     |      |         |                   |                |       |   |     |     |
| Close         | e   🖉 🤄     | 3            |            |     |      |         |                   |                |       |   |     |     |
|               |             |              |            |     |      |         |                   |                |       |   |     | .:  |
|               |             |              |            |     |      |         |                   |                |       |   |     |     |
| Requi         | isition Num | nber: !      | 501856     |     |      | Purch   | ase Order Number: | 001556         |       |   |     |     |
| Previoue (    | hanges      |              |            |     |      |         |                   |                |       |   |     |     |
| No            | Chang       | ged          | Printed    | со  | User | Ch      | ange              | Description    |       |   |     |     |
| 01            | 06/30       | 0/2010       | )          |     | MGR  | Ado     | d New Item        | Add item for ( | demo. |   | ~   |     |
|               | Chg:        | Print        | ; PO Flag  |     |      | From:   | Added Item        |                |       |   | - 1 |     |
|               |             | #06          |            |     |      | To:     | Y                 |                |       |   |     |     |
|               | Chg:        | Accou        | nt Split C | ode |      | From:   | Added Item        |                |       |   |     |     |
|               |             | #06          |            |     |      | To:     | CP                |                |       |   |     |     |
|               | Chg:        | Quant        | ity        |     |      | From:   | Added Item        |                |       |   |     |     |
|               |             | #06          |            |     |      | To:     | 1.00              |                |       |   |     |     |
|               | Chg:        | Unit         | Issue      |     |      | From:   | Added Item        |                |       |   |     |     |
|               |             | #06          |            |     |      | To:     | EACH              |                |       |   |     |     |
|               | Chg:        | Price        | 1          |     |      | From:   | Added Item        |                |       |   |     |     |
|               | _           | #06          | _          |     |      | To:     | 25.00             | 00             |       |   |     |     |
|               | Chg:        | Subje        | ct to Tax  |     |      | From:   | Added Item        |                |       |   |     | 1.1 |
|               | Chart       | #U6<br>Stock | Number     |     |      | 10:     | N<br>Added Them   |                |       |   |     |     |
|               | Cng:        | JUCK #06     | . Number   |     |      | rrom:   | Added Item        |                |       |   |     |     |
|               | Cha         | #U0<br>Fived | Agest Fla  | ~   |      | From:   | Added Item        |                |       |   |     |     |
|               | ong:        | ±06          | ASSEC FIG  | 9   |      | To:     | Added Itell       |                |       |   |     |     |
|               | Cha:        | Disco        | unt Flag   |     |      | From:   | Added Item        |                |       |   |     |     |
|               | ong.        | #06          | and save   |     |      | To:     | N                 |                |       |   |     |     |
|               | Chg:        | Disco        | unt Percen | t   |      | From:   | Added Item        |                |       |   |     |     |
|               |             | #06          |            | -   |      | To:     | 0.0000            |                |       |   |     |     |
|               | Chg:        | Disco        | unt Amount |     |      | From:   | Added Item        |                |       |   | ~   |     |

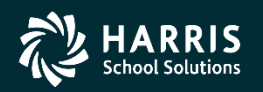

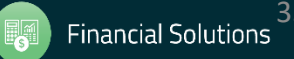

File Options Help Once you return to the main Purchase Order Purchase Order: **Purchase Order** PRINTER INK Description: screen, a change 09/09/2009 Date: Y-Yes ∨ Status: order number 008534 Vendor: will be Address (00) Additional displayed. Clicking the link Vendor Sehi Computer Products 1275 Puerta Del Sol will bring up the San Clemente, CA 92673 Change Order History screen. Ln

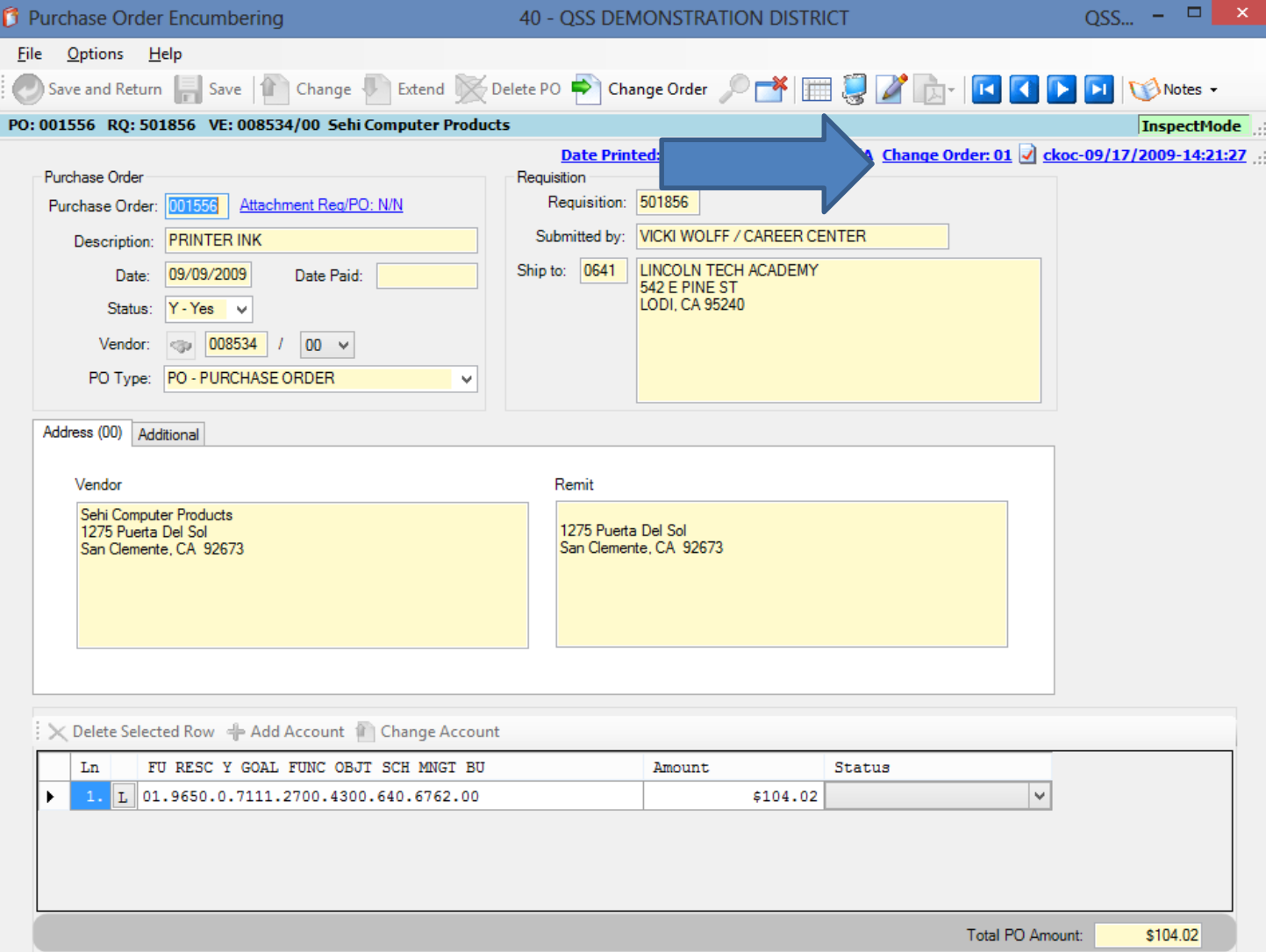

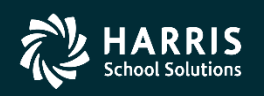

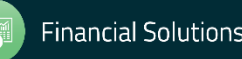

The Change Order History screen also allows access to the Change Detail screen.

| 🗗 Ch         | ange C | Order History |         | 4   | 40 - QSS D | EMONSTRATION | N DISTRICT         | Q 🗆 🗙       |
|--------------|--------|---------------|---------|-----|------------|--------------|--------------------|-------------|
| <u>F</u> ile | Option | ns            |         |     |            |              |                    |             |
|              |        | Change Det    | ail 🔯 🖬 | 1 🌷 |            |              |                    |             |
| PO: J        | 01556  | RQ: 501856    |         |     |            |              |                    | InspectMode |
|              |        |               |         |     |            |              |                    |             |
|              | No     | Changed       | Printed | со  | User       | Change       | Description        |             |
|              | 01     | 06/30/2010    |         |     | MGR        | Add New Item | Add item for demo. |             |
|              |        |               |         |     |            |              |                    |             |
|              |        |               |         |     |            |              |                    |             |
|              |        |               |         |     |            |              |                    |             |
|              |        |               |         |     |            |              |                    |             |
|              |        |               |         |     |            |              |                    |             |
|              |        |               |         |     |            |              |                    |             |
|              |        |               |         |     |            |              |                    |             |
|              |        |               |         |     |            |              |                    |             |
|              |        |               |         |     |            |              |                    |             |
|              |        |               |         |     |            |              |                    |             |
|              |        |               |         |     |            |              |                    |             |

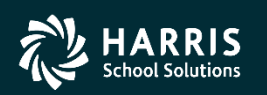

## **Deleting an item**

To delete an item, simply choose the **Delete Item option** from the menu.

| File       | Onti    | 0.05                    |               |            |                   |           |                       |            |
|------------|---------|-------------------------|---------------|------------|-------------------|-----------|-----------------------|------------|
| : <u>-</u> | opti    | Cancel PO               | Ctrl+F9       |            |                   |           |                       |            |
| : <b></b>  |         | Uncancel PO             | Ctrl+F10      |            |                   |           |                       |            |
| PO: 00     |         | PO Header Data          | Ctrl+F1       | r Products |                   |           |                       | InspectMod |
|            |         | Change Item             | Ctrl+F2       |            |                   |           |                       |            |
|            |         | Add Item                | Ctrl+F8       |            |                   |           |                       |            |
|            | $\succ$ | Delete Item             | Ctrl+F5       | 6          | Description:      | Delete an | n item for the demo.  |            |
|            |         | Replace/Add Accounts    | Ctrl+F7       | /2010 🗸    |                   |           |                       |            |
|            |         | Merge Item              | Ctrl+Shift+F6 |            |                   |           |                       |            |
|            |         | Change Item Description | Ctrl+Shift+F9 |            | Vendor:           | 008534 S  | ehi Computer Products |            |
|            |         | View Change Detail      | F4            | /2009      | Site:             | 6010      |                       |            |
|            |         | Reset Print Date        |               | /2000      | Payments Paid     | 0000 Per  | nding: 0000           |            |
|            | ह       | View PDF Files          |               | /2003      | r dynionio r did. |           |                       |            |
| Provid     |         | Forms to Vendor         |               |            |                   |           |                       |            |
| Flev       |         | Grid Output             | Shift+F11     | User       | Change            |           | Description           |            |
|            |         | Drint Screen            | F11           | USEL       | Citaliye          | •.        | Description           |            |

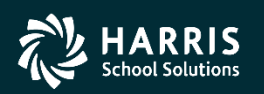

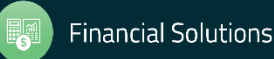
On the Delete Item screen, you can browse the items by using the VCR buttons or by double- clicking an item in the grid.

| 0             |                                                                        | 1                            |                                       |                                             |                                                  | 40                                                | ) - QSS   | DEMO                             | NSTR                             | ATION DIS  | TRICT                                    |                              |                                                                              |                |                        |                                                                                                    | QSS                           | 5/O         | -                                    |      |
|---------------|------------------------------------------------------------------------|------------------------------|---------------------------------------|---------------------------------------------|--------------------------------------------------|---------------------------------------------------|-----------|----------------------------------|----------------------------------|------------|------------------------------------------|------------------------------|------------------------------------------------------------------------------|----------------|------------------------|----------------------------------------------------------------------------------------------------|-------------------------------|-------------|--------------------------------------|------|
| <b>∠</b>      | ptions                                                                 |                              |                                       |                                             |                                                  |                                                   |           |                                  |                                  |            |                                          |                              | 1                                                                            |                |                        | _                                                                                                    |                               |             |                                      |      |
| Save          | -*                                                                     | Close 🔪                      | 🖌 Delet                               | e Item                                      | 🔀 Delete A                                       | u 🛃 o                                             | Clear All | 100003                           |                                  | a a 🔽      |                                          |                              |                                                                              |                |                        |                                                                                                    |                               |             |                                      |      |
|               |                                                                        | 056 00                       | . 001554                              | . UE. 04                                    |                                                  | - Li Carro                                        | D         | 10000                            | 35                               |            |                                          |                              |                                                                              |                |                        |                                                                                                    |                               |             | c1                                   |      |
| ) R(          | 2: 501                                                                 | 856 PO                       | : 001556                              | 5 VE: 00                                    | 08534/00 5                                       | eni Comj                                          | puter Pi  | roducts                          |                                  |            |                                          |                              |                                                                              |                |                        |                                                                                                    |                               |             | Chang                                | jeMo |
|               |                                                                        |                              |                                       |                                             |                                                  |                                                   |           | Change                           | Order:                           | :01 🔻 Date | Paid: N/A                                | <b>·</b> • •                 | ate Prin                                                                     | ed: 0          | 9/17                   | /2009 🔻                                                                                                    | dhun-09/                      | 14/20       | 09-11:                               | 24:2 |
| Su            | bject to                                                               | o tax:                       |                                       | 68.06                                       | Rate:                                            | 8.750                                             | % S       | ub Total:                        |                                  | 98.06      | Total T                                  | ax:                          |                                                                              | 5.96           |                        | Total:                                                                                                    | 104.                          | 02          |                                      |      |
| tem 1         | of 6                                                                   |                              |                                       |                                             |                                                  |                                                   |           |                                  |                                  |            |                                          |                              |                                                                              |                |                        |                                                                                                    |                               |             |                                      | _    |
| Iter          | n I                                                                    | Print                        |                                       | Split                                       |                                                  | Q                                                 | uantity   | Unit                             | Unit                             | t Cost     | Total C                                  | ost                          | Тах                                                                          |                | S                      | itock # F                                                                                                    | Fixed Asset                   | t           |                                      |      |
| 1             |                                                                        | Yes                          | ~                                     | Calcula                                     | ite Percentage                                   | ¥ .                                               | 1.00      | EACH                             |                                  | 34.4600    |                                          | 34                           | 1.46 Ye                                                                      | s              | <b>~</b>               | 000000                                                                                                    | ¥                             |             |                                      |      |
|               |                                                                        |                              |                                       | C                                           | )iscount Flag                                    |                                                   |           | Dis                              | count P                          | Percentage | Disc                                     | count A                      | mount                                                                        |                |                        |                                                                                                    |                               |             |                                      |      |
|               |                                                                        |                              |                                       |                                             | No Discount                                      |                                                   | ~         |                                  | .0000                            | %          |                                          |                              | 0.00                                                                         |                |                        |                                                                                                    |                               |             |                                      |      |
|               |                                                                        |                              |                                       | D                                           | escription                                       |                                                   |           |                                  |                                  |            | 5                                        | 8 lines                      | remaining                                                                    | ι.             |                        |                                                                                                    |                               |             |                                      |      |
|               |                                                                        |                              |                                       |                                             | T068120-D1                                       |                                                   |           |                                  |                                  |            |                                          |                              | ~                                                                            | 1              |                        |                                                                                                    |                               |             |                                      |      |
|               |                                                                        |                              |                                       |                                             | EPSON WORK                                       | FORCE                                             | 30 BLA    | CK DUAL                          | PACK                             | INK CARTR  | IDGE                                     |                              |                                                                              |                |                        |                                                                                                    |                               |             |                                      |      |
|               |                                                                        |                              |                                       |                                             |                                                  |                                                   |           |                                  |                                  |            |                                          |                              |                                                                              |                |                        |                                                                                                    |                               |             |                                      |      |
|               |                                                                        |                              |                                       |                                             |                                                  |                                                   |           |                                  |                                  |            |                                          |                              |                                                                              |                |                        |                                                                                                    |                               |             |                                      |      |
|               |                                                                        |                              |                                       |                                             |                                                  |                                                   |           |                                  |                                  |            |                                          |                              |                                                                              |                |                        |                                                                                                    |                               |             |                                      |      |
|               |                                                                        |                              |                                       |                                             |                                                  |                                                   |           |                                  |                                  |            |                                          |                              |                                                                              |                |                        |                                                                                                    |                               |             |                                      |      |
|               |                                                                        |                              |                                       |                                             |                                                  |                                                   |           |                                  |                                  |            |                                          |                              |                                                                              |                |                        |                                                                                                    |                               |             |                                      |      |
|               |                                                                        |                              |                                       |                                             |                                                  |                                                   |           |                                  |                                  |            |                                          |                              |                                                                              |                |                        |                                                                                                    |                               |             |                                      |      |
|               |                                                                        |                              |                                       |                                             |                                                  |                                                   |           |                                  |                                  |            |                                          |                              |                                                                              |                |                        |                                                                                                    |                               |             |                                      |      |
|               |                                                                        |                              |                                       |                                             |                                                  |                                                   |           |                                  |                                  |            |                                          |                              |                                                                              |                |                        |                                                                                                    |                               |             |                                      |      |
| Accou         | ints                                                                   |                              |                                       |                                             |                                                  |                                                   |           |                                  |                                  |            |                                          |                              | v                                                                            |                |                        |                                                                                                    |                               |             |                                      |      |
| Ассон         | unts<br>Ln                                                             | FU RES                       | C Y GOZ                               | L FUNC                                      | : OBJT SCH                                       | MNGT B                                            | Ū         |                                  |                                  |            |                                          |                              | Amount                                                                       | ;              |                        |                                                                                                    | Percent                       |             |                                      |      |
| Accou         | unts<br>Ln<br>1.                                                       | FU RES(                      | C Y GOA                               | L FUNC                                      | : OBJT SCH<br>.4300.640.                         | MNGT B                                            | 10<br>D   |                                  |                                  |            |                                          |                              | Amount<br>104.02                                                             | ;              |                        |                                                                                                    | Percent                       |             |                                      |      |
| Accou         | unts<br>Ln<br>1.                                                       | FU RES(<br>01.9650           | C Y GO#                               | L FUNC                                      | : OBJT SCH<br>.4300.640.                         | MNGT B<br>6762.00                                 | 10<br>D   |                                  |                                  |            |                                          |                              | Amount<br>104.02                                                             | ;              |                        |                                                                                                    | Percent<br>100.00             | ;           |                                      |      |
| Accou         | unts<br>Ln<br>1.                                                       | FU RES(<br>01.9650           | C Y GOA                               | L FUNC                                      | : OBJT SCH<br>.4300.640.                         | MNGT B<br>6762.00                                 | 50<br>D   |                                  |                                  |            |                                          |                              | Amount<br>104.02                                                             | ;              |                        |                                                                                                    | Percent<br>100.00             | ;           |                                      |      |
| Accol         | unts<br>Ln<br>1.                                                       | FU RES(<br>01.9650           | C Y GOP<br>.0.711                     | 11 FUNC                                     | : OBJT SCH<br>.4300.640.                         | MNGT B<br>6762.00                                 | υ<br>Ο    |                                  |                                  |            |                                          |                              | Amount<br>104.02                                                             | 2              |                        |                                                                                                    | Percent<br>100.00             | ;           |                                      |      |
| Accol         | unts<br>Ln<br>1.                                                       | FU RES0                      | C Y GO2                               | LL FUNC                                     | : OBJT SCH<br>.4300.640.                         | MNGT B<br>6762.00                                 | υ<br>0    |                                  |                                  |            |                                          |                              | Amount<br>104.02                                                             | 2              |                        |                                                                                                    | Percent<br>100.00             | ;           |                                      |      |
| Accol         | unts<br>Ln<br>1.                                                       | FU RES(<br>01.9650           | C Y GOJ                               | L FUNC<br>1.2700                            | : OBJT SCH<br>.4300.640.                         | MNGT B<br>6762.00                                 | υ<br>Ο    |                                  |                                  |            |                                          |                              | Amount<br>104.02                                                             | 2              |                        |                                                                                                    | Percent<br>100.00             | ;           |                                      |      |
| Accou         | Ints<br>In<br>1.                                                       | FU RES(<br>01.9650<br>Delete | C Y GOZ                               | AL FUNC<br>1.2700                           | OBJT SCH<br>4300.640.                            | MNGT B<br>6762.00<br>Unit                         | Unit Co   | est                              |                                  | Total Cost |                                          | Tax                          | Amount<br>104.02<br>Stock#                                                   | FA             | DF                     | Disc%                                                                                                    | Percent<br>100.00<br>Disc Amt | ;<br>)<br>) |                                      |      |
| Accou<br>tems | Ints<br>In<br>1.<br>Item                                               | FU RES(<br>01.9650<br>Delete | C Y GOZ                               | L FUNC<br>1.2700<br>Split<br>CP             | 0BJT SCH<br>4300.640.<br>Quantity<br>1.00        | MNGT B<br>6762.00<br>Unit<br>EACH                 | Unit Co   | ost 34                           | 1.4600                           | Total Cost | 34.46                                    | Tax<br>Y                     | Amount<br>104.02<br>Stock#<br>000000                                         | 2 FA           | DF                     | Disc%<br>0.0000                                                                                                    | Percent<br>100.00<br>Disc Amt | ;           | 0.00                                 |      |
| Accou         | Ints<br>In<br>1.<br>Item<br>1<br>2                                     | FU RES(<br>01.9650<br>Delete | C Y GOZ<br>0.0.711<br>Print<br>Y<br>Y | L FUNC<br>1.2700<br>Split<br>CP<br>CP       | Cuantity<br>1.00<br>1.00                         | MNGT B<br>6762.00<br>Unit<br>EACH<br>EACH         | Unit Co   | vst3434                          | .4600                            | Total Cost | 34.46                                    | Tax<br>Y<br>Y                | Amount<br>104.02<br>Stock#<br>000000<br>000000                               | ; 2            | DF                     | Disc%<br>0.0000<br>0.0000                                                                                                    | Percent<br>100.00<br>Disc Amt |             | 0.00                                 |      |
| Accou         | Ints<br>In<br>I.<br>Item<br>I<br>2<br>3                                | FU RES(<br>01.9650           | Print<br>Y<br>Y                       | L FUNC<br>1.2700<br>Split<br>CP<br>CP<br>CP | Cuantity<br>Quantity<br>1.00<br>1.00             | MNGT B<br>6762.00<br>Unit<br>EACH<br>EACH<br>EACH | Unit Co   | əst<br>34<br>11<br>11            | .4600<br>.2000                   | Total Cost | 34.46<br>11.20<br>11.20                  | Tax<br>Y<br>Y<br>Y           | Amount<br>104.02<br>Stock#<br>000000<br>000000<br>000000                     | ; 2<br>2<br>FA | DF<br>N<br>N           | Disc%<br>0.0000<br>0.0000<br>0.0000                                                                                                    | Percent<br>100.00<br>Disc Amt |             | 0.00                                 |      |
| Accou         | In<br>In<br>I.<br>Item<br>I<br>2<br>3<br>4                             | FU RES(<br>01.9650           | Print<br>Y<br>Y<br>Y<br>Y             | Split<br>CP<br>CP<br>CP                     | Quantity<br>1.00<br>1.00<br>1.00                 | Unit<br>EACH<br>EACH<br>EACH                      | Unit Co   | vst<br>34<br>11<br>11<br>11      | .4600<br>.2000<br>.2000          | Total Cost | 34.46<br>11.20<br>11.20<br>11.20         | Tax<br>Y<br>Y<br>Y<br>Y<br>Y | Amount<br>104.02<br>Stock#<br>000000<br>000000<br>000000<br>000000           | ;<br>2<br>FA   | DF<br>N<br>N<br>N      | Disc% 0.0000 0.0000 0.0000 0.0000                                                                                                    | Percent<br>100.00<br>Disc Amt | 2           | 0.00<br>0.00<br>0.00<br>0.00         |      |
| Accou         | unts<br>Ln<br>1.<br>1.<br>1.<br>1.<br>1.<br>1.<br>2.<br>3.<br>4.<br>5. | FU RES(<br>01.9650           | Print<br>Y<br>Y<br>Y<br>S             | Split<br>CP<br>CP<br>CP<br>CP               | Quantity<br>1.00<br>1.00<br>1.00<br>1.00<br>1.00 | Unit<br>EACH<br>EACH<br>EACH                      | Unit Co   | vst<br>34<br>11<br>11<br>11<br>5 | .4600<br>.2000<br>.2000<br>.2000 | Total Cost | 34.46<br>11.20<br>11.20<br>11.20<br>5.00 | Tax<br>Y<br>Y<br>Y<br>Y<br>N | Amount<br>104.02<br>Stock#<br>000000<br>000000<br>000000<br>000000<br>000000 | FA             | DF<br>N<br>N<br>N<br>N | Disc% 0.0000 0.0000 0.000 0.0000 0.0000 0.0000 0.0000 0.0000 0.0000 0.0000 0.0000 0.0000 0.0000 0.0000 0.0000 0.000 0.000 | Percent<br>100.00<br>Disc Amt |             | 0.00<br>0.00<br>0.00<br>0.00<br>0.00 |      |

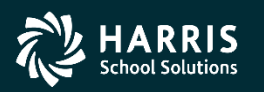

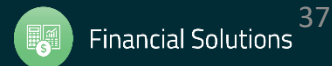

OSS/O. – 🗖 👩 Delete Item 40 - OSS DEMONSTRATION DISTRICT File Opt 🗙 Delete Item 🔀 Delete All 👩 Clear All FY: 10 RQ: 1856 PO: 001556 VE: 008534/00 Sehi Computer Products ChangeMode Change Order: 01 Date Paid: N/A Date Printed: 09/17/2009 ▼ dhun-09/14/2009-11:24:28 ▼ 68.06 8.750 % Sub Total: 98.06 5.96 104.02 Subject to tax: Rate: Total Tax: Total Item 3 of 6 To mark an item Print Solit Quantity Unit Unit Cost Total Cost Tax Stock # Fixed Asset Item 3 Yes Calculate Percentage V 1.00 EACH 11.2000 11.20 Yes 000000 ¥  $\mathbf{v}$ v for deletion, click **Discount Percentage** Discount Flag Discount Amount No Discount  $\mathbf{v}$ .0000 % 0.00 the Delete Item Description 58 lines remaining T069320 EPSON WORKFORCE 30 MAGENTA INK CARTRIDGE menu option. Notice that a "Y" is placed in the grid marking the Accounts FU RESC Y GOAL FUNC OBJT SCH MNGT BU Ln Amount Percent item for deletion. 01.9650.0.7111.2700.4300.640.6762.00 104.02 100.00 Items Print Split Unit Unit Cost Total Cost Stock# FA DF Disc% Disc Amt Item Delete Quantity Tax Y CP 1.00 EACH 34,4600 34.46 Y 000000 Ν 0.0000 0.00 1 2 Y CP 1.00 EACH 11.2000 11.20 Y 000000 Ν 0.0000 0.00 Y CP 1.00 EACH Υ 11.2000 11.20 Y 000000 Ν 0.0000 0.00 4 Y CP 1.00 EACH 11.2000 11.20 Y 000000 Ν 0.0000 0.00 5 S CP 1.00 5.0000 5.00 Ν 000000 N Ν 0.0000 0.00 6 Y CP 1.00 EACH 25.0000 25.00 Ν 000000 Ν 0.0000 0.00

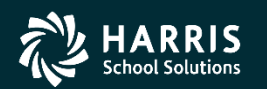

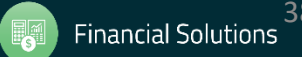

QSS/O... - 🗆 🗙 🗊 Delete Item 40 - QSS DEMONSTRATION DISTRICT <u>F</u>ile **Options** 📙 s 👔 Clear All Delete All FY: 10 RQ: 501856 PO: 0015 VE: 008534/00 Sehi Computer Products ChangeMode Change Order: 01 • Date Paid: N/A • Date Printed: 09/17/2009 • dhun-09/14/2009-11:24:28 • 68.06 8.750 % Sub Total 98.06 5.96 104.02 Subject to tax: Rate: Total Tax: Total: Using the Delete Item 3 of 6 Print Split Quantity Unit Unit Cost Total Cost Tax Stock # Fixed Asset Item Yes All menu item will Yes 1.00 EACH 11.2000 11.20 000000 3  $\mathbf{v}$ Calculate Percentage V v ~ Discount Flag Discount Percentage Discount Amount mark all items for No Discount ¥ .0000 % 0.00 Description 58 lines remaining T069320 EPSON WORKFORCE 30 MAGENTA INK CARTRIDGE Accounts Ln FU RESC Y GOAL FUNC OBJT SCH MNGT BU Amount Percent 01.9650.0.7111.2700.4300.640.6762.00 104.02 100.00 Items Delete Total Cost FA DF Item Print Split Quantity Unit Unit Cost Tax Stock# Disc% Disc Amt 1 Y Y CP 1.00 EACH 34.4600 34.46 Y 000000 Ν 0.0000 0.00 2 Y Υ CP 1.00 EACH 11.2000 11.20 Y 000000 Ν 0.0000 0.00 Y Υ CP 1.00 EACH 11.2000 11.20 Y 000000 Ν 0.0000 0.00 . 4 Υ Y CP 1.00 EACH 11.2000 11.20 Y 000000 Ν 0.0000 0.00 5 Y S CP 5.0000 000000 N Ν 0.0000 1 00 5.00 Ν 0.00 6 Y Y CP 1.00 EACH 25.0000 25.00 N 000000 Ν 0.0000 0.00

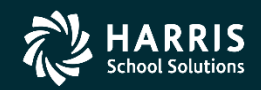

deletion.

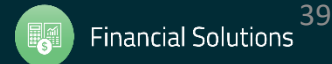

The Clear All option in the toolbar will remove any item you've marked for deletion.

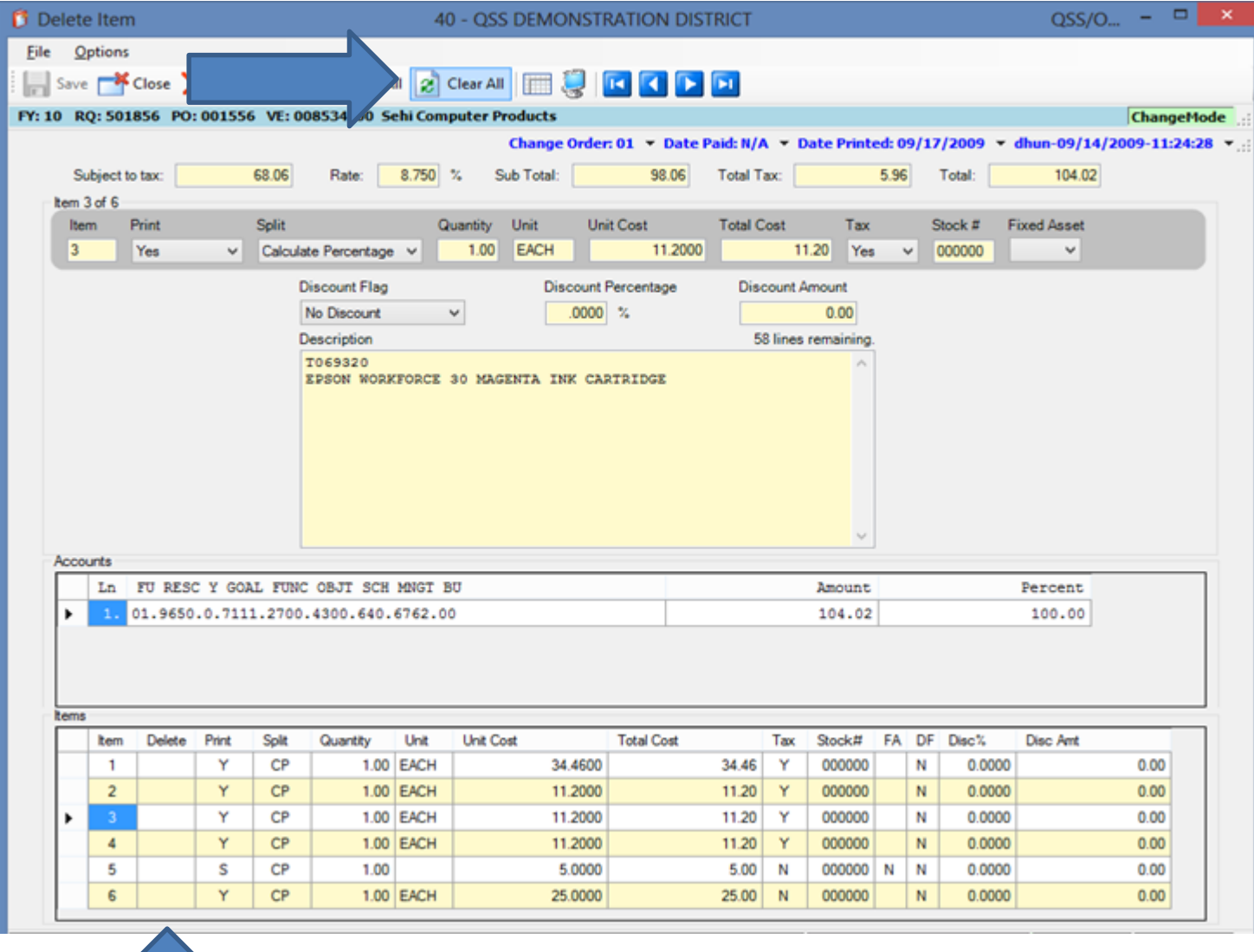

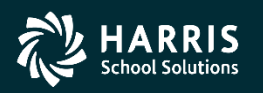

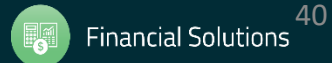

Once you've verified you have marked the correct items for deletion, click the Save button.

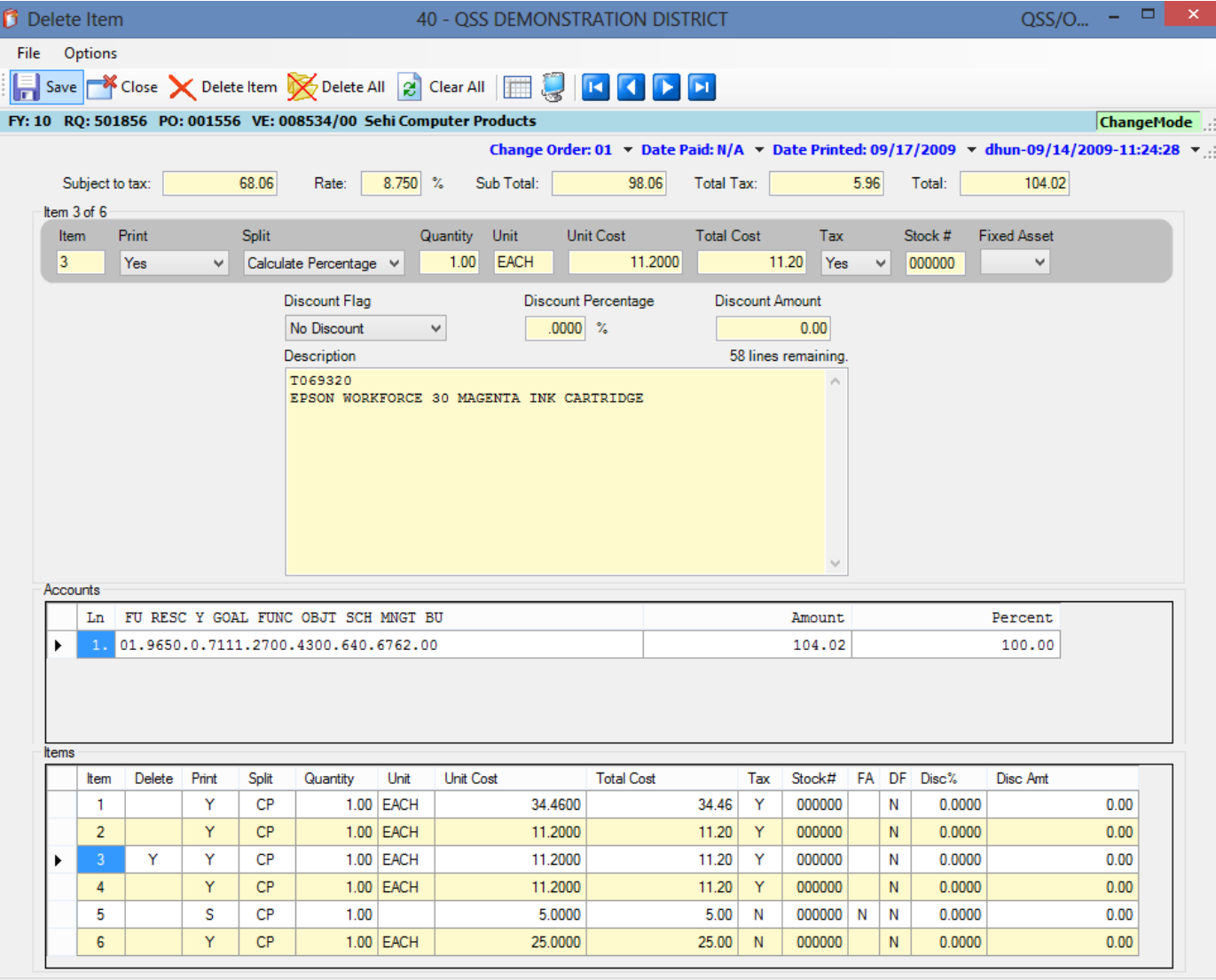

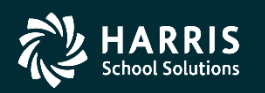

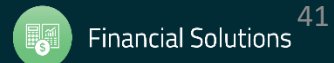

As a precaution, you'll receive a message asking you to confirm the deletion.

| elete Ite                                                         | em                |                                |                                                          |                                                                 | 40                                   | ) - QSS DEMONST                                                                             | RATION DIST                                      | RICT                                          |                                          |                                           |                     |                                                                 |                                       | QSS            | /0    | - '                                  |       |
|-------------------------------------------------------------------|-------------------|--------------------------------|----------------------------------------------------------|-----------------------------------------------------------------|--------------------------------------|---------------------------------------------------------------------------------------------|--------------------------------------------------|-----------------------------------------------|------------------------------------------|-------------------------------------------|---------------------|-----------------------------------------------------------------|---------------------------------------|----------------|-------|--------------------------------------|-------|
| e Optior                                                          | ns                |                                |                                                          |                                                                 |                                      |                                                                                             |                                                  |                                               |                                          |                                           |                     |                                                                 |                                       |                |       |                                      |       |
| Save 🧮                                                            | Close             | < Delet                        | e Item 🚺                                                 | 🔀 Delete A                                                      | u 🛃                                  | Clear All 🛛 🥅 🧾 🗌                                                                           |                                                  | <b>FI</b>                                     |                                          |                                           |                     |                                                                 |                                       |                |       |                                      |       |
| 10 RO: 50                                                         | 01856 PO          | 001556                         | VE: 00                                                   | AS34/00 S                                                       | ehi Com                              | puter Products                                                                              |                                                  |                                               |                                          |                                           |                     |                                                                 |                                       |                | [     | Chang                                | eMor  |
|                                                                   | 01050 10          |                                |                                                          |                                                                 | ciii coiii                           | Change Orde                                                                                 | :01 ▼ Date Pa                                    | aid: N/A                                      | ▼ Da                                     | te Printe                                 | ed: 09              | 17/200                                                          | 9 - 0                                 | dhun-09/1      | 4/200 | 09-11:                               | 24:28 |
| Cubicas                                                           |                   |                                | <u>co oc</u>                                             | Deter                                                           | 0.750                                | ° Cub Tatal                                                                                 | 00.00                                            | T-1-1 T-1                                     |                                          |                                           | 5.00                | Tatal                                                           |                                       | 104.0          | 12    |                                      |       |
| Subject                                                           |                   |                                | 00.00                                                    | nate:                                                           | 0.700                                | - Sub Fotal:                                                                                | 30.00                                            |                                               | x.                                       |                                           | 0.00                | Total:                                                          |                                       | 104.0          | 12    |                                      |       |
| Item 3 or 6                                                       | Print             |                                | Solit                                                    |                                                                 | 0                                    | uantity Unit Un                                                                             | it Cost                                          | Total Co                                      | ost                                      | Tax                                       |                     | Stock #                                                         | ± F                                   | ixed Asset     |       |                                      |       |
| 3                                                                 | Yes               | ~                              | Calculat                                                 | te Percentage                                                   |                                      | 1.00 EACH                                                                                   | 11.2000                                          |                                               | ~~<br>11.3                               | 20 Yes                                    | ~                   | 00000                                                           | 0                                     | ~              |       |                                      |       |
|                                                                   |                   |                                |                                                          |                                                                 |                                      | 5                                                                                           |                                                  | D.:                                           |                                          |                                           |                     |                                                                 |                                       |                |       |                                      |       |
|                                                                   |                   |                                | 5                                                        | Iscount Flag                                                    |                                      | Discount                                                                                    | Percentage                                       | Disco                                         | ount An                                  | nount                                     |                     |                                                                 |                                       |                |       |                                      |       |
|                                                                   |                   |                                |                                                          |                                                                 |                                      | .0000                                                                                       | /0                                               | 50                                            | linen r                                  | 0.00                                      |                     |                                                                 |                                       |                |       |                                      |       |
|                                                                   |                   |                                |                                                          | T069320                                                         |                                      |                                                                                             |                                                  | 50                                            | ines re                                  | emaning.                                  |                     |                                                                 |                                       |                |       |                                      |       |
|                                                                   |                   |                                | 1                                                        | EPSON WORK                                                      | FORCE                                | 30 MAGENTA INK CA                                                                           | RTRIDGE                                          |                                               |                                          |                                           |                     |                                                                 |                                       |                |       |                                      |       |
|                                                                   |                   |                                |                                                          |                                                                 |                                      |                                                                                             |                                                  |                                               |                                          |                                           |                     |                                                                 |                                       |                |       |                                      |       |
|                                                                   |                   |                                |                                                          |                                                                 |                                      |                                                                                             |                                                  |                                               |                                          |                                           |                     |                                                                 |                                       |                |       |                                      |       |
|                                                                   |                   |                                |                                                          |                                                                 |                                      |                                                                                             |                                                  |                                               |                                          |                                           |                     |                                                                 |                                       |                |       |                                      |       |
|                                                                   |                   |                                |                                                          |                                                                 |                                      |                                                                                             |                                                  |                                               |                                          |                                           |                     |                                                                 |                                       |                |       |                                      |       |
|                                                                   |                   |                                |                                                          |                                                                 |                                      |                                                                                             |                                                  |                                               |                                          |                                           |                     |                                                                 |                                       |                |       |                                      |       |
|                                                                   |                   |                                |                                                          |                                                                 |                                      |                                                                                             |                                                  |                                               |                                          |                                           |                     |                                                                 |                                       |                |       |                                      |       |
|                                                                   |                   |                                |                                                          |                                                                 |                                      | Delet                                                                                       | e Item                                           |                                               |                                          | ×                                         |                     |                                                                 |                                       |                |       |                                      |       |
|                                                                   |                   |                                |                                                          |                                                                 |                                      | Delet                                                                                       | e Item                                           |                                               |                                          | ×                                         |                     |                                                                 |                                       |                |       |                                      |       |
| Accounts                                                          |                   |                                |                                                          |                                                                 | 0                                    | Delet                                                                                       | e Item                                           |                                               |                                          | ×                                         |                     |                                                                 |                                       |                |       |                                      |       |
| Accounts                                                          | FU RES            | C Y GOA                        | L FUNC                                                   | OBJ                                                             | <b>?</b> Ar                          | Delet<br>re you sure you want to                                                            | e Item<br>delete the follow                      | wing iter                                     | m(s): 3                                  | ×                                         | L                   |                                                                 |                                       | rcent          |       |                                      |       |
| Accounts                                                          | FU RES<br>01.9650 | C Y GOA                        | L FUNC<br>1.2700.                                        | OBJ<br>4300                                                     | <b>?</b> Ar                          | Delet<br>re you sure you want to                                                            | e Item<br>• delete the follow                    | wing iter                                     | m(s): 3                                  | ×                                         |                     |                                                                 |                                       | ccent<br>00.00 | ]     |                                      |       |
| Accounts                                                          | FU RES<br>01.9650 | C Y GOA                        | L FUNC<br>1.2700.                                        | 0BJ<br>4300                                                     | <b>?</b> Ar                          | Delet<br>re you sure you want to                                                            | e Item<br>delete the follow                      | wing iter                                     | m(s): 3                                  | ×                                         |                     |                                                                 |                                       | ccent<br>00.00 | ]     |                                      |       |
| Accounts<br>In<br>1.                                              | FU RES<br>01.9650 | C Y GOA                        | L FUNC<br>L.2700.                                        | овј<br>.430(                                                    | <b>?</b> Ar                          | Delet<br>re you sure you want to                                                            | e Item<br>delete the follow<br>Yes               | wing iter                                     | n(s): 3<br>No                            | ×                                         |                     |                                                                 |                                       | ccent<br>00.00 | ]     |                                      |       |
| Accounts                                                          | FU RES<br>01.9650 | C Y GOA                        | L FUNC<br>1.2700.                                        | OBJ<br>4300                                                     | <b>?</b> Ar                          | Delet<br>re you sure you want to                                                            | e Item<br>delete the follow<br>Yes               | wing iter                                     | m(s): 3<br>No                            | ×                                         |                     |                                                                 |                                       | ccent<br>00.00 | ]     |                                      |       |
| Accounts                                                          | FU RES<br>01.9650 | C Y GOA                        | L FUNC<br>L.2700.                                        | OBJ<br>4300                                                     | <b>?</b> Ar                          | Delet<br>re you sure you want to                                                            | e Item<br>delete the follow<br>Yes               | wing iter                                     | m(s): 3<br>No                            | ×                                         |                     |                                                                 |                                       | ccent<br>00.00 | ]     |                                      |       |
| Accounts                                                          | FU RES<br>01.9650 | C Y GOA                        | L FUNC<br>L.2700.<br>Split                               | OBJ<br>4300<br>Quantity                                         | <b>?</b> Ar                          | Delet<br>re you sure you want to<br>Unit Cost                                               | e Item<br>delete the follow<br>Yes<br>Total Cost | wing iter                                     | m(s): 3<br>No<br>Tax                     | X<br>Stock#                               | FA                  | DF Disc                                                         | %                                     | Disc Amt       |       |                                      |       |
| Accounts                                                          | FU RES<br>01.9650 | C Y GOA                        | L FUNC<br>L.2700.<br>Split<br>CP                         | OBJ<br>4300<br>Quantity<br>1.00                                 | <b>?</b> Ar<br>Unit<br>EACH          | Delet<br>re you sure you want to<br>Unit Cost<br>34.4600                                    | e Item  delete the follow Yes Total Cost         | wing iter                                     | m(s): 3<br>No<br>Tax<br>Y                | X<br>Stock#                               | FA                  | DF Disc<br>N 0                                                  | %                                     | Disc Amt       |       | 0.00                                 |       |
| Accounts                                                          | FU RES<br>01.9650 | C Y GOA                        | L FUNC<br>L.2700.<br>Split<br>CP<br>CP                   | 0BJ<br>4300<br>Quantity<br>1.00<br>1.00                         | Unit<br>EACH<br>EACH                 | Delet<br>re you sure you want to<br>Unit Cost<br>11.2000                                    | e Item delete the follow Yes Total Cost          | wing iter<br>34.46<br>11.20                   | m(s): 3<br>No<br>Tax<br>Y<br>Y           | X<br>Stock#<br>000000<br>000000           | FA I                | DF Disc<br>V 0<br>V 0                                           | %.0000                                | Disc Amt       |       | 0.00                                 |       |
| Accounts                                                          | FU RES<br>01.9650 | Print<br>Y<br>Y                | L FUNC<br>L.2700.<br>Split<br>CP<br>CP<br>CP             | 0BJ<br>4300<br>Quantity<br>1.00<br>1.00<br>1.00                 | Unit<br>EACH<br>EACH<br>EACH         | Delet<br>re you sure you want to<br>Unit Cost<br>11.2000<br>11.2000                         | e Item delete the follow Yes Total Cost          | wing iter<br>34.46<br>11.20<br>11.20          | m(s): 3<br>No<br>Tax<br>Y<br>Y<br>Y      | X<br>Stock#<br>000000<br>000000<br>000000 | FA I                | DF Disc<br>V 0<br>V 0<br>V 0                                    | %<br>.0000<br>.0000                   | Disc Amt       |       | 0.00                                 |       |
| Accounts                                                          | FU RES<br>01.9650 | Print<br>Y<br>Y<br>Y           | L FUNC<br>L.2700.<br>Split<br>CP<br>CP<br>CP<br>CP       | 0BJ<br>4300<br>Quantity<br>1.00<br>1.00<br>1.00                 | Unit<br>EACH<br>EACH<br>EACH<br>EACH | Delet<br>re you sure you want to<br>Unit Cost<br>Unit Cost<br>11.2000<br>11.2000<br>11.2000 | e Item delete the follow Yes Total Cost          | wing iter<br>34.46<br>11.20<br>11.20<br>11.20 | m(s): 3<br>No<br>Tax<br>Y<br>Y<br>Y<br>Y | ×<br>Stock#<br>000000<br>000000<br>000000 | FA 1                | DF Disc<br>V 0<br>V 0<br>V 0<br>V 0<br>V 0                      | %<br>.0000<br>.0000<br>.0000          | Disc Amt       |       | 0.00 0.00 0.00 0.00                  |       |
| Accounts<br>In<br>Items<br>Items<br>Item<br>1<br>2<br>3<br>4<br>5 | FU RES<br>01.9650 | Print<br>Y<br>Y<br>Y<br>Y<br>S | L FUNC<br>L.2700.<br>Split<br>CP<br>CP<br>CP<br>CP<br>CP | 0BJ<br>4300<br>Quantity<br>1.00<br>1.00<br>1.00<br>1.00<br>1.00 | Unit<br>EACH<br>EACH<br>EACH         | Delet<br>re you sure you want to<br>Unit Cost<br>Unit Cost<br>11.2000<br>11.2000<br>5.0000  | e Item delete the follow Ves Total Cost          | wing iter<br>34.46<br>11.20<br>11.20<br>5.00  | m(s): 3<br>No<br>Tax<br>Y<br>Y<br>Y<br>N | × Stock# 00000 00000 00000 00000          | FA I<br>I<br>I<br>N | DF Disc<br>V 0<br>V 0<br>V 0<br>V 0<br>V 0<br>V 0<br>V 0<br>V 0 | %<br>.0000<br>.0000<br>.0000<br>.0000 | Disc Amt       |       | 0.00<br>0.00<br>0.00<br>0.00<br>0.00 |       |

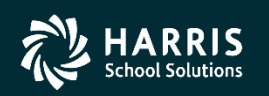

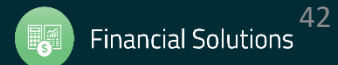

|                    | 🟮 Purchase                 | e Order Change O      | rders             |          | 40 - QSS DEI | MONSTRATION DIST       | RICT                              | Q 🗆       | ×      |
|--------------------|----------------------------|-----------------------|-------------------|----------|--------------|------------------------|-----------------------------------|-----------|--------|
|                    | <u>F</u> ile <u>O</u> ptio | ons                   |                   |          |              |                        |                                   |           |        |
|                    | Close                      | Change Detail         | 🕞 🎹 🌏             |          |              |                        |                                   |           |        |
|                    | PO: 001556                 | RQ: 501856 VE: 00     | 8534/00 Sehi Co   | mputer F | roducts      |                        |                                   | Inspect   | 1ode 🔡 |
| If the delete is   |                            |                       |                   |          |              |                        |                                   |           | .::    |
| successful. vou'll |                            | Purc                  | hase Order Number | 001556   |              | Description:           |                                   |           |        |
| he returned to the |                            |                       | Effective Date:   | 06/30/2  | 010 🗸        |                        |                                   |           |        |
| be returned to the | Des                        | cription: PRINTER IN  | IK                |          |              | Vendor: 008534 Set     | ni Computer Products              |           |        |
| main POCO screen   | F                          | O Total: 91.8         | Date Entered:     | 09/09/2  | 009          | Site: 6010             |                                   |           |        |
| with the new       | Amo                        | unt Paid: 0.0         | PO Date:          | 09/09/2  | 009 Pay      | rments Paid: 0000 Pend | ing: 0000                         |           |        |
| change order       | Previous Ch                | anges                 |                   |          |              |                        |                                   |           |        |
| displayed          | No<br>01                   | Changed<br>06/30/2010 | Printed           | со       | User<br>MGR  | Change<br>Add New Item | Description<br>Add item for demo. |           |        |
|                    | 02                         | 06/30/2010            |                   |          | MGR          | Delete Item            | Delete an item for                | the demo. |        |
|                    |                            |                       |                   |          |              |                        |                                   |           |        |
|                    |                            |                       |                   |          |              |                        |                                   |           |        |
|                    |                            |                       |                   |          |              |                        |                                   |           |        |
|                    |                            |                       |                   |          |              |                        |                                   |           |        |
|                    |                            |                       |                   |          |              |                        |                                   |           |        |
|                    |                            |                       |                   |          |              |                        |                                   |           |        |

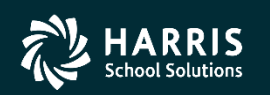

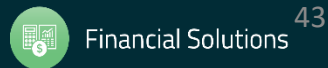

You can once again go into the **Change Detail** screen and view a detailed listing of the change.

| Histor   | ry / Log 🛙   | Detail          |              |     | 40 - | QSS DEI | MONSTRATION I     | DISTRI | ICT     |      |             |     | QS  |      |   | × |  |
|----------|--------------|-----------------|--------------|-----|------|---------|-------------------|--------|---------|------|-------------|-----|-----|------|---|---|--|
| File O   | ptions       |                 |              |     |      |         |                   |        |         |      |             |     |     |      |   |   |  |
|          |              | 1.2.2.1         |              |     |      |         |                   |        |         |      |             |     |     |      |   |   |  |
| - Clos   | e [ 🖉 🤤      | 3               |              |     |      |         |                   |        |         |      |             |     |     |      |   |   |  |
|          |              |                 |              |     |      |         |                   |        |         |      |             |     |     |      |   |   |  |
|          |              |                 |              |     |      |         |                   |        |         |      |             |     |     |      |   |   |  |
| Requ     | iisition Num | nber:           | 501856       |     |      | Purch   | ase Order Number: | 0015   | 56      |      |             |     |     |      |   |   |  |
|          | ~            |                 |              |     |      |         |                   |        |         |      |             |     |     |      |   |   |  |
| Previous | Changes      | rad             | Brinted      | 00  | User | Ch      |                   |        | Descri  | ntio | -           |     |     |      |   |   |  |
| 02       | 06/20        | jeu<br>0/2010   | Princed      | 00  | MCD  | De      | ange              |        | Descrip | pero | n<br>i t om | for | the | domo |   |   |  |
| 02       | Chai         | J/2010<br>Print | PO Flag      |     | MGK  | From.   | v                 |        | Detere  | an   | ltem        | 101 | the | aemo | • | ^ |  |
|          | ong.         | #03             | , FO Flag    |     |      | To:     | Deleted Item      |        |         |      |             |     |     |      |   |   |  |
|          | Chg:         | Accou           | unt Split Co | ode |      | From:   | CP                |        |         |      |             |     |     |      |   |   |  |
|          |              | #03             |              |     |      | To:     | Deleted Item      |        |         |      |             |     |     |      |   |   |  |
|          | Chg:         | Quant           | ty           |     |      | From:   | 1.00              |        |         |      |             |     |     |      |   |   |  |
|          | _            | #03             | -            |     |      | To:     | Deleted Item      |        |         |      |             |     |     |      |   |   |  |
|          | Chg:         | Unit            | Issue        |     |      | From:   | EACH              |        |         |      |             |     |     |      |   |   |  |
|          |              | #03             |              |     |      | To:     | Deleted Item      |        |         |      |             |     |     |      |   |   |  |
|          | Chg:         | Price           | 2            |     |      | From:   | 11.200            | 00     |         |      |             |     |     |      |   |   |  |
|          |              | #03             |              |     |      | To:     | Deleted Item      |        |         |      |             |     |     |      |   |   |  |
|          | Chg:         | Subje           | ect to Tax   |     |      | From:   | Y                 |        |         |      |             |     |     |      |   |   |  |
|          | <b>C1</b>    | #03             |              |     |      | To:     | Deleted Item      |        |         |      |             |     |     |      |   |   |  |
|          | Chg:         | Stock           | Number       |     |      | From:   | Deleted Them      |        |         |      |             |     |     |      |   |   |  |
|          | Char         | #U3<br>Fived    | A Negat Flag | ~   |      | 10:     | Deleted item      |        |         |      |             |     |     |      |   |   |  |
|          | city.        | #03             | I ASSEC FIQ  | 3   |      | To:     | Deleted Item      |        |         |      |             |     |     |      |   |   |  |
|          | Chg:         | Disco           | ount Flag    |     |      | From:   | N                 |        |         |      |             |     |     |      |   |   |  |
|          | ong.         | #03             | and Lug      |     |      | To:     | Deleted Item      |        |         |      |             |     |     |      |   |   |  |
|          | Chg:         | Disco           | unt Percent  | t   |      | From:   | 0.0000            |        |         |      |             |     |     |      |   |   |  |
|          |              | #03             |              |     |      | To:     | Deleted Item      |        |         |      |             |     |     |      |   |   |  |
|          | Chg:         | Disco           | ount Amount  |     |      | From:   | C                 | 0.00   |         |      |             |     |     |      |   | ¥ |  |

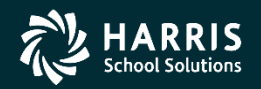

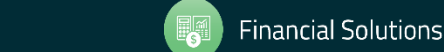

#### **Replace/Add Accounts**

To Replace/Add Accounts, choose The Replace/Add Accounts option From the menu

| 🚺 Pu   | rchas | e Order Change Orders   |               | 40 - Q | SS DEMONSTR | ATION DISTRIC  | т     | QSS/OASIS                            | -        |          | ×      |
|--------|-------|-------------------------|---------------|--------|-------------|----------------|-------|--------------------------------------|----------|----------|--------|
| File   | Opt   | ions                    |               |        |             |                |       |                                      |          |          |        |
| -*     |       | Cancel PO               | Ctrl+F9       |        |             |                |       |                                      |          |          |        |
| PO: 00 |       | Uncancel PO             | Ctrl+F10      |        |             |                |       |                                      |          | Terrecti | Hada i |
| 10.00  |       | PO Header Data          | Ctrl+F1       |        |             |                |       |                                      |          | Inspecu  |        |
|        |       | Change Item             | Ctrl+F2       |        |             |                |       |                                      |          |          | .::    |
| N      |       | Add Item                | Ctrl+F8       |        |             |                |       |                                      |          |          |        |
|        |       | Delete Item             | Ctrl+F5       |        | 2           | Description:   |       |                                      |          |          |        |
|        |       | Replace/Add Accounts    | Ctrl+F7       |        | 2010 🗸      |                |       |                                      |          |          |        |
|        |       | Merge Item              | Ctrl+Shift+F6 |        |             |                |       |                                      |          |          |        |
| ·      |       | Change Item Description | Ctrl+Shift+F9 |        |             | Vendor:        | 00693 | 0 Office Depot                       |          |          |        |
|        | Ξ.    | View Change Detail      | F4            |        | 2010        | Site:          | 0000  | 1                                    |          |          |        |
|        |       | Reset Print Date        |               |        | 2010        | Payments Paid: | 0000  | Pendina: 0000                        |          |          |        |
|        | D:    | View PDF Files          |               |        | 2010        |                |       |                                      |          |          |        |
| 0      |       | Forms to Vendor         |               |        |             |                |       |                                      |          |          |        |
| Piev   |       | Grid Output             | Shift+F11     |        | Trees       | Change         | _     | Description                          |          | _        |        |
|        | 3     | Print Screen            | F11           |        | USEL        | unange         |       | Description                          |          |          |        |
|        |       |                         |               |        | ,           |                |       |                                      |          |          |        |
|        |       |                         |               |        |             |                |       |                                      |          |          |        |
|        |       |                         |               |        |             |                |       |                                      |          |          |        |
|        |       |                         |               |        |             |                |       |                                      |          |          |        |
|        |       |                         |               |        |             |                |       |                                      |          |          |        |
|        |       |                         |               |        |             |                |       |                                      |          |          |        |
|        |       |                         |               |        |             |                |       |                                      |          |          |        |
|        |       |                         |               |        |             |                |       |                                      |          |          |        |
|        |       |                         |               |        |             |                |       |                                      |          |          |        |
|        |       |                         |               |        |             |                |       |                                      |          |          |        |
|        |       |                         |               |        |             |                |       |                                      |          |          |        |
| _      |       |                         |               |        |             |                |       |                                      | Inc Inc. |          |        |
|        | _     |                         |               | _      |             |                |       | YF: 2010 Dist: 40 Site: 00 GS: W   1 | /26/201  | 8 2:05:0 | 14 PM: |

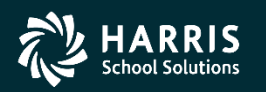

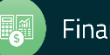

### **Replace/Add Accounts**

|                 |                                  | · · · · ·                |                      |                                  |                |                     |                 |                 |
|-----------------|----------------------------------|--------------------------|----------------------|----------------------------------|----------------|---------------------|-----------------|-----------------|
| If adding a new | 🞁 Add/Replace Accounts           | 40 - QSS DEMONSTRAT      | TION DISTRICT        | QSS                              | /OASIS         | _                   |                 | ×               |
| account to the  | File Options                     |                          |                      |                                  |                |                     |                 |                 |
|                 | 🔚 Save 📑 Close 🛛 🍔               |                          |                      |                                  |                |                     |                 |                 |
| PO/Req, select  | FY: 10 RQ: 502126 PO: 001662 VE: | : 006931/00 Office Depot |                      |                                  |                | C                   | hangeM          | ode 🤡           |
| the ADD         |                                  | <u>Change 0</u>          | rder: N/A Date Pa    | <u>iid: N/A</u> <u>Date Prir</u> | nted: N/A 🗹 M  | <u>GR-01/26/2</u>   | <u>)18-13:5</u> | <u>9:22</u> .:: |
| Account         | Description: TEST FOR QSS        |                          | Vendor:              | 006931 Office                    | Depot          |                     |                 | I               |
| button          | PO Total: 1,077.50 D;            | ate Entered: 06/30/2010  | Site:                | 0000                             |                |                     |                 |                 |
|                 | Amount Paid: 0.00                | PO Date: 06/30/2010      | Payments Paid:       | 0000 Pen                         | ding: 0000     |                     |                 |                 |
|                 |                                  |                          |                      |                                  |                |                     |                 |                 |
| OR if           | Add Account 👔 Replace Accour     | nt 😢 Clear Account       |                      |                                  |                | -                   |                 |                 |
| replacing       | AC FU RESC Y GOAL FUNC O         | BJT SCH MNGT BU          | Enc Amount<br>538.75 | PO Balance<br>538.75             | Replace acc    | Status<br>ount with | trackin         | 1a              |
| an existing     | 02 01.0000.0.0000.0000.8         | 560.890.5900.00          | 538.75               | 538.75                           | Replace acc    | ount with           | trackin         | ıg              |
|                 |                                  |                          |                      |                                  |                |                     |                 |                 |
| account,        |                                  |                          |                      |                                  |                |                     |                 |                 |
| SELECT the      |                                  |                          |                      |                                  |                |                     |                 |                 |
| account         |                                  |                          |                      |                                  |                |                     |                 |                 |
| you want to     |                                  |                          |                      |                                  |                |                     |                 |                 |
| replace and     |                                  |                          |                      |                                  |                |                     |                 |                 |
| soloct the      |                                  |                          |                      |                                  |                |                     |                 |                 |
|                 |                                  |                          |                      |                                  |                |                     |                 |                 |
| KEPLACE         |                                  |                          |                      |                                  |                |                     |                 |                 |
| Account         |                                  |                          |                      | Yr: 2010 Dist: 40                | Site: 00 GS: W | 1/26/2018           | 3:09:50         | PM              |
| button.         |                                  |                          |                      |                                  |                |                     |                 |                 |

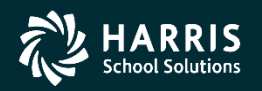

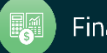

#### **Replace/Add Accounts: ADD Account**

Use the Add Account Window to look up/enter an account to add. Press the RETURN arrow to select the account

Once you return from the Add Account window, the new account will appear at the bottom of the account list. Select SAVE to add the account. OR, you can add additional account(s) by pressing Add Account again.

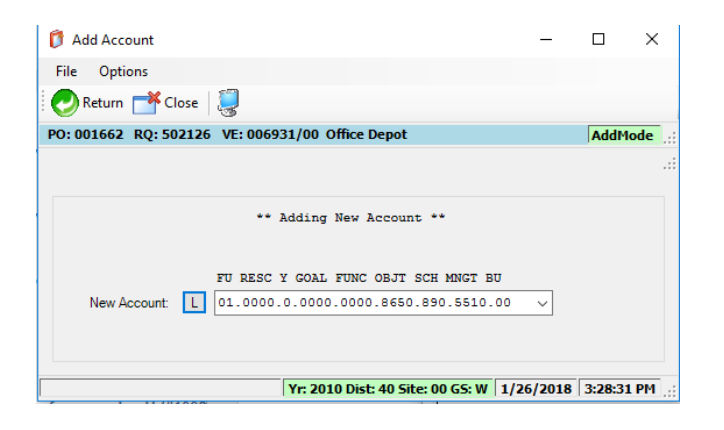

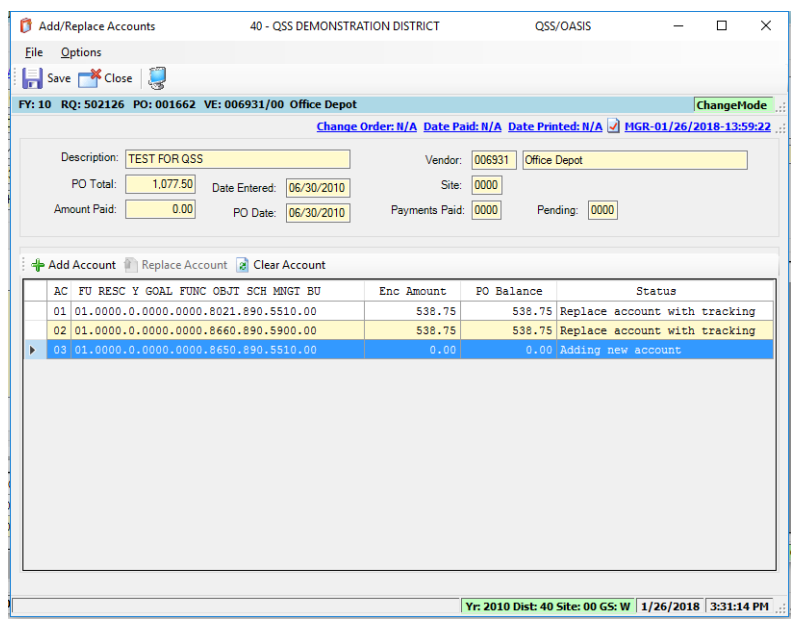

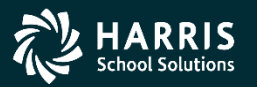

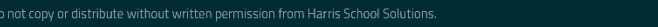

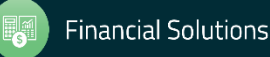

#### **Replace/Add Accounts: ADD Account**

A word on encumbering to newly added account:

The Add Account transaction will NOT encumber amounts to the added account! You can encumber amounts to the new account using either an Add Item or Change Item POCO transaction and apply the funds to the account using a Special Dollar (SD) Account Split.

| 🎁 Add        | I/Replace Accounts        | 40 - QSS DEMONSTRA         | TION DISTRICT      | QSS               | /OASIS               | _           |           | ×    |
|--------------|---------------------------|----------------------------|--------------------|-------------------|----------------------|-------------|-----------|------|
| <u>F</u> ile | <u>O</u> ptions           |                            |                    |                   |                      |             |           |      |
| 🔒 🔒 Sa       | ive 📑 Close 🛛 湯           |                            |                    |                   |                      |             |           |      |
| FY: 10       | RQ: 502126 PO: 001662     | /E: 006931/00 Office Depot |                    |                   |                      | C           | hangeMo   | de:  |
|              |                           | Change C                   | Order: N/A Date Pa | id: N/A Date Prin | <u>ited: N/A 📝 M</u> | GR-01/26/20 | 018-13:59 | :22: |
|              | Description: TEST FOR QSS |                            | Vendor:            | 006931 Office     | Depot                |             |           |      |
|              | PO Total: 1,077.50        | Date Entered: 06/30/2010   | Site:              | 0000              |                      |             |           |      |
| 4            | Amount Paid: 0.00         | PO Date: 06/30/2010        | Payments Paid:     | 0000 Pen          | ding: 0000           |             |           |      |
|              |                           |                            |                    |                   |                      |             |           |      |
| : 👍 A        | dd Account 👘 Replace Acco | ount 🗃 Clear Account       |                    |                   |                      |             |           |      |
| 7            | AC FU RESC Y GOAL FUNC    | OBJT SCH MNGT BU           | Enc Amount         | PO Balance        |                      | Status      |           |      |
|              | 01 01.0000.0.0000.0000.   | 8021.890.5510.00           | 538.75             | 538.75            | Replace acc          | ount with   | tracking  |      |
| C            | 02 01.0000.0.0000.0000.   | 8660.890.5900.00           | 538.75             | 538.75            | Replace acc          | ount with   | tracking  | r    |
| ► C          | 03 01.0000.0.0000.0000.   | 8650.890.5510.00           | 0.00               | 0.00              | Adding new           | account     |           |      |
|              |                           |                            |                    |                   |                      |             |           |      |
|              |                           |                            |                    |                   |                      |             |           |      |
|              |                           |                            |                    |                   |                      |             |           |      |
|              |                           |                            |                    |                   |                      |             |           |      |
|              |                           |                            |                    |                   |                      |             |           |      |
|              |                           |                            |                    |                   |                      |             |           |      |
|              |                           |                            |                    |                   |                      |             |           |      |
|              |                           |                            |                    |                   |                      |             |           |      |
|              |                           |                            |                    |                   |                      |             |           |      |
|              |                           |                            |                    |                   |                      |             |           |      |
|              |                           |                            |                    | Yr: 2010 Dist: 40 | Site: 00 GS: W       | 1/26/2018   | 3:31:14   | PM : |

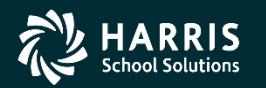

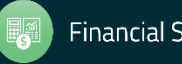

Use the Change Account Window to look up/enter a New Account to replace the Old Account. Press the RETURN arrow to Select the account for Replacement.

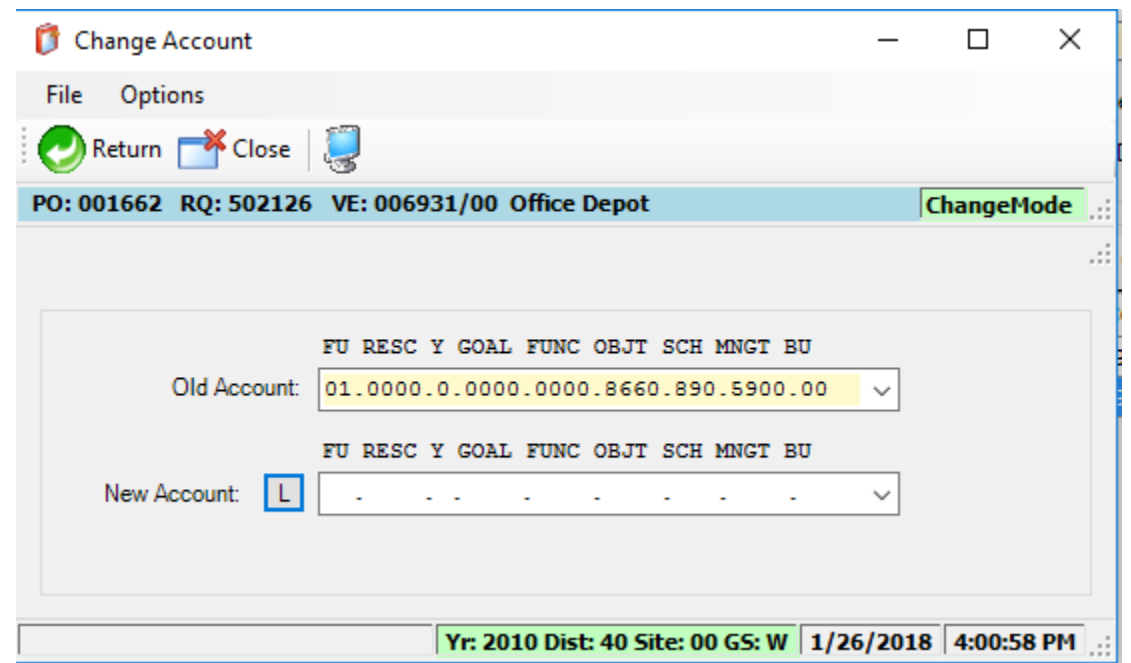

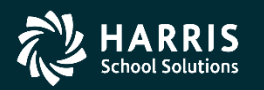

Once you return from the Change Account window, the from/to replace accounts will appear at the bottom of the account list. Select SAVE to complete the Replace Account transaction OR you can select an additional account to replace and select Replace Account again.

| 🎁 Add/Replace Accounts         | 40 - QSS DEMONSTRA        | TION DISTRICT      | QSS                | /OASIS         | _         |             | ×    |
|--------------------------------|---------------------------|--------------------|--------------------|----------------|-----------|-------------|------|
| File Options                   |                           |                    |                    |                |           |             |      |
| 📙 Save 🜁 Close 🛛 🍔             |                           |                    |                    |                |           |             |      |
| FY: 10 RQ: 502126 PO: 001662 V | E: 006931/00 Office Depot |                    |                    |                | [         | ChangeMod   | e:   |
|                                | Change (                  | Order: N/A Date Pa | aid: N/A Date Prin | nted: N/A 📝 MG | R-01/26/2 | 018-13:59:2 | 2 .: |
| Description: TEST FOR QSS      |                           | Vendor             | 006931 Office      | Depot          |           |             |      |
| PO Total: 1,077.50             | Date Entered: 06/30/2010  | Site               | 0000               |                |           |             |      |
| Amount Paid: 0.00              | PO Date: 06/30/2010       | Payments Paid      | : 0000 Pen         | ding: 0000     |           |             |      |
|                                |                           |                    |                    |                |           |             |      |
| 🗄 📥 Add Account 👔 Replace Acco | unt 🔄 Clear Account       |                    |                    |                |           |             |      |
| AC FU RESC Y GOAL FUNC         | OBJT SCH MNGT BIL         | Enc Amount         | PO Balance         | 9              | Status    |             | 7    |
| 01 01.0000.0.0000.0000.        | 8021.890.5510.00          | 538.75             | 538.75             | Replace acco   | unt with  | tracking    |      |
| ▶ 02 01.0000.0.0000.0000.      | 8660.890.5900.00          | 538.75             | 538.75             | Replace acco   | unt with  | tracking    |      |
| 01.0000.0.0000.0000.           | 8699.890.5516.00          |                    |                    |                |           |             |      |
|                                |                           |                    |                    |                |           |             |      |
|                                |                           |                    |                    |                |           |             |      |
|                                |                           |                    |                    |                |           |             |      |
|                                |                           |                    |                    |                |           |             |      |
|                                |                           |                    |                    |                |           |             |      |
|                                |                           |                    |                    |                |           |             |      |
|                                |                           |                    |                    |                |           |             |      |
|                                |                           |                    |                    |                |           |             |      |
|                                |                           |                    |                    |                |           |             |      |
|                                |                           |                    | Yr: 2010 Dist: 40  | Site: 00 GS: W | 1/26/2018 | 4:06:54 PI  | ч    |

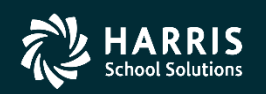

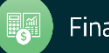

<u>Replace Account "with tracking" vs. "no tracking":</u>

Controlled by byte 17 of POCO USERSEC.

Default Behavior is "no tracking" – Account value will be replaced in the "from" account position. No easy way of knowing on payment screen when replacement account value was introduced.

Replace "with tracking" will close the "from" account and open the "to" account on the next available account position on the req/po. Any payment activity on "from" account will be saved for future reference.

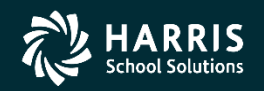

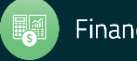

#### Replace Account with Tracking Example: POCO Detail Logging

| 🎁 History / Log Detail                              | 40 - QSS DEMON | STRATION DISTRICT                                          | QSS/OASIS                                                             | _              |         | ×      |
|-----------------------------------------------------|----------------|------------------------------------------------------------|-----------------------------------------------------------------------|----------------|---------|--------|
| File Options                                        |                |                                                            |                                                                       |                |         |        |
| 💕 Close 📝 🌷                                         |                |                                                            |                                                                       |                |         |        |
|                                                     |                |                                                            |                                                                       |                |         | .::    |
| Requisition Number: 502126                          |                | Purchase Order Number:                                     | 001662                                                                |                |         |        |
| Previous Changes                                    |                |                                                            |                                                                       |                |         |        |
| No Changed Printed                                  | CO User        | Change                                                     | Description                                                           |                |         |        |
| 10-01 06/30/2010<br>Chg: Replace Acct -<br>#02> #03 | MGR<br>Track   | Repl/Add Accts<br>From: 01.0000.0.000<br>To: 01.0000.0.000 | test replace acco<br>0.0000.8660.890.5900.0<br>0.0000.8699.890.5516.0 | unt.<br>0<br>0 |         |        |
|                                                     |                |                                                            | Yr: 2010 Dist: 40 Site: 00 GS: W                                      | 1/26/2018      | 5:00:18 | PM .:: |

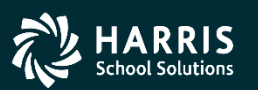

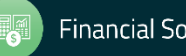

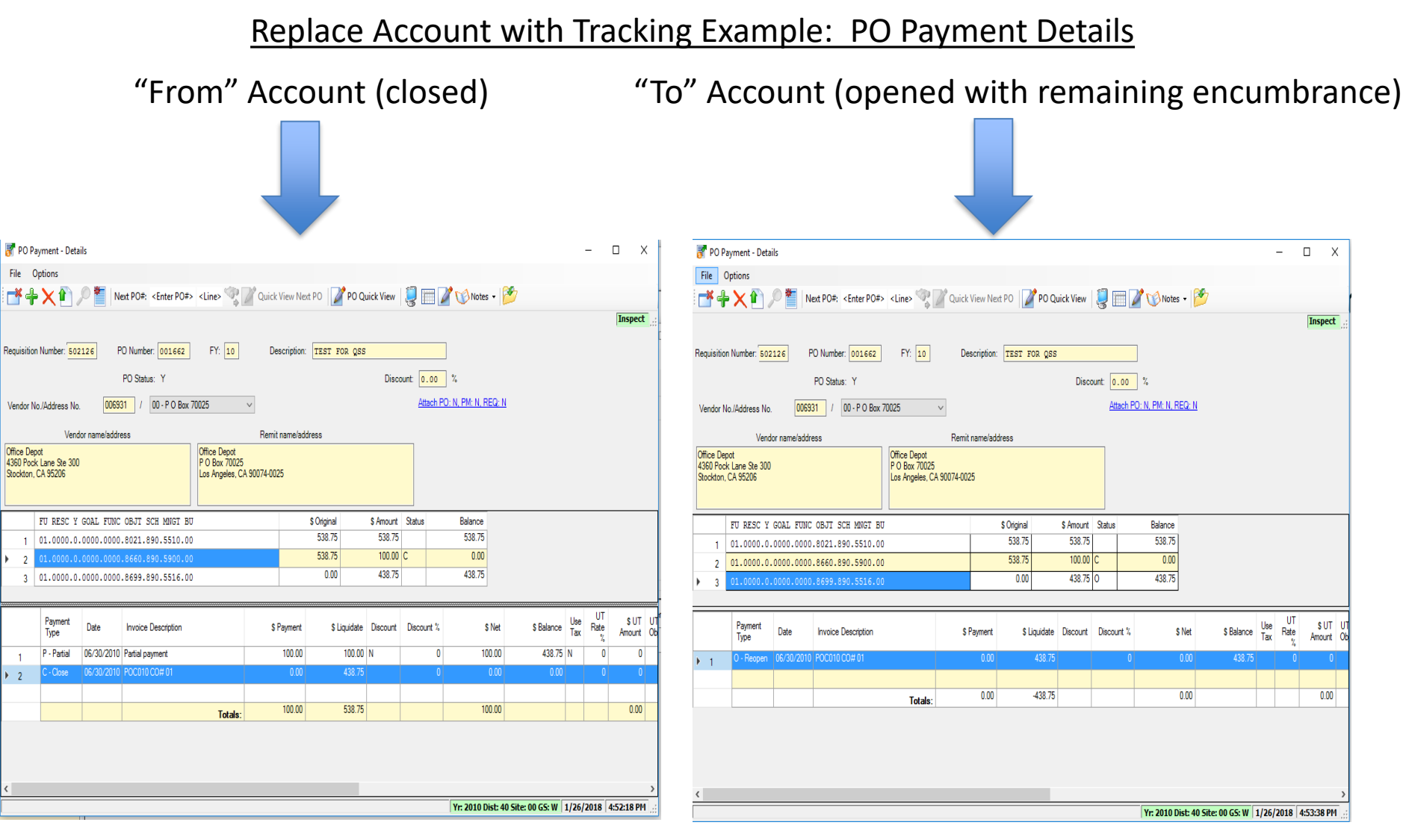

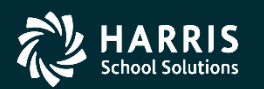

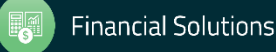

You can access the PO Payments screen by choosing it from the QSS main menu.

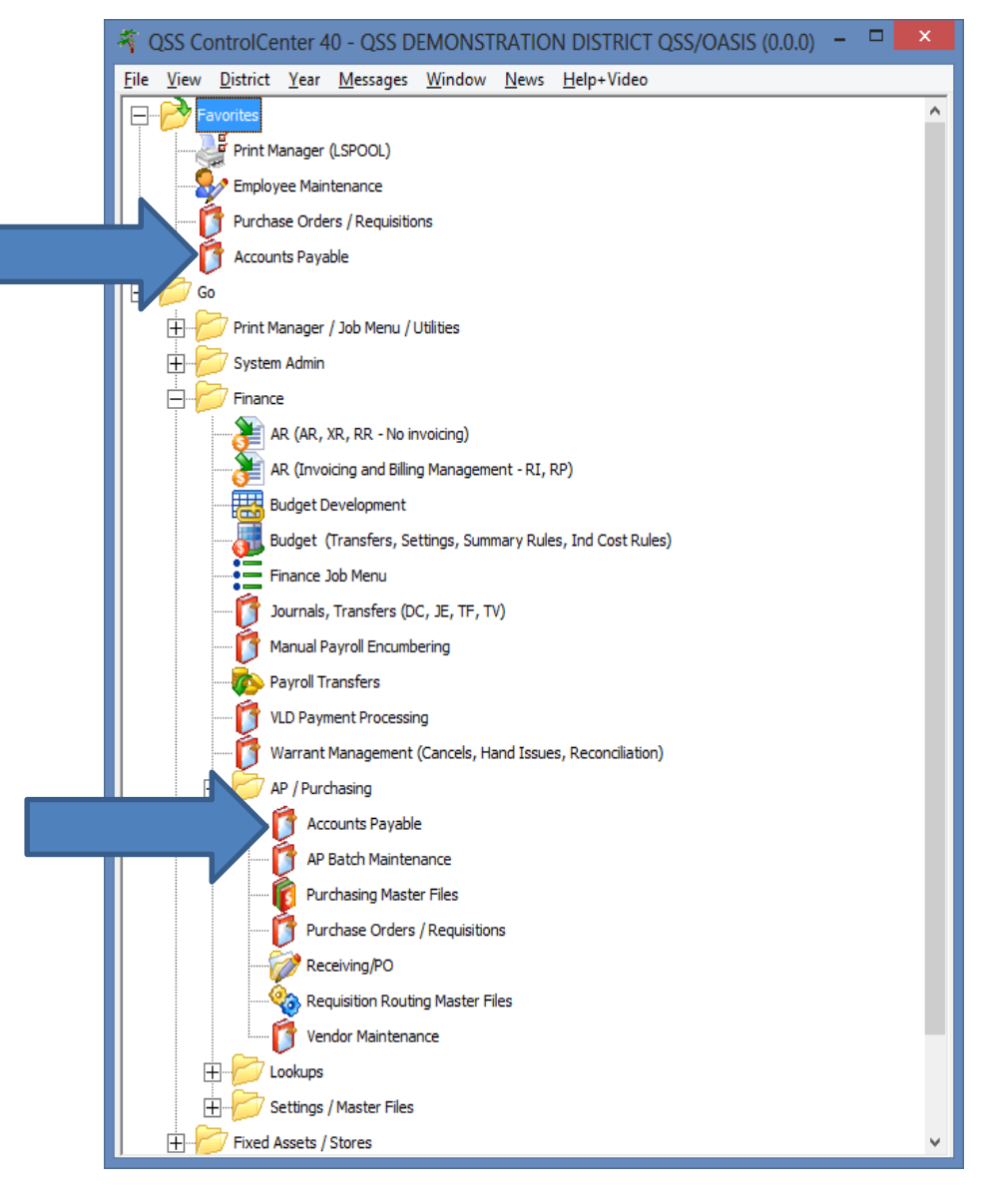

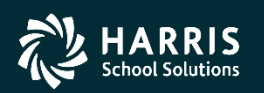

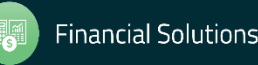

|                                                                                              | 🚰 Accounts Payable - Accounts Payable                                                                                                    | 40 - QSS DEMONSTRATION DISTRICT                                                                                    | QS 🗆 | x |
|----------------------------------------------------------------------------------------------|----------------------------------------------------------------------------------------------------|----------------------------------------------------------------------------------------------------|------|---|
|                                                                                              | <u>File Options View</u> Help+Video                                                                                                    |                                                                                                    |      |   |
|                                                                                              | � ? ? + <b>= /</b> × ∕ ≠ <b>=</b>   🥘 <b>=</b> 🧐                                                                                                    |                                                                                                    |      |   |
| Once<br>you're in<br>Accounts<br>Payable,<br>select PO<br>Payments<br>from the<br>tree view. | <ul> <li>Accounts Payable</li> <li>PO Payments (PO)</li> <li>Pay Vouchers (PV)</li> <li>Travel Claims (TC)</li> <li>Credit Memos (CM)</li> <li>Revolving Cash (RC)</li> <li>Set Up Payables (EP)</li> <li>Payables Payments (CL)</li> <li>Liabilities (LB)</li> <li>Transaction Maintenance</li> <li>Move / Hold Payments</li> <li>1099 Maintenance (AA)</li> </ul> | Search (F3)<br>Search Results (Double-Click a cell or Control-Enter (while in the grid) or Ctrl+O to view details) |      |   |

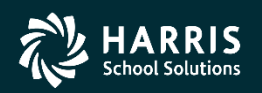

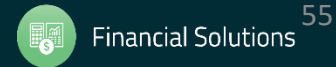

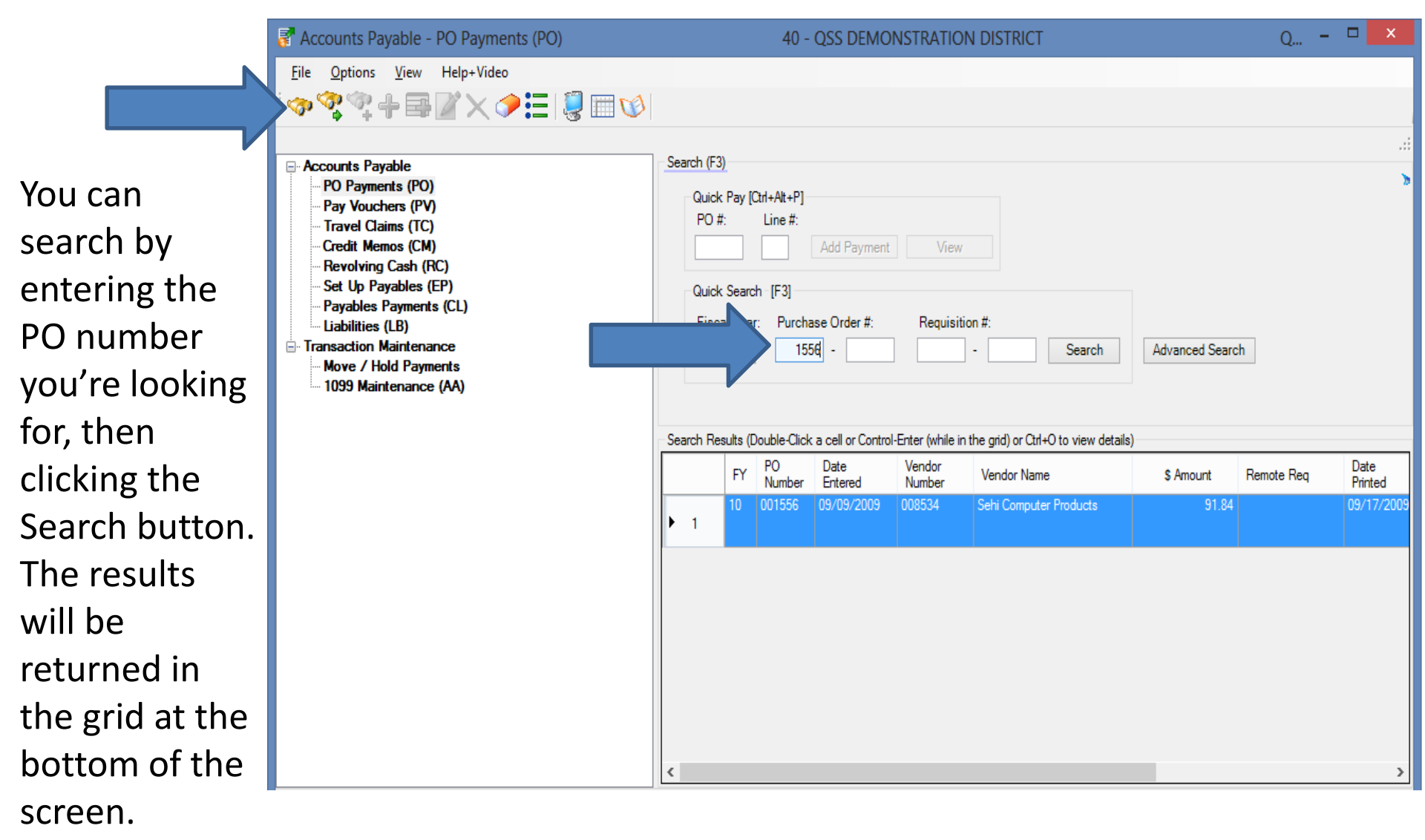

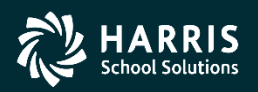

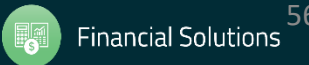

For each change order, a line was closed and *reopened with* the new encumbered amount.

| Fi       | ile O               | ptions                      |                  |                                 |                                 |                    | PO Payme       | nt - Deta | iils       |        |            |            |                 |                 |           |      | ×                 |
|----------|---------------------|-----------------------------|------------------|---------------------------------|---------------------------------|--------------------|----------------|-----------|------------|--------|------------|------------|-----------------|-----------------|-----------|------|-------------------|
| Ber      | *+                  | 🗙 🏠                         |                  |                                 |                                 |                    |                |           |            |        |            |            |                 |                 |           |      |                   |
| Rec      |                     | · 🔨 📶 /                     | P 🞽   <u>N</u> e | ext PO#: <enter po#=""></enter> | <line></line>                   | Quick View Nex     | t PO 🛛 🖉 PO Qi | uick View | 🥘 📖 🛛      | /      |            |            |                 |                 |           |      |                   |
|          | winition            | Number: 501                 | arc P            |                                 | EV: 10                          | Depariation        | DETNITED THE   |           |            | 1      |            |            |                 |                 |           | Ir   | ispect            |
| nec.     | quisition           | Number: 501                 | 856 F            |                                 | FT: 10                          | Description:       | PRINTER INK    |           |            | ]      |            |            |                 |                 |           |      |                   |
| Ve       | endor No            | o./Address No.              | 00853            | 34 / 00 🗸                       |                                 |                    |                | Disco     | ount: 0.00 | %      |            |            |                 |                 |           |      |                   |
|          |                     | Vende                       | or name/addre    | 25S                             |                                 | Remit name/add     | Iress          |           | Attach: N  | l      |            |            |                 |                 |           |      |                   |
| Se<br>12 | hi Comp<br>75 Puert | uter Products<br>ta Del Sol |                  |                                 | Sehi Computer<br>1275 Puerta De | Products<br>el Sol |                |           |            |        |            |            |                 |                 |           |      |                   |
| Sa       | n Cleme             | nte, CA 92673               |                  |                                 | San Clemente, (                 | CA 92673           |                |           |            |        |            |            |                 |                 |           |      |                   |
| H        |                     | FIL DESC V                  | COM FUNC         | OBIT SCH MNGT BU                | 1                               |                    | \$ Original    | \$ Amount | Statue     |        |            |            |                 |                 |           |      |                   |
|          | 1                   | 01.9650.0.                  | 7111.2700        | 4300.640.6762.00                |                                 |                    | 79.02          | 91.84     | 0          |        |            |            |                 |                 |           |      |                   |
|          |                     |                             |                  |                                 |                                 |                    |                |           |            |        |            |            |                 |                 |           |      |                   |
|          |                     |                             |                  |                                 |                                 |                    |                |           |            |        |            |            |                 |                 |           |      |                   |
|          |                     |                             |                  |                                 |                                 |                    |                |           |            |        |            |            |                 |                 |           |      |                   |
|          |                     | Payment<br>Type             | Date             | Invoice Description             |                                 | \$ Payment         | \$ Liquidate   | Discount  | Discount % | \$ Net | \$ Balance | Use<br>Tax | UT<br>Rate<br>% | \$ UT<br>Amount | UT<br>Obj | 1099 | Vendor<br>Address |
|          | 1                   | C - Close                   | 06/30/2010       | POC010 CO# 01                   |                                 | 0.00               | 79.02          |           | 0          | 0.00   | 0.00       |            | 0               | 0               |           |      | 00                |
|          | 2                   | O - Reopen                  | 06/30/2010       | POC010 CO# 01                   |                                 | 0.00               | 104.02         |           | 0          | 0.00   | 104.02     |            | 0               | 0               |           |      | 00                |
|          | 2                   | C - Close                   | 06/30/2010       | POC010 CO# 02                   |                                 | 0.00               | 104.02         |           | 0          | 0.00   | 0.00       |            | 0               | 0               |           |      | 00                |
|          | 4                   | U - Reopen                  | 06/30/2010       | POCUTU CO# 02                   |                                 | 0.00               | 91.84          |           | U          | 0.00   | 91.84      |            | U               | U               |           |      | 00                |
| ſ        |                     |                             |                  | Totals:                         |                                 | 0.00               | -12.82         |           |            | 0.00   |            |            |                 | 0.00            |           |      |                   |
|          |                     |                             |                  | Totalo.                         |                                 | 0.00               | 12.02          |           |            | 0.00   |            |            |                 | 0.00            |           |      |                   |

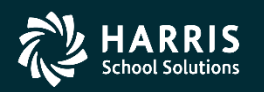

Q... - 🗆 Purchase Order Change Orders 40 - QSS DEMONSTRATION DISTRICT File Options Cancel PO Ctrl+F9 Uncancel PO Ctrl+F10 PO: 00 Products InspectMode PO Header Data Ctrl+F1 To cancel a PO, Change Item Ctrl+F2 Ctrl+F8 Add Item enter the date 6 Description: Doing a cancel for the demo. Delete Item Ctrl+F5 and description, Ctrl+F7 Replace/Add Accounts /2010 🗸 Merge Item Ctrl+Shift+F6 then select Change Item Description Ctrl+Shift+F9 Vendor: 008534 Sehi Computer Products View Change Detail F4 **Cancel PO from** Site: 6010 2009 Reset Print Date 2009 Payments Paid: 0000 Pending: 0000 the Options View PDF Files Forms to Vendor Previ Shift+F11 Grid Output User Description Change Print Screen F11 MGR Add item for demo. Add New Item ٠ 02 06/30/2010 MGR Delete Item Delete an item for the demo.

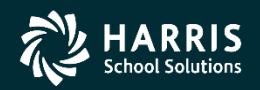

menu.

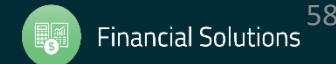

The header information for the PO will be displayed, along with a field asking if you really want to cancel the PO, and a field for the cancelation reason.

| 🎁 Change PO Ca               | ncel 4                                    | 0 - QSS DEN      | MONSTRATION D          | ISTRICT                           | QSS/                    | - 🗆 🗙       |
|------------------------------|-------------------------------------------|------------------|------------------------|-----------------------------------|-------------------------|-------------|
| <u>F</u> ile <u>O</u> ptions |                                           |                  |                        |                                   |                         |             |
| 🔡 🔚 Save 📑 Clos              | ie [                                      |                  |                        |                                   |                         |             |
| FY: 10 RQ: 501856            | PO: 001556 VE: 008534/00 Sehi Comp        | iter Products    |                        |                                   | C                       | nangeMode   |
|                              |                                           | <u>Chan</u>      | ge Order: 02 Date F    | Paid: N/A Date Printed: 09/17     | 7/2009 📝 dhun-09/14/20  | 09-11:24:28 |
|                              | Do you rea                                | Ily want to can  | cel this Purchase Orde | er? Yes ∨                         |                         |             |
|                              | Cancel paymer                             | t description: N | lo longer needed.      |                                   |                         |             |
| Requisition                  |                                           |                  |                        |                                   |                         |             |
| Requisition:                 | 501856 Purchase Order: 001556             | Control #:       |                        | Warehouse:                        | Stores Order:           |             |
| Vendor/Addr#:                | 008534 / 00-1275 Puerta Del Sol           | Date:            | 09/09/2009             |                                   |                         |             |
| PO Type:                     | PO - PURCHASE ORDER                       | Delivery By:     |                        | Confirming: 0 - No                | confirmation message    | ~           |
| Description:                 | PRINTER INK                               | Tax %:           | 8.750 %                | Ship To: 0641 LINCO               | DLN TECH ACADEMY (0641) | ~           |
| Submitted by:                | VICKI WOLFF / CAREER CENTER               | Terms:           |                        | Commodity:                        |                         | ~           |
| Site: 6010                   | LOCKNESS TECHNICAL ACADEMY (6010)         | FOB:             |                        |                                   |                         |             |
| Buyer:                       | N-Z - ALPHA VENDOR N-Z                    | Program:         |                        | Misc Date:                        | Misc:                   |             |
| Routing Group:               | BUDGET                                    | Room:            |                        | Discount: .0                      | 000 % Shipping %:       | 00          |
|                              |                                           |                  |                        |                                   |                         |             |
| Address (00) Add             | litional Shipping Beg Message End Message |                  |                        |                                   |                         |             |
| Vendo                        | or                                        |                  | Remit                  |                                   |                         |             |
| Sehi                         | Computer Products                         |                  |                        |                                   |                         |             |
| 1275<br>San (                | Puerta Del Sol<br>Clemente, CA 92673      |                  | 1275 P<br>San Cle      | uerta Del Sol<br>emente, CA 92673 |                         |             |
|                              |                                           |                  |                        |                                   |                         |             |
|                              |                                           |                  |                        |                                   |                         |             |
|                              |                                           |                  |                        |                                   |                         |             |
|                              |                                           |                  |                        |                                   |                         |             |

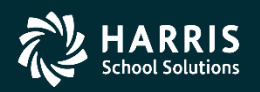

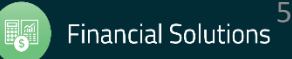

Once the fields are entered, click the Save button.

| [ Change PO Ca               | incel 4                                   | ) - QSS DEM     | IONSTRATIC        | N DISTRICT                           |              |                   | QSS/           | - 🗆              | ×     |
|------------------------------|-------------------------------------------|-----------------|-------------------|--------------------------------------|--------------|-------------------|----------------|------------------|-------|
| <u>F</u> ile <u>O</u> ptions |                                           |                 |                   |                                      |              |                   |                |                  |       |
| Save 🔫 Clo                   | se 🥘                                      |                 |                   |                                      |              |                   |                |                  |       |
| FY: 10 RQ: 501856            | 5 PO: 001556 VE: 008534/00 Sehi Compu     | ter Products    |                   |                                      |              |                   | C              | hangeM           | ode 🚲 |
|                              |                                           | <u>Chan</u>     | ge Order: 02 D    | ate Paid: N/A                        | Date Printed | : 09/17/2009      | dhun-09/14/2   | <u> 009-11:2</u> | 4:28: |
|                              | Do you rea                                | Ily want to can | cel this Purchase | Order? Yes                           | ~            |                   |                |                  |       |
|                              | Cancel paymen                             | t description:  | lo longer needed. |                                      |              |                   |                |                  |       |
| Requisition                  |                                           |                 |                   |                                      |              |                   |                |                  |       |
| Requisition:                 | 501856 Purchase Order: 001556             | Control #:      |                   |                                      | Warehouse:   |                   | Stores Order:  |                  |       |
| Vendor/Addr#:                | 008534 / 00-1275 Puerta Del Sol           | Date:           | 09/09/2009        |                                      |              |                   |                |                  |       |
| PO Type:                     | PO - PURCHASE ORDER V                     | Delivery By:    |                   |                                      | Confirming:  | 0 - No confirmati | on message     |                  | ~     |
| Description:                 | PRINTER INK                               | Tax %:          | 8.750 %           | Ship                                 | To: 0641     | LINCOLN TECH      | ACADEMY (0641) | ſ                | ~     |
| Submitted by:                | VICKI WOLFF / CAREER CENTER               | Terms:          |                   |                                      | Commodity:   |                   |                | r                | ~     |
| Site: 6010                   | LOCKNESS TECHNICAL ACADEMY (6010) V       | FOB:            |                   |                                      |              |                   |                |                  |       |
| Buyer:                       | N-Z - ALPHA VENDOR N-Z                    | Program:        |                   |                                      | Misc Date:   |                   | Misc:          |                  |       |
| Routing Group:               | BUDGET Y                                  | Room:           |                   |                                      | Discount:    | .000 %            | Shipping %:    | 00               |       |
|                              |                                           | 7               |                   |                                      |              |                   |                |                  |       |
| Address (00) Add             | ditional Shipping Beg Message End Message |                 |                   |                                      |              |                   |                |                  | _     |
| Vend                         | or                                        |                 | Re                | emit                                 |              |                   |                |                  |       |
| Sehi                         | Computer Products                         |                 |                   |                                      |              |                   |                |                  |       |
| 12/5<br>San                  | Clemente, CA 92673                        |                 | S                 | 275 Puerta Del So<br>an Clemente, CA | ol<br>92673  |                   |                |                  |       |
|                              |                                           |                 |                   |                                      |              |                   |                |                  |       |
|                              |                                           |                 |                   |                                      |              |                   |                |                  |       |
|                              |                                           |                 |                   |                                      |              |                   |                |                  |       |
|                              |                                           |                 |                   |                                      |              |                   |                |                  |       |
|                              |                                           |                 |                   |                                      |              |                   |                |                  |       |

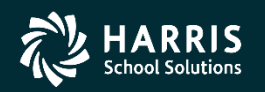

|               | 🟮 Purchase                  | Order Change C      | )rders                 | 4         | 40 - QSS DEN | MONSTRA             | TION DIST  | RICT                                     | Q        |        | ×   |
|---------------|-----------------------------|---------------------|------------------------|-----------|--------------|---------------------|------------|------------------------------------------|----------|--------|-----|
| If the cancel | <u>F</u> ile <u>O</u> ption | ns<br>Change Detail | 🕞 🎟 🌷                  |           |              |                     |            |                                          |          |        |     |
| is            | PO: 001556                  | RQ: 501856 VE: 00   | 08534/00 Sehi Co       | mputer Pr | oducts       |                     |            |                                          | Insp     | ectMod | le: |
| successful,   |                             | Pure                | hase Order Number      | 001556    | [            | Description:        |            |                                          |          |        |     |
| you'll be     |                             |                     | Effective Date:        | 06/30/20  | 10 🗸         |                     |            |                                          |          |        |     |
| returned to   | Desc                        | ription: PRINTER IN | IK<br>Do Date Entered: | 09/09/20  | 09           | Vendor:<br>Site:    | 008534 Seh | ii Computer Products                     |          |        |     |
| the main      | Amour                       | nt Paid: 0.0        | PO Date:               | 09/09/20  | 09 Payr      | ments Paid:         | 0000 Pendi | ing: 0000                                |          |        |     |
| РОСО          | Previous Char               | nges                |                        |           |              |                     |            |                                          |          |        | _   |
| screen with   | No<br>01                    | Char ad             | Printed                | C0 1      | User<br>MGR  | Change<br>Add New I | tem        | Description<br>Add item for demo.        |          |        |     |
| the new       | 02                          | 06/30/2010          |                        | 1         | MGR          | Cancel PC           | ;em        | Delete an item for<br>Doing a cancel for | the demo |        |     |
| change        |                             |                     |                        |           |              |                     |            |                                          |          |        |     |
| order         |                             |                     |                        |           |              |                     |            |                                          |          |        |     |
| displayed.    |                             |                     |                        |           |              |                     |            |                                          |          |        |     |

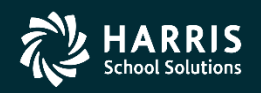

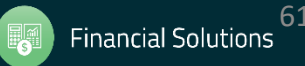

- 🗆 🗙 👩 History / Log Detail 40 - OSS DEMONSTRATION DISTRICT OS... File Options 🌁 Close 🛛 🎽 📜 You can Requisition Number: Purchase Order Number: 501856 001556 Previous Changes Description No Changed Printed CO User Change Chg: Subject to Tax From: Y Change #03 To: Deleted Item Chg: Stock Number From: 000000 **#**03 To: Deleted Item Chg: Fixed Asset Flag From: To: Deleted Item #03 Chg: Discount Flag From: N #03 To: Deleted Item Chg: Discount Percent From: 0.0000 and view #03 To: Deleted Item Chg: Discount Amount 0.00 From: #03 To: Deleted Item Chg: Item Description From: T069320 #03 To: Deleted Item detailed From: EPSON WORKFORCE 30 MAGENTA INK CARTRIDGE Chg: Item Description #03 To: Deleted Item Chg: PO Amount Net Change From: 104.02 listing of To: 91.84 03 06/30/2010 06/30/2010 001 MGR Cancel PO Doing a cancel for the demo. Chg: PO Amount Net Change From: 91.84 0.00 To: change.

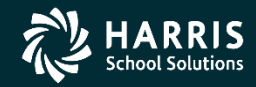

go into

Detail

screen

the

а

the

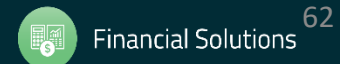

|            | 5                       |                            |               |                                 |                                 |                   | PO Paym     | ent - Deta | ails       |        |            |            |                 |                        | - 0  | ×                 |
|------------|-------------------------|----------------------------|---------------|---------------------------------|---------------------------------|-------------------|-------------|------------|------------|--------|------------|------------|-----------------|------------------------|------|-------------------|
|            | File O                  | ptions                     |               |                                 |                                 |                   |             |            |            |        |            |            |                 |                        |      |                   |
|            | i 📑 🕂                   | × 🗈 .                      | P 🎽   N       | ext PO#: <enter po#=""></enter> | <line> 🐾</line>                 | Quick View Ne     | d PO 🛛 🌌 PO | Quick View | 🥘 🥅 🛛      | 2      |            |            |                 |                        |      |                   |
|            |                         |                            |               |                                 |                                 |                   |             |            |            |        |            |            |                 |                        | I    | nspect:           |
|            | Requisition             | Number: 501                | 1856 F        | O Number: 001556                | FY: 10                          | Description       | PRINTER INF |            |            | ]      |            |            |                 |                        |      |                   |
| In the PO  | Vendor No               | o./Address No              | 0085          | 34 / 00 🗸                       |                                 |                   |             | Disc       | ount: 0.00 | %      |            |            |                 |                        |      |                   |
| Payment    |                         | Vend                       | lor name/addr | ess                             |                                 | Remit name/ad     | dress       |            | Attach: N  | 1      |            |            |                 |                        |      |                   |
| rayment    | Sehi Comp<br>1275 Puert | uter Products<br>a Del Sol |               |                                 | Sehi Computer<br>1275 Puerta De | Products<br>I Sol |             |            |            |        |            |            |                 |                        |      |                   |
| screen,    | San Cleme               | nte, CA 926/3              |               |                                 | San Clemente, (                 | JA 92673          |             |            |            |        |            |            |                 |                        |      |                   |
| tho        |                         | FU RESC Y                  | GOAL FUNC     | OBJT SCH MNGT BU                | T                               |                   | \$ Original | \$ Amount  | Status     |        |            |            |                 |                        |      |                   |
| line       | • 1                     | 01.9650.0                  | .7111.2700    | .4300.640.6762.00               |                                 |                   | 75.02       | 0.00       |            |        |            |            |                 |                        |      |                   |
| amount is  |                         |                            |               |                                 |                                 |                   |             |            |            |        |            |            |                 |                        |      |                   |
| liquidated |                         | Payment<br>Type            | Date          | Invoice Description             |                                 | \$ Payment        | \$ Liquidat | Discount   | Discount % | \$ Net | \$ Balance | Use<br>Tax | UT<br>Rate<br>% | \$ UT UT<br>Amount Obj | 1099 | Vendor<br>Address |
|            | 1                       | C - Close                  | 06/30/2010    | POC010 CO# 01                   |                                 | 0.00              | 79.0        | 2          | 0          | 0.00   | 0.00       |            | 0               | 0                      |      | 00                |
|            | 2                       | 0 - Reopen                 | 06/30/2010    | POC010 CO# 01                   |                                 | 0.00              | 104.0       | 2          | 0          | 0.00   | 104.02     |            | 0               | 0                      |      | 00                |
|            | 3                       | 0 - Reopen                 | 06/30/2010    | POC010 CO# 02                   |                                 | 0.00              | 91.8        | 4          | 0          | 0.00   | 91.84      |            | 0               | 0                      |      | 00                |
|            | 5                       | C - Close                  | 06/30/2010    | No longer needed.               | •                               | 0.00              | 91.8        | 4          | 0          | 0.00   | 0.00       |            | 0               | 0                      |      | 00                |
|            |                         |                            |               | -                               |                                 |                   |             | -          |            |        |            |            |                 |                        |      |                   |
|            |                         |                            |               | Totals:                         |                                 | 0.00              | 79.0        | 2          |            | 0.00   |            |            |                 | 0.00                   |      |                   |
|            |                         |                            |               |                                 |                                 |                   |             |            |            |        |            |            |                 |                        |      |                   |
|            |                         |                            |               |                                 |                                 |                   |             |            |            |        |            |            |                 |                        |      |                   |
|            |                         |                            |               |                                 |                                 |                   |             |            |            |        |            |            |                 |                        |      |                   |
|            | <                       |                            |               |                                 |                                 |                   |             |            |            |        |            |            |                 |                        |      | >                 |

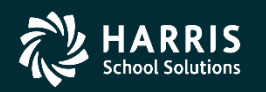

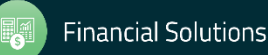

What if you make a mistake, and you really need the PO? Simply Uncancel the PO!

|     | 🎁 Pur | chas        | e Order Change Ord      | ers            | 40 - QS   | S DEMONSTRA    | ATION DIST       | TRICT                 | Q 🗆         | ×    |
|-----|-------|-------------|-------------------------|----------------|-----------|----------------|------------------|-----------------------|-------------|------|
|     | File  | <u>O</u> pt | ions                    |                |           |                |                  |                       |             |      |
|     |       |             | Cancel PO               | Ctrl+F9        | 9         |                |                  |                       |             |      |
|     |       |             | Uncancel PO             | Ctrl+F10       | Products  |                |                  |                       | Inspect     | Mode |
|     |       |             | PO Header Data          | Ctrl+F1        | 1         |                |                  |                       | Inspect     |      |
|     |       |             | Change Item             | Ctrl+F2        | 2         |                |                  |                       |             | .::  |
| аке |       |             | Add Item                | Ctrl+F8        | 8         |                |                  |                       |             |      |
|     |       |             | Delete Item             | Ctrl+F5        | 5 6       | Description:   | Doing an<br>demo | uncancel for the      |             |      |
|     |       |             | Replace/Add Accounts    | Ctrl+F7        | 7 /2010 🗸 |                | demo.            |                       |             |      |
| d   |       |             | Merge Item              | Ctrl+Shift+F6  | 6         |                |                  |                       |             |      |
|     |       |             | Change Item Description | n Ctrl+Shift+F | 9         | Vendor:        | 008534 Se        | ehi Computer Products |             |      |
| ly  |       |             | View Change Detail      | F4             | 4 /2009   | Site:          | 6010             |                       |             |      |
|     |       |             | Reset Print Date        |                | (2009     | Payments Paid: | 0000 Pen         | dina: 0000            |             |      |
| -0! |       | B           | View PDF Files          |                | 72003     |                |                  |                       |             |      |
|     | Previ |             | Forms to Vendor         |                |           |                |                  |                       |             |      |
|     | Tiev  |             | Grid Output             | Shift+F11      | 1 User    | Change         |                  | Description           |             |      |
|     |       | ٢           | Print Screen            | F11            | 1 MGR     | Add New        | Item             | Add item for demo     |             |      |
|     |       | 02          | 06/30/2010              |                | MGR       | Delete I       | tem              | Delete an item fo     | r the demo. |      |
|     |       | 03          | 06/30/2010              |                | MGR       | Cancel P       | 0                | Doing a cancel fo     | r the demo. |      |
|     |       |             |                         |                |           |                |                  |                       |             |      |
|     |       |             |                         |                |           |                |                  |                       |             |      |
|     |       |             |                         |                |           |                |                  |                       |             |      |
|     |       |             |                         |                |           |                |                  |                       |             |      |
|     |       |             |                         |                |           |                |                  |                       |             |      |
|     |       |             |                         |                |           |                |                  |                       |             |      |
|     |       |             |                         |                |           |                |                  |                       |             |      |

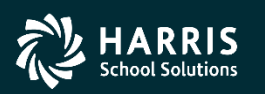

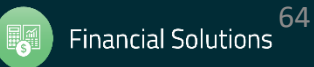

Header information for the PO is displayed along with two prompts making sure you want to Uncancel the Purchase Order.

| 🟮 Change PO Un               | cancel                                    | 40 - QSS DE    | MONSTRATION DIS          | STRICT               |                       | QSS/          | . 🗆      | ×    |
|------------------------------|-------------------------------------------|----------------|--------------------------|----------------------|-----------------------|---------------|----------|------|
| <u>F</u> ile <u>O</u> ptions |                                           |                |                          |                      |                       |               |          |      |
| 🔚 Save 🌁 Clos                | ie 🛛 🍔                                    |                |                          |                      |                       |               |          |      |
| FY: 10 RQ: 501856            | PO: 001556 VE: 008534/00 Sehi Compu       | ter Products   |                          |                      |                       | Ch            | angeMo   | de 🔡 |
|                              |                                           | Chan           | ge Order: 03 Date Paid   | I: N/A Date Printed: | <u>09/17/2009</u> 🛃 d | lhun-09/14/20 | 09-11:24 | :28: |
|                              |                                           |                |                          |                      |                       |               |          |      |
|                              | Do you really                             | want to uncand | el this Purchase Order?: | Yes 🗸                |                       |               |          |      |
| _                            | Uncancel payment                          | description:   | Cancelled wrong PO.      |                      |                       |               |          |      |
| Requisition                  |                                           |                |                          |                      |                       |               |          |      |
| Requisition:                 | 501856 Purchase Order: 001556             | Control #:     |                          | Warehouse:           |                       | Stores Order: |          |      |
| Vendor/Addr#:                |                                           | Date:          | 09/09/2009               |                      |                       |               |          |      |
| PO Type:                     | PO - PURCHASE ORDER V                     | Delivery By:   |                          | Confirming:          | 0 - No confirmation   | message       | v        | -    |
| Description:                 | PRINTER INK                               | Tax %:         | 8.750 %                  | Ship To: 0641        | LINCOLN TECH AC       | ADEMY (0641)  | ~        | -    |
| Submitted by:                | VICKI WOLFF / CAREER CENTER               | Terms:         |                          | Commodity:           |                       |               | ~        | ā l  |
| Site: 6010                   | LOCKNESS TECHNICAL ACADEMY (6010) V       | FOB:           |                          |                      |                       |               |          |      |
| Buyer:                       | N-Z - ALPHA VENDOR N-Z                    | Program:       |                          | Misc Date:           |                       | Misc:         |          |      |
| Routing Group:               | BUDGET V                                  | Room:          |                          | Discount:            | .000 %                | Shipping %:   | 00       |      |
|                              |                                           |                |                          |                      |                       |               |          | _    |
| Address (00) Add             | litional Shipping Beg Message End Message |                |                          |                      |                       |               |          |      |
| Veed                         |                                           |                | Pomit                    |                      |                       |               |          |      |
| Sabi                         | Computer Broducts                         |                | Nemit                    |                      |                       |               |          |      |
| 1275                         | Puerta Del Sol                            |                | 1275 Puert               | a Del Sol            |                       |               |          |      |
| San                          | Jemenie, CA 32675                         |                | San Cleme                | ILE, CA 32673        |                       |               |          |      |
|                              |                                           |                |                          |                      |                       |               |          |      |
|                              |                                           |                |                          |                      |                       |               |          |      |
|                              |                                           |                |                          |                      |                       |               |          |      |

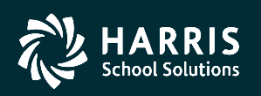

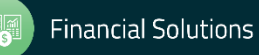

After entering a description and setting the prompt to "yes", click the Save button.

| 🎁 Change PO Un               | ncancel               |                       | 40 - QSS D           | EMONSTRA        | TION DISTRIC      | CT           |                     | QSS/                 | - 🗆 🗙              |
|------------------------------|-----------------------|-----------------------|----------------------|-----------------|-------------------|--------------|---------------------|----------------------|--------------------|
| <u>F</u> ile <u>O</u> ptions |                       |                       |                      |                 |                   |              |                     |                      |                    |
| Save 📥 Clos                  | se 🌅                  |                       |                      |                 |                   |              |                     |                      |                    |
| FY: 10 RQ: 501856            | PO: 001556 VE         | : 008534/00 Sehi Co   | omputer Products     | 5               |                   |              |                     | Ch                   | nangeMode          |
| Save [F9]                    |                       |                       | <u>Cha</u>           | nge Order: 03   | Date Paid: N/A    | Date Printed | : 09/17/2009 📝      | <u>dhun-09/14/20</u> | <u>09-11:24:28</u> |
|                              |                       |                       |                      |                 |                   |              |                     |                      |                    |
|                              |                       | Do you i              | really want to uncar | cel this Purcha | ise Order?: Yes   | *            |                     |                      |                    |
|                              |                       | Uncancel pa           | yment description:   | Cancelled wron  | g PO.             |              |                     |                      |                    |
| Requisition                  |                       |                       |                      |                 |                   |              |                     |                      |                    |
| Requisition:                 | 501856 Purcha         | ese Order: 001556     | Control #:           |                 |                   | Warehouse:   |                     | Stores Order:        |                    |
| Vendor/Addr#:                | <pre>008534 / 0</pre> | 0-1275 Puerta Del Sol | ✓ Date:              | 09/09/2009      |                   |              |                     |                      |                    |
| PO Type:                     | PO - PURCHASE O       | RDER                  | ✓ Delivery By        | :               |                   | Confirming:  | 0 - No confirmation | n message            | ~                  |
| Description:                 | PRINTER INK           |                       | Tax %:               | 8.750 %         | Ship              | To: 0641     | LINCOLN TECH A      | ACADEMY (0641)       | ~                  |
| Submitted by:                | VICKI WOLFF / CA      | REER CENTER           | Terms:               |                 |                   | Commodity:   |                     |                      | ~                  |
| Site: 6010                   | LOCKNESS TECHN        | NICAL ACADEMY (6010   | 0) ♥ FOB:            |                 |                   |              |                     |                      |                    |
| Buyer:                       | N-Z - ALPHA VENI      | DOR N-Z               | ✓ Program:           |                 |                   | Misc Date:   |                     | Misc:                |                    |
| Routing Group:               | BUDGET                |                       | ✓ Room:              |                 |                   | Discount:    | .000 %              | Shipping %:          | 00                 |
|                              |                       |                       |                      |                 |                   |              |                     |                      |                    |
| Address (00) Add             | ditional Shipping B   | Beg Message   End Me  | ssage                |                 |                   |              |                     |                      |                    |
| Vende                        | or                    |                       |                      |                 | Remit             |              |                     |                      |                    |
| Sehi<br>1275                 | Computer Products     |                       |                      |                 | 1275 Buerta Dal ( | Pal          |                     |                      |                    |
| San                          | Clemente, CA 92673    |                       |                      |                 | San Clemente, C/  | A 92673      |                     |                      |                    |
|                              |                       |                       |                      |                 |                   |              |                     |                      |                    |
|                              |                       |                       |                      |                 |                   |              |                     |                      |                    |
|                              |                       |                       |                      |                 |                   |              |                     |                      |                    |
|                              |                       |                       |                      |                 |                   |              |                     |                      |                    |

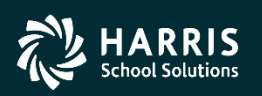

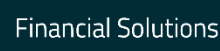

Q... - 🗆 Purchase Order Change Orders 40 - QSS DEMONSTRATION DISTRICT Options File 🌁 Close 🛛 💶 Change Detail 🔹 🕅 🥘 If the save is PO: 001556 RQ: 501856 VE: 008534/00 Sehi Computer Products InspectMode successful, Purchase Order Number: 001556 Description: you'll be Effective Date: 06/30/2010 🗸 returned to Description: PRINTER INK Vendor: 008534 Sehi Computer Products PO Total: 91.84 Site: 6010 Date Entered: 09/09/2009 the main Amount Paid: 0.00 Payments Paid: 0000 0000 Pending: PO Date: 09/09/2009 screen and Previous Changes No Changed Printed CO User Change Description 06/30/2010 06/30/2010 001 MGR Add New Item Add item for demo. the new line Delete Item 02 06/30/2010 06/30/2010 001 MGR Delete an item for the demo. 03 06/30/2010 06/30/2010 001 MGR Cancel PO Doing a cancel for the demo. 04 06/30/2010 06/30/2010 001 MGR Uncancel PO Doing an uncancel for the demo displayed.

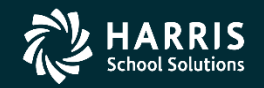

will be

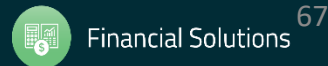

You can go into the Change Detail screen and view a detailed listing of the change.

| History        | y / Log Detail   |              | 4           | 0 - QSS DE   | MONSTRATIO       | N DISTRICT   | Q                  | s –   |   | × |
|----------------|------------------|--------------|-------------|--------------|------------------|--------------|--------------------|-------|---|---|
| ile <u>O</u> p | ptions           |              |             |              |                  |              |                    |       |   |   |
| <b>X</b> Close | e 📝 🥘            |              |             |              |                  |              |                    |       |   |   |
|                |                  |              |             |              |                  |              |                    |       |   |   |
|                |                  |              |             |              |                  |              |                    |       |   |   |
| Requi          | isition Number:  | 501856       |             | Purcl        | hase Order Numbe | r: 001556    |                    |       |   |   |
| Previous (     | Changes          |              |             |              |                  |              |                    |       |   |   |
| No             | Changed          | Printed      | CO Us       | er Ch        | ange             | Desci        | ription            |       |   | _ |
|                | Chg: Disc        | count Flag   |             | From:        | N                |              |                    |       | ^ |   |
|                | #03<br>Cha: Dia  | aunt Dangan  | +           | To:          | Deleted Ite      | m            |                    |       |   |   |
|                | ting: D180       | sount Percen |             | To:          | Deleted Ite      | m            |                    |       |   |   |
|                | Chg: Disc        | count Amount |             | From:        |                  | 0.00         |                    |       |   |   |
|                | - #03            |              |             | To:          | Deleted Ite      | m            |                    |       |   |   |
|                | Chg: Item        | n Descriptio | n           | From:        | T069320          |              |                    |       |   |   |
|                | #03              |              |             | To:          | Deleted Ite      | m            |                    |       |   |   |
|                | Chg: Item        | n Descriptio | n           | From:        | EPSON WORKE      | ORCE 30 MAGE | NTA INK CARTRIDGE  |       |   |   |
|                | #03<br>Chav DO 7 | manut Nat C  | h = = = = = | To:          | Deleted Ite      | m            |                    |       |   |   |
|                | Cng: PO P        | Amount Net C | nange       | To:          | 91               | .84          |                    |       |   |   |
|                |                  |              |             |              |                  |              |                    |       |   |   |
| 03             | 06/30/201        | 10 06/30/201 | 0 001 MG    | R Ca         | ncel PO          | Doing        | g a cancel for the | demo. |   |   |
|                | Chg: PO P        | amount Net C | nange       | From:<br>To: | 91               |              |                    |       |   |   |
|                |                  |              |             | 10.          |                  | .00          |                    |       |   |   |
| 04             | 06/30/201        | LO 06/30/201 | 0 001 MG    | R Un         | icancel PO       | Doing        | an uncancel for    | the   |   |   |
|                | Chat PO 7        | Mount Net C  | hange       | From         |                  | demo.        |                    |       |   |   |
|                | city: PO P       | MOUTE NEL C  | nange       | To:          | 91               | .84          |                    |       |   |   |
|                |                  |              |             | 10.          |                  |              |                    |       | ~ |   |

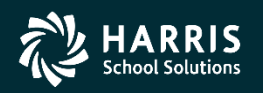

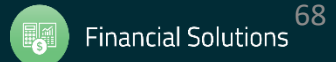

Notice that the amount for the PO is now encumbered again in the PO Payments screen.

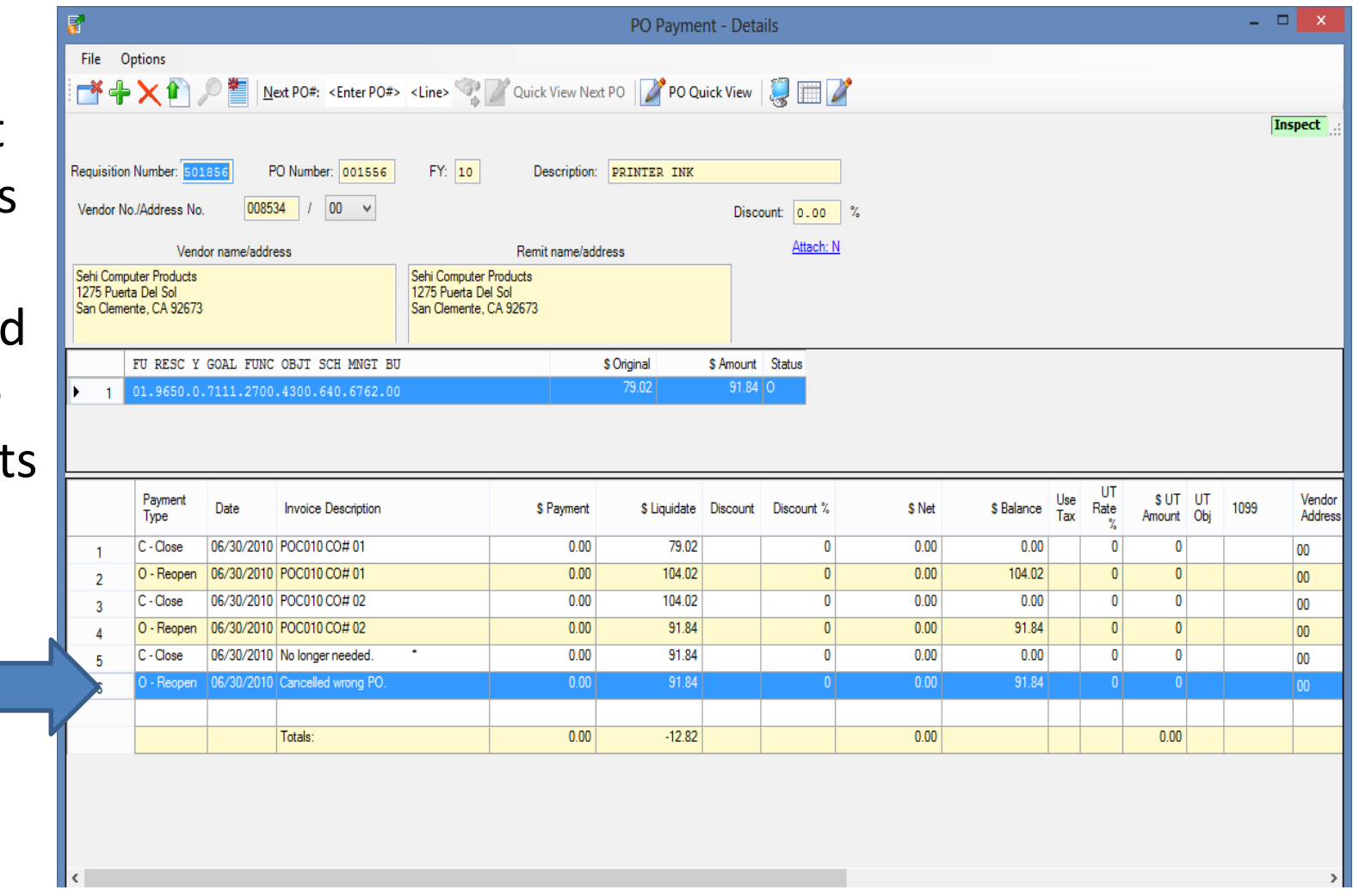

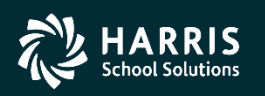

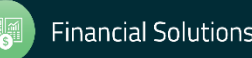

#### **Merge PO Items**

To merge items from another Req/PO to this PO. Enter a date and description and select Merge Item from the Options Menu.

| Ø  | Pu    | rchas | e Order Change Orders | 5                  | 40 - QS  | SS DEMONSTRATI | ON DISTRICT          | QSS/OASIS                       | _           |           | ×   |
|----|-------|-------|-----------------------|--------------------|----------|----------------|----------------------|---------------------------------|-------------|-----------|-----|
| F  | ile   | Opt   | tions                 |                    |          |                |                      |                                 |             |           |     |
|    | ×d    |       | Cancel PO             | Ctrl+F9            |          |                |                      |                                 |             |           |     |
| PC |       |       | Uncancel PO           | Ctrl+F10           |          |                |                      |                                 | In          | coactMad  |     |
|    |       |       | PO Header Data        | Ctrl+F1            |          |                |                      |                                 | 110         | spectrioo | JC  |
|    |       |       | Change Item           | Ctrl+F2            | - 1      |                |                      |                                 |             |           | .:: |
|    |       |       | Add Item              | Ctrl+F8            |          |                |                      |                                 |             |           |     |
|    |       |       | Delete Item           | Ctrl+F5            | 2        | 2              | Description:         |                                 |             |           |     |
|    |       |       | Replace/Add Accoun    | ts Ctrl+F7         | <u>/</u> | 2010 🗸         |                      |                                 |             |           |     |
| _  |       |       | Merge Item            | Ctrl+Shift+F6      |          |                |                      |                                 |             |           |     |
|    |       | _     | Change Item Descript  | tion Ctrl+Shift+F9 |          |                | Vendor: 006931 Of    | fice Depot                      |             |           |     |
|    |       |       | View Change Detail    | F4                 | 1        | 2010           | Site: 0000           |                                 |             |           |     |
|    |       |       | Reset Print Date      |                    | 7        | 2010 Pay       | ments Paid: 0001 Pen | ding: 0000                      |             |           |     |
|    |       | J.    | View PDF Files        |                    | Ī        |                |                      |                                 |             |           |     |
|    | Previ |       | Forms to Vendor       |                    |          |                |                      |                                 |             |           |     |
| Γ  |       |       | Grid Output           | Shift+F11          | - 1      | User           | Change               | Description                     |             |           |     |
|    |       | G     | Print Screen          | F11                |          | MGR            | Repl/Add Accts       | test replace account.           |             |           |     |
|    |       | 02    | 06/30/2010            | 01/29/2018         | 001      | MGR            | PO Header Data       | change description.             |             | -         |     |
|    |       | 03    | 06/30/2010            |                    |          | MGR            | Merge Item           |                                 |             |           |     |
|    |       | 04    | 06/30/2010            |                    |          | MGR            | Delete Item          |                                 |             |           |     |
|    |       |       |                       |                    |          |                |                      |                                 |             |           |     |
|    |       |       |                       |                    |          |                |                      |                                 |             |           |     |
|    |       |       |                       |                    |          |                |                      |                                 |             |           |     |
|    |       |       |                       |                    |          |                |                      |                                 |             |           |     |
|    |       |       |                       |                    |          |                |                      |                                 |             |           |     |
|    |       |       |                       |                    |          |                |                      |                                 |             |           |     |
|    |       |       |                       |                    |          |                |                      |                                 |             |           |     |
|    |       |       |                       |                    |          |                | Y                    | r: 2010 Dist: 40 Site: 00 GS: W | 1 1/29/2018 | 1:48:48 P | M   |

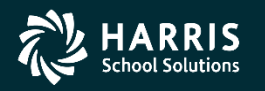

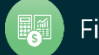

#### **Merge PO Items**

Select the Req/PO you wish to merge an item from and choose what you wish to do with the source requisition. Select Process to get a list of items from the source requisition to merge from.

| 🎁 Edit Item             | 40 - QSS DEMONSTRATION DISTRIC     | CT QSS/OASIS                     | _         | $\Box$ ×   | t |
|-------------------------|------------------------------------|----------------------------------|-----------|------------|---|
| File Options            |                                    |                                  |           |            |   |
| 🐚 Process 🔚 Save 🗧      | * Close                            |                                  |           |            |   |
| FY: 10 RQ: 502126 PO: 0 | 001662 VE: 006931/00 Office Dep    | ot                               | C         | hangeMode  | ÷ |
|                         |                                    |                                  |           |            | đ |
|                         | Merging items into Purc            | hase Order: 001662               |           |            |   |
|                         | Merge from Ye                      | ear: 10 🗸                        |           |            |   |
|                         | Merging from Purchase Order No: 00 | 661 or Requisition No:           |           |            |   |
|                         | Delete source Requisit             | ion: No change to source Req/PO  | ~         |            |   |
|                         |                                    | Delete Source Requistion         |           |            |   |
| 📝 Select All 👩 Clear A  | II 🔎 Inspect Item                  | Cancel Source PO                 | -         |            |   |
|                         |                                    |                                  |           |            |   |
|                         |                                    |                                  |           |            |   |
|                         |                                    |                                  |           |            |   |
|                         |                                    |                                  |           |            |   |
|                         |                                    |                                  |           |            |   |
|                         |                                    |                                  |           |            |   |
|                         |                                    |                                  |           |            |   |
|                         |                                    |                                  |           |            |   |
|                         |                                    |                                  |           |            |   |
|                         |                                    | Yr: 2010 Dist: 40 Site: 00 GS: W | 1/29/2018 | 2:03:33 PM |   |

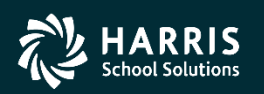

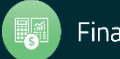

#### **Merge PO Items**

Select the item(s) from the source Req/PO you wish to merge into the current PO. Press Save to merge the Item(s) over to the POCO PO.

The item will be added to the POCO PO and any accounts needed will also be copied to the PO. Amounts for the item will always be allocated with a Special Dollar (SD) split.

| 🎁 Edit Item     | 40 - QSS DEM          | IONSTRATION DISTRICT        | QSS/OASIS                    | _         | $\Box$ $\times$ |
|-----------------|-----------------------|-----------------------------|------------------------------|-----------|-----------------|
| File Options    |                       |                             |                              |           |                 |
| 🐚 Process 🔓     | Save 📑 Close          |                             |                              |           |                 |
| FY: 10 RQ: 5021 | 26 PO: 001662 VE: 0   | 06931/00 Office Depot       |                              | C         | hangeMode       |
|                 |                       |                             |                              |           | .:              |
|                 |                       | Merging items into Purchase | e Order: 001662              |           |                 |
|                 |                       | Merge from Year:            | 10 ~                         |           |                 |
|                 | Merging from          | Purchase Order No: 001661   | or Requisition No:           | ]         |                 |
|                 | 5.5                   | Delete source Requisition:  | No change to source Reg/PO   | ~         |                 |
|                 |                       |                             |                              |           |                 |
| Select All      | Clear All 🔎 Inspect I | tem                         |                              |           |                 |
| Select          | Item Quantity         | / Price                     | Description                  |           |                 |
| ▶ ☑             | 1 1                   | 0 100.0000                  | QSS Users Group Train        | ing.      |                 |
|                 |                       |                             |                              |           |                 |
|                 |                       |                             |                              |           |                 |
|                 |                       |                             |                              |           |                 |
|                 |                       |                             |                              |           |                 |
|                 |                       |                             |                              |           |                 |
|                 |                       |                             |                              |           |                 |
|                 |                       |                             |                              |           |                 |
|                 |                       |                             |                              |           |                 |
|                 |                       | Yr:                         | 2010 Dist: 40 Site: 00 GS: W | 1/29/2018 | 2:13:41 PM      |

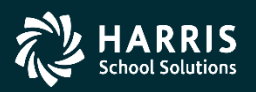

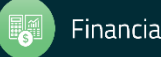
To print or reprint a POCO, select the Finance Job Menu from the main QCC form.

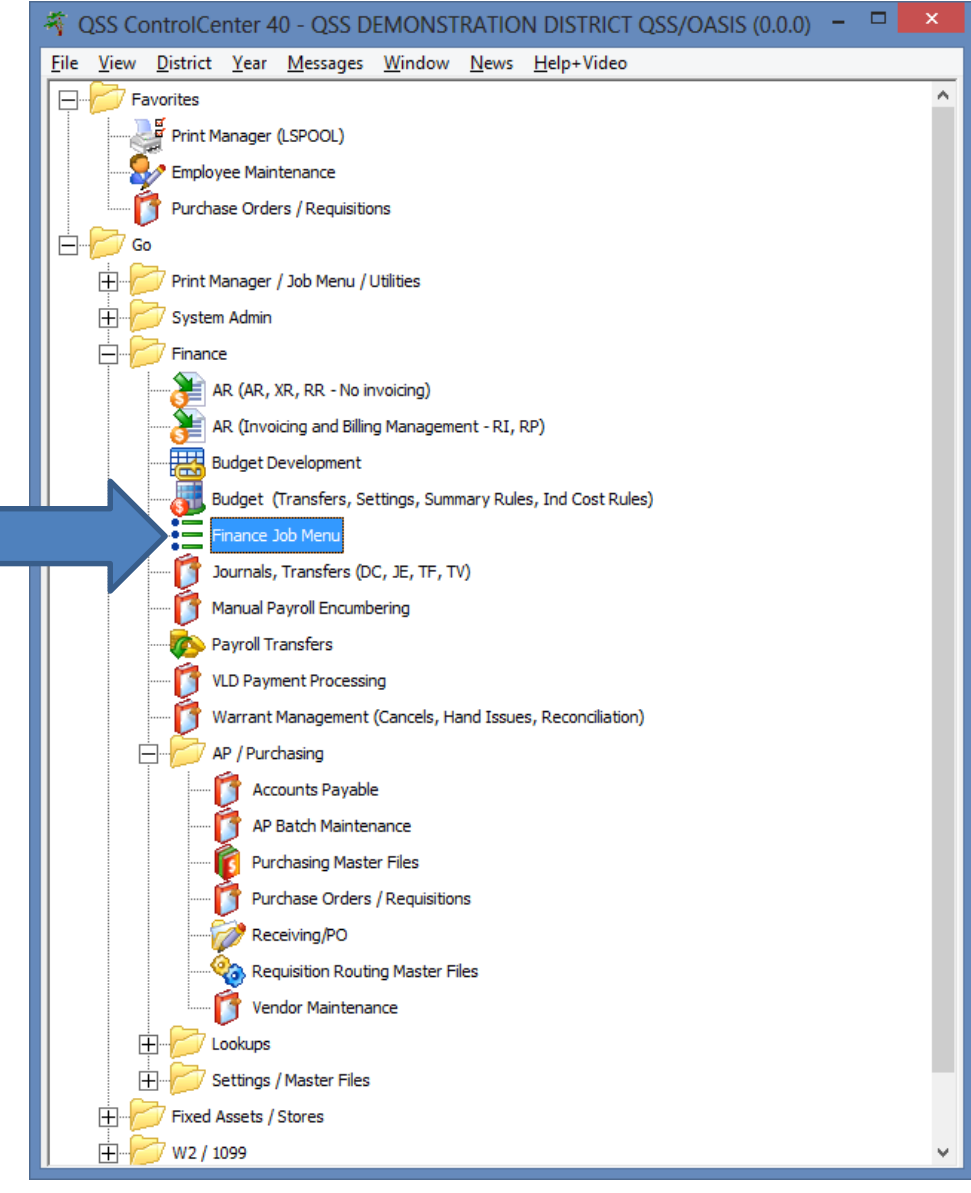

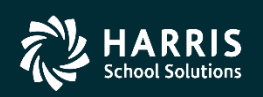

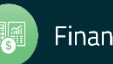

ScontrolCenter 40 - QSS DEMONSTRATION DISTRICT QSS/OASIS (0.0.0)

File View District Year Messages Window News Help+Video Favorites Print Manager (LSPOOL) Employee Maintenance Purchase Orders / Requisitions Accounts Payable Finance Job Menu You can also print or Go Print Manager / Job Menu / Utilities reprint a POCO from the Print Manager (LSPOOL) ob Meni Job Menu. Upload / Download Files (QSSXFR) Ē 🗍 System Admin Ė Finance AR (AR, XR, RR - No invoicing) AR (Invoicing and Billing Management - RI, RP) Budget Development Budget (Transfers, Settings, Summary Rules, Ind Cost Rules) Finance Job Menu Journals, Transfers (DC, JE, TF, TV) Manual Payroll Encumbering Payroll Transfers VLD Payment Processing Warrant Management (Cancels, Hand Issues, Reconciliation) E-AP / Purchasing Accounts Payable AP Batch Maintenance Purchasing Master Files Purchase Orders / Requisitions Receiving/PO 🗞 Requisition Routing Master Files

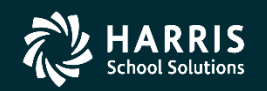

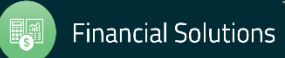

\_ □

^

Under the Requisition / PO Reports / Processes menu you'll find the PO Change Order Printing menu.

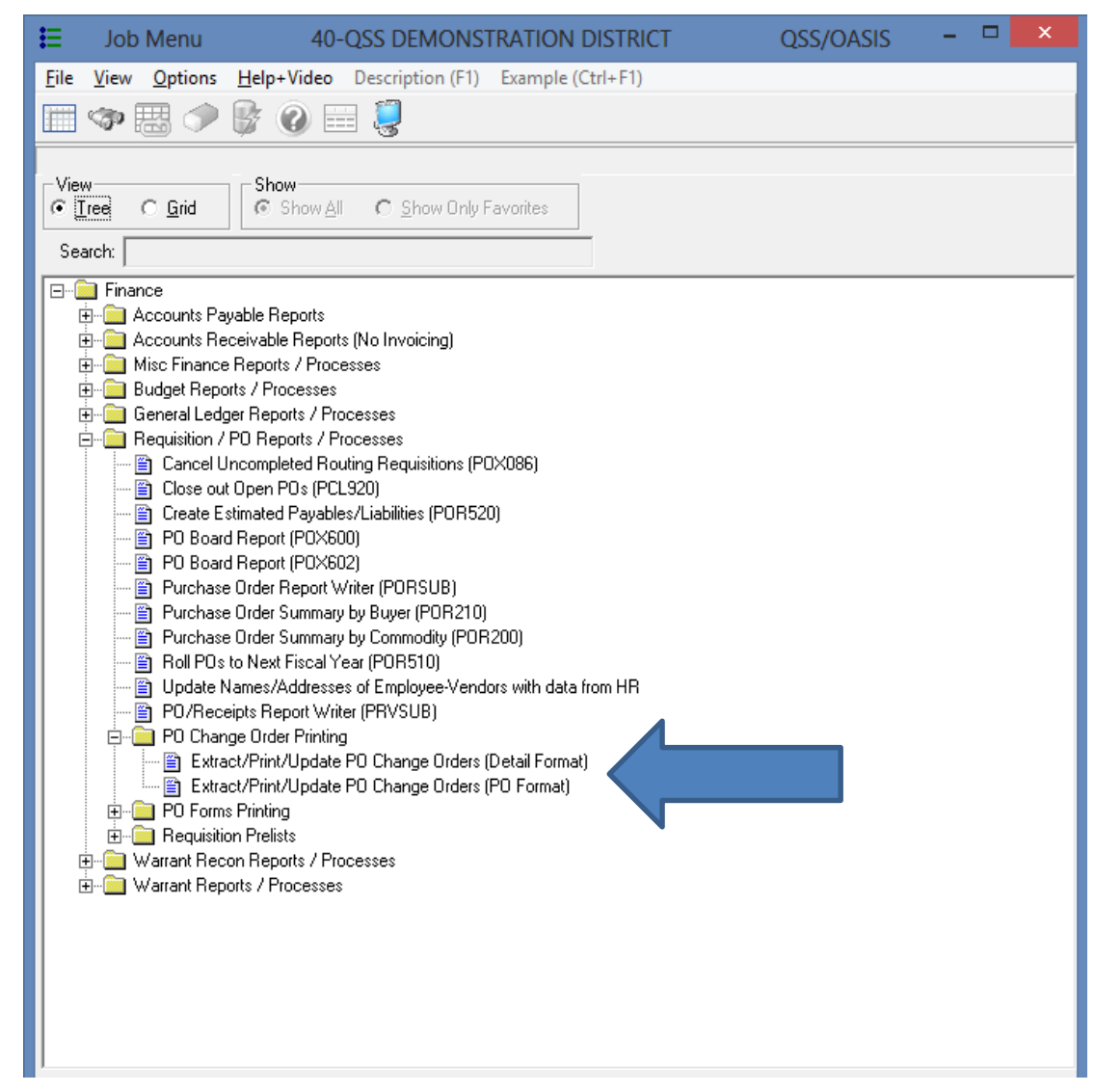

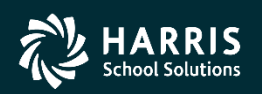

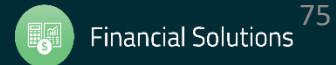

- If you choose Detail Format, the POCO will print with the from/to values
- If you choose PO Format, the POCO will print with the changes overwriting the original values
- A separate change order print driver file needs to be set up to print change order information. This file is similar to standard PO driver file but includes additional printable fields related to change order processing. Contact your support analyst for information on setting up POCO printing with this driver file.

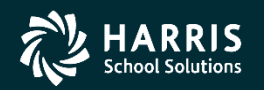

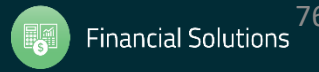

|                   | Purchase Order Change Order Details (POX700) Year: 10 Dist: 40 - QSS DEMONSTRATION DISTRICT | - 🗆 🗙 |
|-------------------|---------------------------------------------------------------------------------------------|-------|
|                   | File Options                                                                                |       |
|                   | 🗄 🔚 🤌 🧈 💱 🥘 🜁                                                                               |       |
|                   |                                                                                             | .:    |
|                   | Main Selection                                                                              |       |
|                   |                                                                                             |       |
| Regardless of the |                                                                                             |       |
| choice you make,  | P.O. Print Date :                                                                           |       |
| hoth ontions      | Print Line-up : times Special Format                                                        |       |
|                   | Buyer Code:                                                                                 |       |
| have the same     | Req. #:                                                                                     |       |
| criteria for      | P.O. #:                                                                                     |       |
| launching the     | P.O. Types :                                                                                |       |
|                   | Select Sites :                                                                              |       |
| report.           |                                                                                             |       |
|                   |                                                                                             |       |
|                   |                                                                                             |       |
|                   |                                                                                             |       |
|                   |                                                                                             |       |
|                   |                                                                                             |       |
|                   |                                                                                             |       |

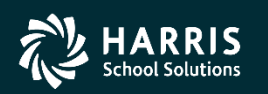

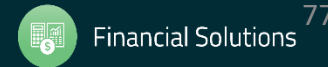

|                 | Purchase Order Change Order Details (POX700) Year: 10 Dist: 40 - QSS DEMONSTRATION DISTRICT | – ۲ | > | × |
|-----------------|---------------------------------------------------------------------------------------------|-----|---|---|
|                 | File 0 tons                                                                                 |     |   | _ |
|                 |                                                                                             |     |   |   |
|                 | Submit [Ctrl+S]                                                                             |     |   |   |
|                 |                                                                                             |     |   |   |
| Enter the print |                                                                                             |     |   |   |
| date and the    | P.O. Print Date : 06/30/2010 V                                                              |     |   |   |
| PO numbor to    | Print Line-up : times Special Format                                                        |     |   |   |
|                 | Buyer Code:                                                                                 |     |   |   |
| be printed,     | Req. #:                                                                                     |     |   |   |
| then click the  | P.O. #: 001556                                                                              |     |   |   |
| Submit          | P.O. Types :                                                                                |     |   |   |
| hutton          | Select Sites :                                                                              |     |   |   |
| button.         |                                                                                             |     |   |   |
|                 |                                                                                             |     |   |   |
|                 |                                                                                             |     |   |   |
|                 |                                                                                             |     |   |   |
|                 |                                                                                             |     |   |   |
|                 |                                                                                             |     |   |   |
|                 |                                                                                             |     |   |   |
|                 |                                                                                             |     |   |   |

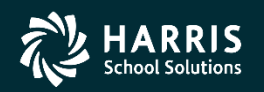

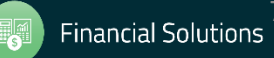

|                 | Purchase Order Change Order Details (POX700) Year: 10 Dist: 40 - QSS DEMONSTRATION DISTRICT | - 🗆 🗙 |
|-----------------|---------------------------------------------------------------------------------------------|-------|
|                 | File Options                                                                                |       |
|                 |                                                                                             |       |
|                 | Last Job 1230                                                                               | .::   |
|                 | Main Selection                                                                              |       |
|                 |                                                                                             |       |
|                 |                                                                                             |       |
| A coroon will   | P.O. Print Date : 06/30/2010 V                                                              |       |
| A SCIEELI WIII  | Brist Line un La finne - Serviel Format                                                     |       |
| pop up with the |                                                                                             |       |
| ioh number      | Buyer Code:                                                                                 |       |
| job number.     | Req. #: Launch Job                                                                          |       |
|                 | P.O. #: 001556                                                                              |       |
|                 | P.O. Types : D Job launched: 1230                                                           |       |
|                 | Select Sites :                                                                              |       |
|                 | ОК                                                                                          |       |
|                 |                                                                                             |       |
|                 |                                                                                             |       |
|                 |                                                                                             |       |
|                 |                                                                                             |       |
|                 |                                                                                             |       |
|                 |                                                                                             |       |
|                 |                                                                                             |       |
|                 |                                                                                             |       |
|                 |                                                                                             |       |
|                 |                                                                                             |       |

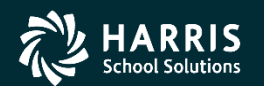

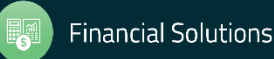

Go to Print Manager (LSPOOL) to print the file that was created.

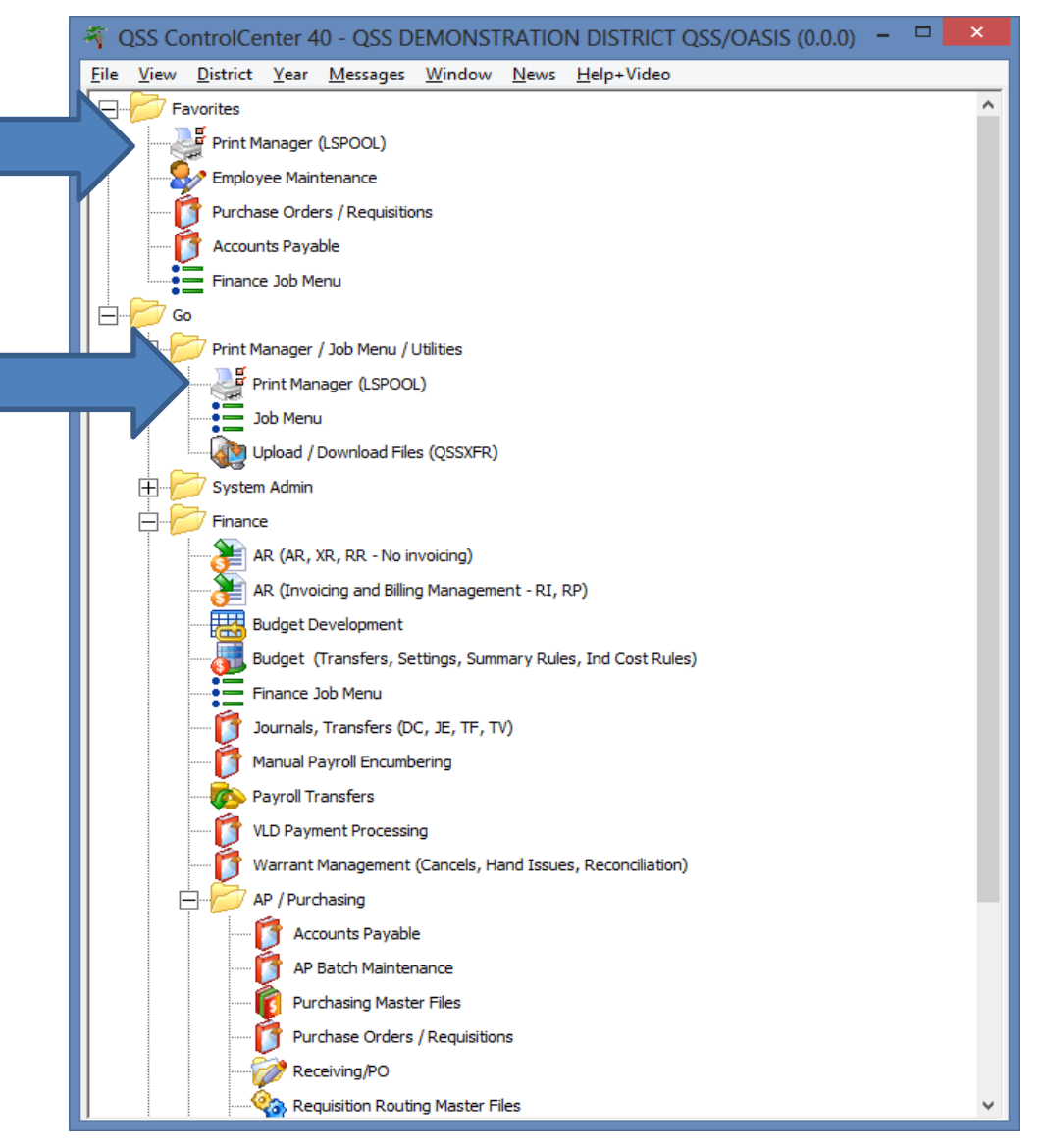

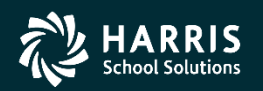

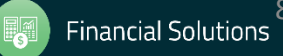

|           | 😽 Pri                                 | int Manager        | (LSpool)          |          |               |                                  | 40 - QSS       | DEMONSTRATION   | DISTRICT     | Q             | SS/OASIS          | -           | □ ×             |
|-----------|---------------------------------------|--------------------|-------------------|----------|---------------|----------------------------------|----------------|-----------------|--------------|---------------|-------------------|-------------|-----------------|
|           | <u>File View Options</u>              | <u>H</u> elp+Video |                   |          |               |                                  |                |                 |              |               |                   |             |                 |
|           | 🖻 🗙 🍃 🐚                               | et 🖻 🖻             | n 🖹 🔀             |          | 2 🗋 🖗         | 🤊 😰 🤻 🛍 🛛                        | ]              |                 |              |               |                   |             |                 |
|           |                                       |                    |                   |          |               |                                  |                |                 |              |               |                   |             |                 |
|           | Current line: 1                       | x                  |                   | x.       |               |                                  |                |                 |              |               |                   |             |                 |
|           | <u>Print Files</u> <u>Spool Files</u> | les/\$STDLIST      | Local Print Files | Session  | History Serve | er <u>C</u> ommands              | 1              | L               | 1            | la            | 1-                | L.          |                 |
|           | B MGR                                 |                    | Ret. LN           | SICT R P | P File #      | Date/Time<br>11/13/2013 08:26 AM | Job#<br>101230 | Beg/End (Lines) | Report Title | Program Title | Program<br>POX300 | User<br>MGR | PFile<br>Exists |
| You can   |                                       |                    |                   |          | 001231        | 11/13/010 00120 844              |                |                 |              |               | 10,000            | Picit       | LAISU           |
| locate    |                                       |                    |                   |          |               |                                  |                |                 |              |               |                   |             |                 |
| the file  |                                       |                    |                   |          |               |                                  |                |                 |              |               |                   |             |                 |
| using the |                                       |                    |                   |          |               |                                  |                |                 |              |               |                   |             |                 |
| job       |                                       |                    |                   |          |               |                                  |                |                 |              |               |                   |             |                 |
| number.   |                                       |                    |                   |          |               |                                  |                |                 |              |               |                   |             |                 |
|           |                                       |                    |                   |          |               |                                  |                |                 |              |               |                   |             |                 |
|           |                                       |                    |                   |          |               |                                  |                |                 |              |               |                   |             |                 |

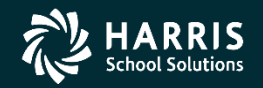

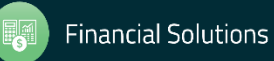

|                  | 🗸 View #1 - C:\Users\Ronal                           | d\AppData\           | Roaming\qss\UserFiles\SVR.linux-test.PORT.29610\ADMIN\PrintFiles\LSPL-20131113-J01230-000                           | 01254-POX300-PURCHASE O 🗕 🗖 🔀                                                            |
|------------------|------------------------------------------------------|----------------------|----------------------------------------------------------------------------------------------------|------------------------------------------------------------------------------------------|
|                  | File Options                                         |                      |                                                                                                    |                                                                                          |
|                  | Open                                                 | Ctrl+O               | inter search text 🔎 🔽 🚺 🔽 🔎 📮 🌮                                                                                     |                                                                                          |
| -                | Print                                                | Ctrl+F11             |                                                                                                    |                                                                                          |
|                  | Route                                                | Ctrl+R               |                                                                                                    | ^                                                                                        |
| Depending on     | Download File                                        | Ctrl+D               | A DUMEDUTER NOTED                                                                                                   |                                                                                          |
| Depending on     | Create PDF                                           | Ctrl+F               | OTHNERWIJE NOTED.                                                                                                   | +€f1SNO CHARGE FOR PACKING OR DRAYAGE W                                                  |
| Vour             | Open in Word                                         | Ctrl+W               | OTHER THAN SPECIFIED ABOVE MUST BE AUTHORIZED                                                                       | +sa07670v00120H+sf0S<br>+sa02150v02280H+sf0S                                             |
| your             | Open in Excel                                        | Ctrl+L               |                                                                                                    | +&fISLODI UNIFIED SCHOOL DISTRICT                                                        |
| environment      | Open with Excel Wizard                               | Ctrl+Z               |                                                                                                    | +£IISIO:<br>+(0U+(s1P+(s09V+(s0S+(s3B+(s4148T                                            |
| environment,     | Search for Text                                      | F3                   |                                                                                                    | +&a02220v05730H+*c00005H+*c04520V+*c0P                                                   |
| click Drint or   | Search for Text Backwards                            | Shift+F3             | subject to inspection and test by the School District+&fOS                                                          | +sflS for compliance with specification                                                  |
|                  | Previous Page                                        | F5                   | ed or requiring+siUS +siIS correction after notice of such rejection or                                             | <pre>correction</pre>                                                                    |
| Pouto to cond    | Next Page                                            | F6                   | +sf1S accrue by reason of the death or injury of the nerform this nurchase order within the time specified $+$ sf0S | person of the                                                                            |
| Roule to send    | Last Page                                            | Shift+F6             | perior onto peronade order wronin one orme opeoiries, seroo                                                         | +sa07790v05000H+sf0S                                                                     |
|                  | Search for Page                                      | Ctrl+F3              |                                                                                                    | +&a00480v04200H+*c01500H+*c00005V+*c0P<br>+&f1SPURCHASING (209) 331-7160                 |
| the output to    | Copy Selection to Clipboard                          | Ctrl+C               |                                                                                                    | +&a02330v05130H+&f05                                                                     |
|                  | Hide View                                            | Ctrl+H               |                                                                                                    | +&a02150v03900H+&f0S                                                                     |
| the laser        | + (OU+ (s1P+ (s09V+ (s0S+ (s3B+ (                    | 34148T               |                                                                                                    | +⊊a00560v02250H+⊊f0S<br>+⊊a02330v00030H+⊊f0S                                             |
| • • •            | +&a02220v05730H+*c00005H+*c                          | 04520V+*c0P          |                                                                                                    | +&a02220v00540H+*c00005H+*c04520V+*c0P                                                   |
| printer. This is | +&f1SCHANGE ORDER                                    |                      |                                                                                                    | + (00+ (31F+ (31F+ (305+ (305+ (305+ (341481<br>+ & a00180v04200H+*c01500H+*c00005V+*c0P |
| ·                | +&f1SACCTS PAYABLE (209) 33:<br>+&a02330v04350H+&f0S | 1-7140               |                                                                                                    | +⊊a01000v02080H+⊊f0S<br>+⊊f1SUNIT PRICE                                                  |
| an example of    | +&a06880v04240H+&f0S                                 |                      |                                                                                                    | +&f1SORDER APPROVED BY                                                                   |
| _ '              | +*c01D+*c5F+)s127W D q 1                             | í, ⊥ <sub>%⊓</sub> Ύ | q € _~• Signature 13 , , :Copyright 2008 by Elfring Fonts Inc, All r                                                | rights reserved.+*c65E+                                                                  |
| Route.           | (s4592WJβ <sub>1</sub> 1 Lè<br>€•à   óü              | )<br>?þ•à            | à LA ‰€<br>~ l⊽≠ø ~ ü ●à > ü ð ~ lð ﷺÀ ? ÿð?à  ●à                                                                   | €<br>XÀ € <sup>L</sup> VÀIÀ I À XÀ                                                       |
|                  | ÿü∦xø Lñø ≻<br>n n n nord                            | <u> </u>             | •ãð ~ ÿÿÿy€?à ¥Çà þ ÿÿÿø À ¥ÏÀ ü •à Lÿÿÿ                                                                            | ÿ€ Ÿ€ ü ¥xø _ÿô Lÿ ;                                                                     |
|                  | α u u ?ΥΑ<br><                                       | 20                   | w y xa w p O U<br>"                                                                                                 |                                                                                          |
|                  | Pages(Lines): 0/0 (184)                              |                      |                                                                                                    | 11/13/2013 10:41 AM                                                                      |

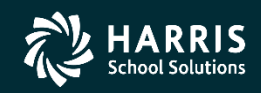

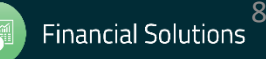

| Select the destination<br>printer, then click the<br>Route button.                                                                                                    |                                                                    | <sub>신문</sub> | Route to Printer                                                                                                    | × |
|----------------------------------------------------------------------------------------------------|--------------------------------------------------------------------|---------------|----------------------------------------------------------------------------------------------------|---|
| Format File:       ** No format file selected **         Copies:       01         Output Priority:       08         Output Priority:       08         Output Becord Size:       0132         Delete After Route:       No         From Page:       0         From Page:       0         To Page:       9999999 | Select the destination<br>printer, then click the<br>Route button. |               | Printer     Printer     Copies:     01     Copies:     01     Copies:     01     Perfault 8     Dutput Priority:   08   * Default 8     Dutput Record Size:   0132   * Default 132   Delete After Route:   No     To Page:     0 |   |

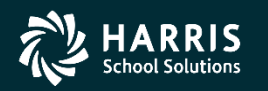

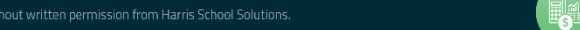

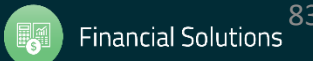

The new Change Order will print on the selected printer.

|                                                                       |                                                   |                                                                                                    | CHANGE ORD                                                      | ER                 | Г        | D /0 // 001      |            |        |
|-----------------------------------------------------------------------|---------------------------------------------------|----------------------------------------------------------------------------------------------------|-----------------------------------------------------------------|--------------------|----------|------------------|------------|--------|
| Vendo                                                                 | or: 008                                           | 534                                                                                                    |                                                                 |                    |          | P/Off: 00.       | 1556 - (   | 10     |
| INVO                                                                  | DICE IN TR                                        | IPLICATE TO:                                                                                                    |                                                                 |                    |          | PREVIOUSL        | Y ISSUED P | 0      |
|                                                                       |                                                   |                                                                                                    |                                                                 |                    |          |                  |            |        |
| -                                                                     | _                                                 |                                                                                                    | 1                                                               | 5MID TO.           |          |                  |            |        |
| 10:                                                                   |                                                   |                                                                                                    |                                                                 | SHIP TO:           |          |                  |            |        |
|                                                                       |                                                   |                                                                                                    | I                                                               |                    |          |                  |            |        |
|                                                                       |                                                   |                                                                                                    |                                                                 | ATTN:              |          | AREE             | R CENTER   | 2      |
|                                                                       |                                                   | REQUIRED:                                                                                                    | SHIP:                                                           |                    | CONTROL  | -                | REQ:       | 501856 |
| QUANTITY                                                              | UNIT                                              |                                                                                                    | DESCRIPTION                                                     |                    |          | UNIT PRICE       | TOTA       | L      |
|                                                                       |                                                   |                                                                                                    |                                                                 |                    |          |                  |            |        |
| 1.00                                                                  | EACH                                              | T068120-D1<br>EPSON WORKFORCE 3                                                                                        | O BLACK DUAL PACK INK                                           | CARTRIDGE          |          | 34.46            |            | 34.46  |
| 1.00                                                                  | EACH                                              | T069220<br>EPSON WORKFORCE 3                                                                                           | O CYÁN INK CÁRTRIDGE                                            |                    |          | 11.20            |            | 11.20  |
| 0.00                                                                  | EACH                                              | T069320<br>EPSON WORKEORCE 3                                                                                           | O MAGENTA INK CARTRIDG                                          | F                  |          | 11.20            |            | 0.00   |
|                                                                       |                                                   | Item Deleted                                                                                                    |                                                                 | -                  |          |                  |            |        |
| 1.00                                                                  | EACH                                              | T069420                                                                                                    |                                                                 |                    |          | 11.20            |            | 11.20  |
|                                                                       |                                                   | EPSON WORKFORCE 3                                                                                                    | O YELLOW INK CARTRIDGE                                          |                    |          |                  |            |        |
| 1.00                                                                  | EACH                                              | Adding a new item                                                                                                    | needed for the webina                                           | r.                 |          | 25.00            |            | 25.00  |
|                                                                       |                                                   | NOTE: M S D S REU                                                                                                    | UIRED WITH DELIVERY.                                            |                    |          |                  |            |        |
|                                                                       |                                                   | FORWARD COPY TO:                                                                                                    |                                                                 |                    |          |                  |            |        |
|                                                                       |                                                   |                                                                                                    |                                                                 |                    |          |                  |            |        |
|                                                                       |                                                   | PAYMENT WILL BE H                                                                                                    | ELD UNTIL RECEIPT OF T                                          | HIS INFORMATIC     | DN.      |                  |            |        |
|                                                                       |                                                   | Item Added                                                                                                    |                                                                 |                    |          |                  |            |        |
|                                                                       |                                                   |                                                                                                    |                                                                 |                    |          |                  |            |        |
|                                                                       |                                                   |                                                                                                    |                                                                 |                    |          |                  |            |        |
|                                                                       |                                                   |                                                                                                    |                                                                 |                    |          |                  |            |        |
|                                                                       |                                                   |                                                                                                    |                                                                 |                    |          |                  |            |        |
|                                                                       |                                                   |                                                                                                    |                                                                 |                    |          | NET CHANGE       |            | 12.82  |
|                                                                       | T                                                 | IS MATERIAL OR EQUIPMENT MUS                                                                                           | T MEET ALL CALIFORNIA DIVISION OF SA                            | TTY SPECIFICATIONS | c        | RDER APPROVED BY |            |        |
| 1. ALL ITEM P.O.S<br>2. DO NOT SHIP F                                 | B. DESTINAT                                       | TION UNLESS OTHWERWISE NOTE<br>ILLECT.                                                                                 | p.                                                              | 1 _                |          |                  |            | -      |
| 3. INVOICE BACH<br>MUST NOT BE<br>4. NO CHARGE FO                     | BURCHASE<br>BILLED WIT<br>OR PACKING              | ORDER SEPARATELY, ITEMS ON T<br>IN THOSE ON OTHER PURCHASE O<br>5 OR DRAYAGE WILL BE ALLOWED                           | HIS PURCHASE ORDER<br>RDERS.<br>EXCEPT WHEN SPECIFIED ON ORDER. |                    |          |                  |            |        |
| 5. WHEN PREIGHT<br>FREIGHT BILL N<br>6. SUBSTITUTION<br>IN WRITING BY | I IS AUTHO<br>MUST ACCO<br>IS, CHANGE<br>THE SCHO | MEANY YO BE PREPAID AND ADDED<br>MPANY YOUR INVOICE.<br>IS AND PRICES OTHER THAN SPEC<br>OL DISTRICT AGENT (SEE PARAGE | IFED ABOVE MUST BE AUTHORIZED<br>APH 4, REVERSE SIDE).          | Data printed       | 06/30/10 |                  |            |        |
|                                                                       |                                                   |                                                                                                    |                                                                 | Page:              | 1 of 2   |                  | VE         | NDOR   |

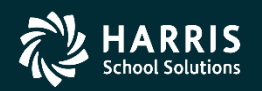

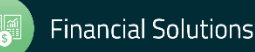

**Detail POCO** change form example.

| Vendo   | r: 006        | 931                                                                                                    | CHAN                                                                                 | IGE ORDER                                       |                        |                    | P/00: 001                           | 562 - 01                              |
|---------|---------------|----------------------------------------------------------------------------------------------------|--------------------------------------------------------------------------------------|-------------------------------------------------|------------------------|--------------------|-------------------------------------|---------------------------------------|
| TO:     | <u></u> OFF10 | E DEPOT                                                                                                  |                                                                                      |                                                 | SHIP TO:               |                    |                                     |                                       |
|         |               | REQUIRED:                                                                                                | SHIP:                                                                                |                                                 | ATTN:                  | CONTROL            | - 89999888888                       | REQ: 502126                           |
| UANTITY | UNIT          |                                                                                                    | DESCRIPTION                                                                          |                                                 |                        |                    | UNIT PRICE                          | TOTAL                                 |
|         |               | Replace Acct -<br>From: 01.0000.0<br>To: 01.0000.0<br>Board Descripti<br>From: TEST FOR<br>To: A TYPICAL | Track Acct L1r<br>.0000.0000.866<br>.0000.0000.865<br>on Changed<br>QSS<br>POCO TEST | ne # 02> 03<br>50.890.5900.00<br>19.890.5516.00 |                        |                    |                                     |                                       |
| 1.00    | EACH          | Supplies.                                                                                                |                                                                                      |                                                 |                        |                    | 1,000.00                            | 1,000.00                              |
|         |               |                                                                                                    |                                                                                      |                                                 |                        |                    | SUB TOTAL<br>TAX<br>S&H<br>PO TOTAL | 1,000.00<br>77.50<br>0.00<br>1,077.50 |
| 01.0    | 000.0.        | 0000.0000.8021.8                                                                                         | 90.5510.00                                                                           | 538.75                                          |                        |                    | NET CHANGE                          | 0.00                                  |
| 01.0    | 000.0.        | 0000.0000.8660.8<br>0000.0000.8699.8                                                                     | 90.5900.00<br>90.5516.00                                                             | 100.00<br>438.75<br>1.077.50                    |                        |                    | NOTE TANKONED BY                    |                                       |
|         |               |                                                                                                    |                                                                                      |                                                 | Detw printed:<br>Pages | 01/29/10<br>1 of 1 |                                     | PURCHASING                            |

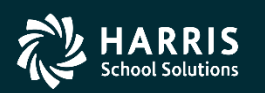

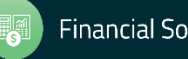

#### ? Questions ?

# At this time, you're welcome to raise your hand or type into the Q&A pane if you have any questions.

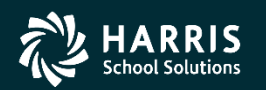

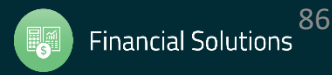